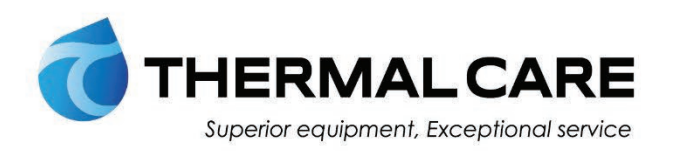

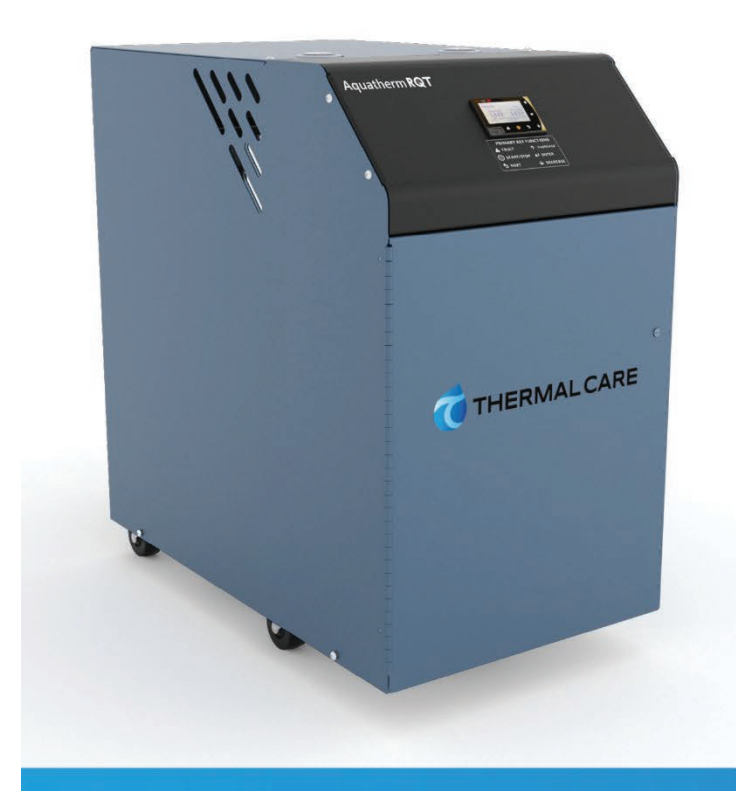

# Temperature Controllers

OPERATION, INSTALLATION AND MAINTENANCE MANUAL

> Aquatherm RQT Standard

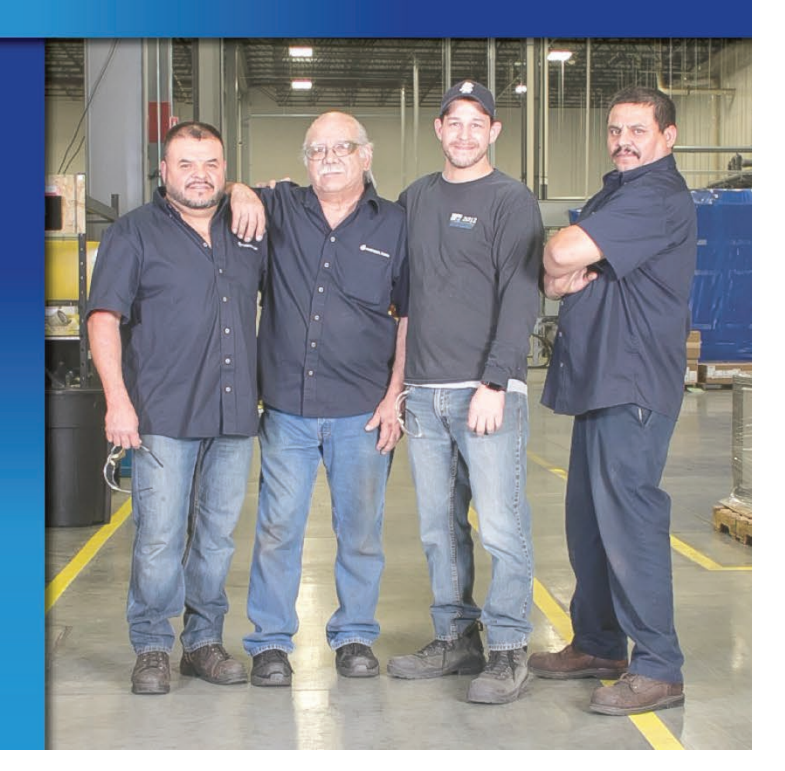

Where water means business.

Please record your equipment's model and serial number(s) and the date you received it in the spaces provided.

It's a good idea to record the model and serial number(s) of your equipment and the date you received it in the User Guide. Our service department uses this information, along with the manual number, to provide help for the specific equipment you installed.

Please keep this User Guide and all manuals, engineering prints, and parts lists together for documentation of your equipment.

Date:

Serial Number(s):

Model Number(s):

**DISCLAIMER**: Neither Thermal Care nor its employees shall be liable for errors contained in this User Guide or for incidental, consequential damages in connection with the furnishing, performance or use of this information. Thermal Care makes no warranty of any kind with regard to this information, including, but not limited to, the implied warranties of merchantability and fitness for a particular purpose.

# **Table of Contents**

### 1-1 Introduction

| Purpose of the User Guide                | 1-2 |
|------------------------------------------|-----|
| How the Guide is Organized               | 1-2 |
| Your Responsibility as a User            | 1-2 |
| ATTENTION: Read This So No One Gets Hurt | 1-3 |
| Zero Energy State (ZES)                  | 1-4 |

## 2-1 Description

| What is the Aquatherm RQT Standard                            | 2-2 |
|---------------------------------------------------------------|-----|
| Typical Applications                                          | 2-2 |
| How the RQT Standard Direct Injection Works                   | 2-3 |
| RQT Standard Control Features vs RQT Premium and RQT Advanced | 2-4 |
| Specifications: RQT Standard                                  | 2-5 |

# 3-1 Installation

| Unpacking the Boxes                                         | 3-2  |
|-------------------------------------------------------------|------|
| Preparing for Installation                                  |      |
| Installation - Electrical                                   |      |
| Connecting Process and Water Supply Lines Without Purge     |      |
| Connecting Process and Water Supply Lines <u>With</u> Purge |      |
| Connecting the Main Power Source                            |      |
| Testing the Installation                                    |      |
| Initial Setup                                               | 3-11 |
| RQT Standard Control Setup                                  | 3-11 |
| Changing Temperature Units                                  | 3-12 |
| Additional RQT Standard Control Setup                       | 3-12 |

# 4-1 Operation

| The RQT Standard Control                           | . 4-2 |
|----------------------------------------------------|-------|
| Home Screen Display                                | . 4-3 |
| User Parameters                                    | . 4-3 |
| Starting the RQT Standard temperature control unit | . 4-4 |
| Stopping the RQT Standard temperature control unit | . 4-5 |
| Using the Mold Purge Option                        | . 4-6 |
| Selecting Tuning Parameters                        | . 4-7 |
| RQT Standard Control Vent Timer Adjustment         | . 4-8 |

### 5-1 Maintenance

| Maintenance of Your RQT Standard temperature control unit     | 5-2    |
|---------------------------------------------------------------|--------|
| Preventive Maintenance Schedule                               | 5-2    |
| Accessing the RQT Standard temperature control unit Enclosure | 5-3    |
| Removing the Pump Motor and Seal                              | 5-4    |
| Reassembling the Pump Motor and Seal                          | 5-7    |
| Resetting Pump Overload                                       | 5-9    |
| Replacing Pump Overload                                       | 5-9    |
| Replacing the PLC                                             | . 5-10 |
| Replacing the Heater Contactor                                | . 5-11 |
| Replacing the RTD                                             | . 5-12 |
| Repairing Cooling Valves                                      | . 5-13 |
| Disassembly of Optional Direct Acting Solenoid Valves         | . 5-14 |
| Disassembly of Optional Pilot Operated Solenoid Valves        | . 5-15 |
| Replacing Immersion Heaters                                   | . 5-16 |
| Removing the Pump                                             | . 5-18 |

# 6-1 Troubleshooting

| Before Beginning                    | 6-2  |
|-------------------------------------|------|
| A Few Words of Caution              | 6-2  |
| Identifying the Cause of a Problem  | 6-3  |
| Controller Warnings and Alarms      | 6-4  |
| RQT Standard Control Alarms         | 6-4  |
| RQT Standard Control Alarm/Warnings | 6-15 |
| RQT Standard Control Warnings       | 6-24 |
| Checking the RTD                    | 6-26 |

# Appendix A

| We're Here to Help              | A-1 |
|---------------------------------|-----|
| How to Contact Customer Service | A-1 |
| Before You Call                 | A-1 |

# Appendix B

| User  | Parameters     | B-1  |
|-------|----------------|------|
| Facto | ory Parameters | B-5  |
| Diag  | nostics        | B-7  |
| PID F | Parameters     | B-11 |
|       |                |      |

# Appendix C

| Plumbing DiagramsC-1 |
|----------------------|
|----------------------|

This page intentionally left blank.

SECTION

# Introduction

| Purpose of the User Guide                | 1-2 |
|------------------------------------------|-----|
| How the Guide is Organized               | 1-2 |
| Your Responsibility as a User            | 1-2 |
| ATTENTION: Read This So No One Gets Hurt | 1-3 |
| Zero Energy State (ZES)                  | 1-4 |

### Purpose of the User Guide

This User Guide describes the Thermal Care RQT Standard temperature control unit and explains step-by-step how to install and operate this equipment.

Before installing this product, please take a few moments to read the User Guide and review the diagrams and safety information in the instruction packet. You also should review manuals covering associated equipment in your system. This review won't take long, and it could save you valuable installation and operating time later.

## How the Guide is Organized

Symbols have been used to help organize the User Guide and call your attention to important information regarding safe installation and operation.

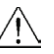

Symbols within triangles warn of conditions that could be hazardous to users or could damage equipment. Read and take precautions before proceeding.

1 Numbers indicate tasks or steps to be performed by the user.

A diamond indicates the equipment's response to an action performed by the user or a situation.

- An open box marks items in a checklist.
- A circle marks items in a list.
- Indicates a tip. A tip is used to provide you with a suggestion that will help you with the maintenance and the operation of this equipment.
- Indicates a note. A note is used to provide additional information about the steps you are following throughout the manual.

### Your Responsibility as a User

You must be familiar with all safety procedures concerning installation, operation, and maintenance of this equipment. Responsible safety procedures include:

- Thorough view of this User Guide, paying particular attention to hazard warnings, appendices, and related diagrams.
- Thorough review of the equipment itself, with careful attention to voltage sources, intended use, and warning labels.
- Thorough review of instruction manuals for associated equipment.
- Step-by-step adherence to instructions outlined in this User Guide.

## ATTENTION: Read This So No One Gets Hurt

We design equipment with the user's safety in mind. You can avoid the potential hazards identified on this machine by following the procedures outlined below and elsewhere in the User Guide.

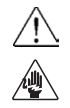

# WARNING: Improper installation, operation, or servicing may result in equipment damage or personal injury.

This equipment should be installed, adjusted, and serviced by qualified technical personnel who are familiar with the construction, operation, and potential hazards of this type of machine.

All wiring, disconnects, and fuses should be installed by qualified electrical technicians in accordance with electrical codes in your region. Always maintain a safe ground. Do not operate the equipment at power levels other than what is specified on the machine serial tag and data plate.

#### WARNING: Voltage Hazard

This equipment is powered by three-phase alternating current, as specified on the machine serial tag and data plate.

A properly sized conductive ground wire from the incoming power supply must be connected to the chassis ground terminal inside the electrical enclosure. Improper grounding can result in severe personal injury and erratic machine operation.

Always disconnect and lock out the incoming main power source before opening the electrical enclosure or performing non-standard operating procedures, such as routine maintenance. Only qualified personnel should perform troubleshooting procedures that require access to the electrical enclosure while power is on.

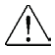

#### WARNING: Compressed Air Hazard

If you use compressed air, you must wear eye protection and observe all OSHA and other safety regulations pertaining to the use of compressed air. Bleed off pressure before servicing equipment.

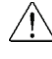

#### **CAUTION: Hot Surfaces**

Surface temperatures inside the RQT Standard temperature control unit can exceed 250°F {121°C}. Always allow the unit to cool below 100°F {38°C} before opening, servicing, or disassembling the unit.

## Zero Energy State (ZES)

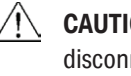

**CAUTION**: Before performing maintenance or repairs on this product, you should disconnect and lockout electrical power sources to prevent injury from unexpected energizing or start-up.

During maintenance, it is essential that the system be put into a state which eliminates the possibility of components making an unexpected and dangerous movement. This procedure is typically referred to as lockout. After all energy sources have been neutralized, the system is in the zero mechanical state (ZMS). This provides maximum protection against unexpected mechanical movement.

The lockout procedure must include all energy sources:

- Electrical power supply
- Compressed air supply
- Potential energy from suspended parts
- Pressurized process fluid loop
- Cooling fluid supply
- Cooling fluid return
- Stored thermal energy
- Any other source that might cause unexpected mechanical movement or energy release

The following is a recommended Zero Energy State procedure which must be followed prior to any inspection, or maintenance of the TCU.

- 1 Turn off the all devices attached to the RQT Standard temperature control unit.
- 2 Perform the proper shutdown sequence to the connected equipment and allow all components (internally and externally) to adequately cool.
- **3** Disconnect and lock out the primary electrical supply feeding all attached components.
  - WARNING: Before removing lockout devices and returning switches to the ON position, make sure that all personnel are clear of the machine, tools have been removed and all safety guards reinstalled.
- 4 Disconnect and lock out the compressed air supply (if equipped).
- 5 Isolate the RQT Standard temperature control unit from other fluids in the system, such as the main process loop and the cooling fluid supply and return.
- 6 Bleed off fluid pressure that may be present in the various fluid containing portions of the RQT Standard temperature control unit, keeping in mind that pressure can be the result of increased temperatures.

# Description

| What is the RQT Standard2-2                                    |
|----------------------------------------------------------------|
| Typical Applications2-2                                        |
| How the RQT Standard Direct Injection Works2-5                 |
| RQT Standard Control Features vs RQT Advanced & RQT<br>Premium |
| Specifications: RQT Standard2-7                                |

### What is the RQT Standard

The RQT Standard circulates water at a temperature higher than the available water supply, to add or remove heat as needed to maintain a uniform temperature setpoint in the process.

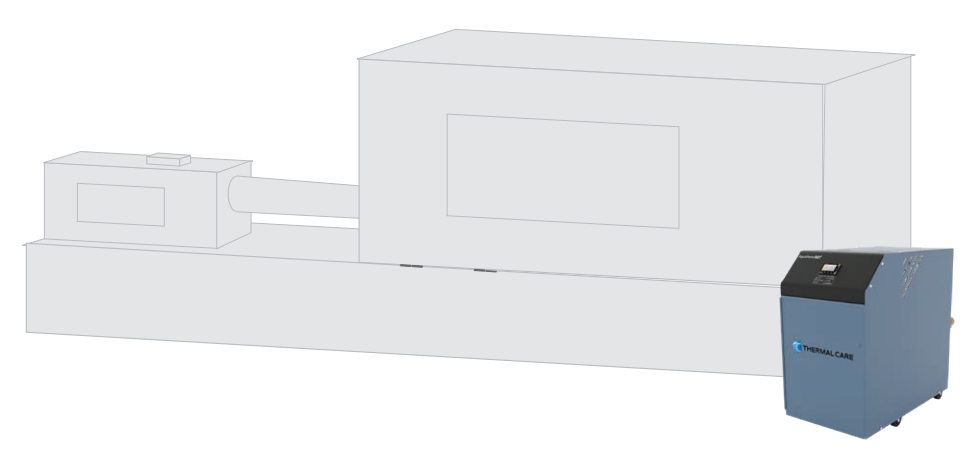

The RQT Standard is available in single zone configuration for process heating and cooling.

# **Typical Applications**

The best model for your application depends on the process temperature you need to maintain and the quality of the cooling water supply.

RQT direct injection (DI) models control the temperature by discharging heated process water or adding cooling water directly from the water supply. DI models are designed for:

- Process temperatures up to 250°F {121°C}.
- Use with chiller water or properly treated and filtered tower or city water.

Check to make sure all piping connections are secure and that all lines are suitable for water or the coolant in the system at the maximum setpoint temperature and cumulative pressure rating of the maximum pump pressure and the unit fill fluid pressure

Make sure that the cooling source is the appropriate temperature and pressure for your application. In most cases, the cooling source is between 40°F and 85°F. The cooling source fluid pressure must be above the setpoint of the pressure switch in order for the unit to start. For most applications, the design cooling source supply pressure is between 25 psi and 50 psi and must not exceed 90 psi for the 2HP module (95 psi for the 3/4 HP model). If the total pressure in the unit exceeds 135 psi, the pressure relief valve in the unit will open. If this becomes an issue, install a pressure-regulating valve (available from our Parts Department) on the supply line to help regulate the pressure to ensure it does not exceed the pressure rating of the pressure relief valve. For further assistance in installing a pressure-regulating valve, please contact our Customer Service Department.

## How the RQT Standard Direct Injection Works

Direct injection models maintain the process temperature by electrically heating and/ or injecting cool water supplied to the RQT Standard by a chiller, tower, or other water source.

- 1 The temperature of the process fluid is measured as it leaves the unit's primary heater tank. The fluid then flows through the "To Process" line to the mold or process. The fluid returns to the unit through the "From Process" line for reheating or cooling.
- **2** The temperature of the process fluid may be measured as it flows into the mixing tank through the "From Process" line.
- **3** If the "To Process" temperature is above the setpoint value, the cooling valve opens. Cool water enters the bottom of the mixing tank via the "Cooling In" line. Warm water flows out of the top of the tank via the "Cooling Out" line.
- NOTE: The "From Process" can also be configured as a controlling source.

If the "To Process" temperature is below the setpoint, the heater elements inside the heater tank are energized.

**4** The pump moves water from the mixing tank into the heater tank. Pressure is measured before and after the pump with pressure gauges.

See Appendix C for plumbing diagrams.

### **RQT Standard Control Features vs RQT Advanced and RQT Premium Units**

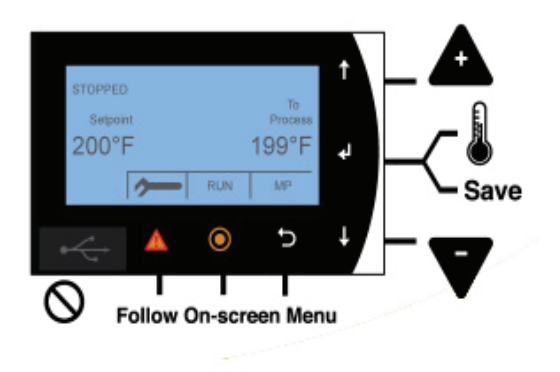

Use the charts below to compare RQT control options and chose the one perfect for your application.

#### **Control features on the RQT Standard**

| Model                            | RQT Standard |                          | Model                                 | RQT Advanced | <b>RQT Premium</b> |
|----------------------------------|--------------|--------------------------|---------------------------------------|--------------|--------------------|
| Direct Injection                 | •            |                          | Direct Injection                      |              |                    |
| Closed Circuit - Common Source   |              | Standard                 | <b>Closed Circuit - Common Source</b> | 0            | 0                  |
| Closed Circuit - Separate Source |              | o otanuaru               | Closed Circuit - Separate Source      |              | 0                  |
| Construction                     |              | Optional                 | Construction                          |              |                    |
| Standard Pump Range              | 3/4 or 2 Hp  |                          | Standard Pump Range                   | 3/4 to 10 Hp | 3/4 to 10 Hp       |
| Standard Heater Range            | 12 kW        |                          | Standard Heater Range                 | 0 to 48 kW   | 0 to 48 kW         |
| Cast Heater / Pump               | •            |                          | Cast Heater / Pump                    |              |                    |
| Incoloy Heaters                  | •            |                          | Incoloy Heaters                       |              | •                  |
| Silicon Carbide Seals            | •            |                          | Silicon Carbide Seals                 |              |                    |
| Pressure Gauges                  | •            |                          | Pressure Gauges                       |              |                    |
| Pressure Transducer              |              |                          | Pressure Transducer                   |              |                    |
| Solid State Heater Relays (SSRS) |              |                          | Solid State Heater Relays (SSRS)      | 0            | 0                  |
| Controls                         |              |                          | Controls                              |              |                    |
| PID Control                      |              |                          | PID Control                           |              |                    |
| Setpoint / Actual Display        | •            |                          | Setpoint / Actual Display             |              |                    |
| Password Protection              |              |                          | Password Protection                   |              |                    |
| Modbus-RTU via RS-485            |              |                          | Modbus-RTU via RS-485                 |              |                    |
| Modbus-TCP via Ethernet          |              |                          | Modbus-TCP via Ethernet               | 0            | •                  |
| SPI RS-485 Interface             |              |                          | SPI RS-485 Interface                  |              | 0                  |
| OPC-UA via Ethernet              |              |                          | OPC-UA                                |              |                    |
| Retransmit Process Temp          |              | Purge On/Off button      | Retransmit Process Temp               | • (0-10 VDC) |                    |
| Auto Restart Capability          |              | included on control.     | Auto Restart Capability               |              |                    |
| Mold Purge (Factory Installed)   | o —          |                          | Mold Purge (Factory Installed)        | 0            | 0                  |
| Phase Detection Circuit          |              | Phase detection          | Phase Detection Circuit               | 0            |                    |
| Choice of Control Points         | • —          | indicates incorrect      | Choice of Control Points              |              |                    |
| Seal Saver/Auto Cool Stop        |              | open electrical leg.     | Seal Saver/Auto Cool Stop             |              |                    |
| Status / Alarm Lights            |              |                          | Status / Alarm Lights                 |              |                    |
| Audible Alarm                    |              | Control temperature      | Audible Alarm                         |              | •                  |
| Strobe Light                     |              | based on temperature at  | Strobe Light                          | 0            | 0                  |
| Alarm Dry Contacts               |              | points, or an average of | Alarm Dry Contacts                    | 0            | 0                  |
| Remote RTD Support               |              | the two points.          | Remote RTD Support                    |              |                    |
| Trending                         |              |                          | Trending                              |              | •                  |

**Control features on the RQT Advanced and RQT Premium** 

# **Specifications: RQT Standard**

| RQT Standard                                                      |
|-------------------------------------------------------------------|
|                                                                   |
| 40 {4}                                                            |
| 250 {121}                                                         |
| Approximately 20° {11°} above the cooling water inlet temperature |
| solenoid valve-3/8 {9.5} (Cv=2.5)                                 |
| 0.75, 2 {0.56, 1.49 kW}                                           |
| 12 kW                                                             |
|                                                                   |

| Pump performance - Consult factory for pump performance characteristics at other operating points. |          |                |  |
|----------------------------------------------------------------------------------------------------|----------|----------------|--|
| Pump 3/4 Hp {0.56 kW}                                                                              |          | 2 Hp {1.49 kW} |  |
| Nominal flow gpm {lpm}                                                                             | 50 {189} | 75 {284}       |  |
| Pressure @ nominal flow_nsi {kg/cm <sup>2</sup> }                                                  | 20 {1 4} | 30 {2 1}       |  |

| Dimensions inches {mm}                          |             |
|-------------------------------------------------|-------------|
| Standard cabinet, not including any connections |             |
| A - Height                                      | 24.98 {634} |
| B - Width                                       | 14.09 {358} |
| C - Depth                                       | 24.09 {612} |
|                                                 |             |

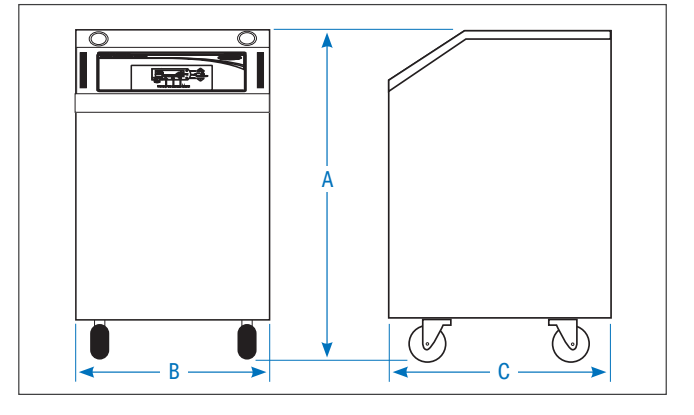

| Water connections              |      |
|--------------------------------|------|
| All models NPT inches (female) |      |
| To/From process                | 1.50 |
| Cooling water in/out           | 1.00 |

| Shipping weight ranges Ib {kg} | Weights vary depending on selected options, voltage and pump HP |                     |                     |
|--------------------------------|-----------------------------------------------------------------|---------------------|---------------------|
| Single Zone                    |                                                                 |                     |                     |
| Pump                           |                                                                 | Minimum             | Maximum             |
| 0.75 Hp {0.56 kW}              |                                                                 | estimated 240 {109} | estimated 325 {147} |
| 2 Hp {1.49 kW}                 |                                                                 | estimated 250 {113} | estimated 338 {153} |

| Total full load amps per zone* Standard voltage is 460 volts, 3 phase, 60 Hz. |              |      |          |          |          |
|-------------------------------------------------------------------------------|--------------|------|----------|----------|----------|
| Heater                                                                        |              |      |          |          |          |
| Voltage                                                                       | 208-230/3/60 |      | 400/3/50 | 460/3/60 | 575/3/60 |
|                                                                               | 208          | 230  |          |          |          |
| Pump size                                                                     |              |      |          |          |          |
| 0.75 Hp {0.56 kW}                                                             | 30.3         | 33.2 | 19.2     | 16.6     | 13.4     |
| 2.0 Hp {1.49 kW}                                                              | 33.3         | 36.1 | 21.4     | 18.1     | 14.5     |

#### **Specification Notes**

\* FLA data for reference purposes only. Does not include any options or accessories on equipment. For full FLA detail for power circuit design of specific machines and systems, refer to the electrical diagrams of the equipment order and the nameplate applied to the machine.

Consult factory about your application prior to using a check valve on the Cooling Water Inlet of your RQT Standard controlled unit.

 ${\it Specifications}\ {\it may change without notice.}\ {\it Consult factory for the most current information.}$ 

This page intentionally left blank.

# Installation

| Unpacking the Boxes3-2                            |
|---------------------------------------------------|
| Preparing for Installation                        |
| Installation - Electrical                         |
| Connecting Process and Water Supply Lines Without |
| Purge                                             |
| Connecting Process and Water Supply Lines With    |
| Purge3-8                                          |
| Connecting the Main Power Source                  |
| Testing the Installation                          |
| Initial Setup                                     |
| RQT Standard Control Setup                        |
| Changing Temperature Units                        |
| Additional RQT Standard Control Setup             |

## **Unpacking the Boxes**

RQT Standard models come fully assembled. If it was specified at the time of the order, the optional purge valve is factory-installed.

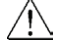

#### CAUTION: Lifting

To avoid personal injury or damage to the RQT Standard, lift the unit using a forklift or hoist with straps that have been positioned at the center of gravity.

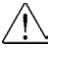

**WARNING**: If using straps, be sure to use a spreader bar or equivalent so the top sheet metal of the RQT Standard isn't inadvertently pinched due to the lifting action.

NOTE: If the temperature control unit is stored prior to installation, it is important to protect it from damage. Blow out any water from the unit to protect it from damage from freezing. Cover the equipment to keep dirt and debris from accumulating on it. Units should not be stored in areas warmer than 145°F {63°C}.

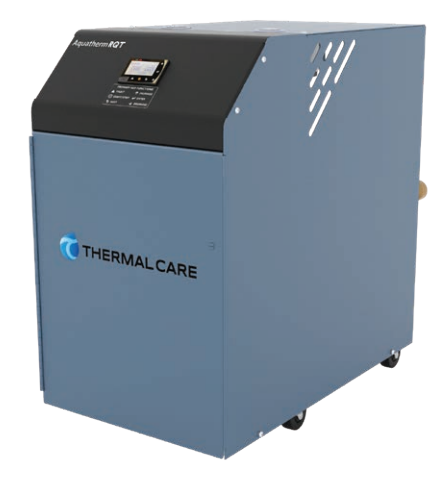

- 1 Carefully remove the RQT Standard and components from its shipping containers.
- **2 Remove all packing material**, protective paper, tape, and plastic. Compare contents to the shipping papers to ensure that you have all the parts.
- **3** Carefully inspect all components to make sure no damage occurred during shipping. Check all wire terminal connections, bolts, and any other electrical connections, which may have loosened during shipping.
- **4 Record serial numbers and specifications** in the blanks provided on the back of the User Guide's title page. This information will be helpful if you ever need service or parts.
- **5** You are now ready to begin installation. See Installation Section entitled, *Preparing for Installation.*

NOTE: Beware that the room-temperature water frequently contains a surprisingly large quantity of dissolved air within it and this air will separate from the water once heated to an elevated temperature. Additional provisions may have to be made to remove this air from the fluid loop, as it will inhibit heat transfer, and damage the pump and heater if it comes out of the fluid.

# **Preparing for Installation**

The RQT Standard is easy to install, if you plan the location and prepare the area properly.

# WARNING: Improper installation, operation, or servicing may result in equipment damage or personal injury.

This equipment should only be installed, adjusted, and serviced by qualified technical personnel who are familiar with the construction, operation, and potential hazards of this type of machine.

All wiring, disconnects, and fuses should be installed by qualified electrical technicians in accordance with electrical codes in your region. Always maintain a safe ground. Do not operate the equipment at power levels other than what is specified on the machine serial tag and data plate.

- **1** Position the RQT Standard as close to the process machine as possible.
- **2** Make sure the installation area provides:
  - ☐ A three-phase power source supplying the correct current for your RQT Standard model. Check the serial tag on the unit for required voltage, phase, frequency, and full load amps. Check the electrical prints for the disconnect fuse size and minimum wire connection size. All wiring should be completed by qualified personnel and should comply with your region's electrical codes.

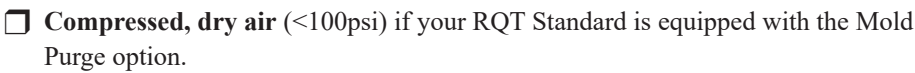

☐ A clean, well-ventilated environment. The room temperature should not exceed 104° F {40° C} with 95% non-condensing humidity and should not fall below 32° F {0° C}.

■ Minimum clearance for safe operation and maintenance. The diagram at the right shows minimum clearance for operation. You also need enough clearance in rear for water hookups. For maintenance, you should move the RQT Standard to provide at least 36 inches {91 cm} on any side of the RQT Standard. Additionally, your required electrical codes may require a larger service area in front of the electrical panel.

- ☐ A source of water for cooling. City, tower or chiller water may be used, as long as the supply pressure is at least 25 psi and not more than 90 psi for 2 HP models (95 psi for 3/4 HP models).
- ☐ Check to make sure all piping connections are secure and that all lines are suitable for water or the coolant in the system at the maximum setpoint temperature and cumulative pressure rating of the maximum pump pressure and the cooling water supply pressure, or the nameplate rating of the pressure relief valve (150psi), whichever is greater.
- A location to mount an external three-phased, fused, and grounded electrical disconnect.
- **Lockable isolation devices for all utilities**, including electrical disconnect, cooling water line valves, and compressed air supply disconnect and bleed-off.

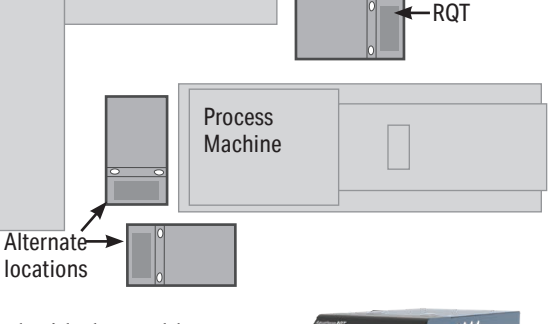

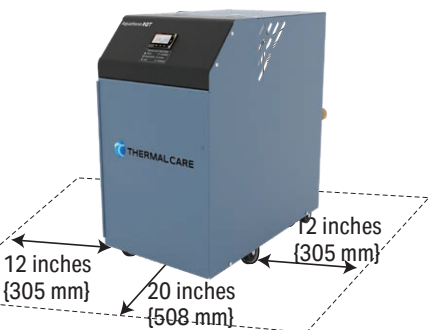

| Pump HP | Max Cooling<br>(PSI) |
|---------|----------------------|
| 3/4     | 95                   |
| 1       | 90                   |
| 2       | 90                   |
| 3       | 85                   |
| 5       | 75                   |
| 7.5     | 65                   |
| 10      | 50                   |

NOTE: If your cooling water pressure exceeds the cooling water pressure chart referenced previously, install a pressure-regulating valve before the cooling inlet.

### Preparing for Installation (Continued)

Make sure that the cooling source is the appropriate temperature and pressure for your application. In most cases, the cooling source is between 40°F {4°C} and 85°F {29°C}. The cooling source fluid pressure must be above the setpoint of the pressure switch in order for the unit to start. For most applications, the design cooling source supply pressure is between 25 psi and 50 psi, not to exceed 90 psi for 2 HP models (95 psi for 3/4 HP models). The pressure relief valve is located on the "From Process" side of the pump and will start to discharge if the pressure exceeds 135 psi. If this becomes an issue, install a pressure-regulating valve (available from our Parts Department) on the supply line to help regulate the pressure to ensure it does not exceed the pressure-regulating of the pressure relief valve. For further assistance in installing a pressure-regulating valve, please contact our Customer Service Department.

#### System Fill Water Chemistry Requirements

The properties of water make it ideal for heat transfer applications. It is safe, non-flammable, non-poisonous, easy to handle, widely available, and inexpensive in most industrialized areas.

When using water as a heat transfer fluid it is important to keep it within certain chemistry limits to avoid unwanted side effects. Water is a "universal solvent" because it can dissolve many solid substances and absorb gases. As a result, water can cause the corrosion of metals used in a cooling system. Additionally, dissolved minerals naturally present in tap water will precipitate out onto the system plumbing at elevated fluid temperatures, forming scale. The life giving properties of water can also encourage biological growth that can foul heat transfer surfaces.

To avoid the unwanted side effects associated with water cooling, proper chemical treatment and preventive maintenance is required for continuous plant productivity.

#### **Unwanted Side Effects of Improper Water Quality**

- Corrosion
- Scale
- Fouling
- · Biological Contamination

#### **Cooling Water Chemistry Properties**

- Electrical Conductivity
- pH
- Alkalinity
- Total Hardness
- Dissolved gases

# Preparing for Installation (Continued)

The complex nature of water chemistry requires a specialist to evaluate and implement appropriate sensing, measurement and treatment needed for satisfactory performance and life. The recommendations of the specialist may include filtration, monitoring, treatment and control devices. With the ever-changing regulations on water usage and treatment chemicals, the information is usually up-to-date when a specialist in the industry is involved. The table below shows the list of water characteristics and quality limitations.

| Water Characteristic                              | Quality Limitation |
|---------------------------------------------------|--------------------|
| Alkalinity (HCO <sub>3</sub> <sup>-</sup> )       | 70-300 ppm         |
| Aluminum (Al)                                     | Less than 0.2 ppm  |
| Ammonium (NH <sub>3</sub> )                       | Less than 2 ppm    |
| Chlorides (Cl <sup>-</sup> )                      | Less than 300 ppm  |
| Electrical Conductivity                           | 10-500µS/cm        |
| Free (aggressive) Carbon Dioxide (CO2)†           | Less than 5 ppm    |
| Free Chlorine(Cl <sub>2</sub> )                   | Less than 1 PPM    |
| HCO <sub>3</sub> -/SO <sub>4</sub> <sup>2</sup> - | Greater than 1.0   |
| Hydrogen Sulfide (H <sub>2</sub> S)               | Less than 0.05 ppm |
| Iron (Fe)                                         | Less than 0.2 ppm  |
| Manganese (Mn)                                    | Less than 0.1 ppm  |
| Nitrate (NO <sub>3</sub> )                        | Less than 100 ppm  |
| рН                                                | 7.5-9.0            |
| Sulfate (SO <sub>4</sub> <sup>2-</sup> )          | Less than 70 ppm   |
| Total Hardness (dH)k                              | 4.0-8.5            |

#### **Fill Water Chemistry Requirements**

<sup>†</sup> Dissolved carbon dioxide calculation is from the pH and total alkalinity values shown below or measured on the site using a test kit. Dissolved Carbon Dioxide, PPM = TA x  $2^{((6.3 \text{ pH})/0.3)}$  where TA = Total Alkalinity, PPM as CaCO<sub>3</sub>

#### **Recommend Glycol Solutions**

| Chilled Water Temperature | Percent Glycol By Volume |
|---------------------------|--------------------------|
| 50°F (10°C)               | Not required             |
| 45°F (7.2°C)              | 5%                       |
| 40°F (4.4°C)              | 10 %                     |
| 35°F (1.7°C)              | 15 %                     |
| 30°F (-1.1°C)             | 20 %                     |
| 25°F (-3.9°C)             | 25 %                     |
| 20°F (-6.7°C)             | 30 %                     |

 $\underline{\mathbb{N}}$ 

**CAUTION:** When your application requires the use of glycol, use industrial grade glycol specifically designed for heat transfer systems and equipment. Never use glycol designed for automotive applications. Automotive glycols typically have additives engineered to benefit the materials and conditions found in an automotive engine; however, these additives can gel and foul heat exchange surfaces and result in loss of performance or even failure of the chiller. In addition, these additives can react with the materials of the pump shaft seals resulting in leaks or premature pump failures.

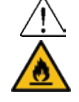

**WARNING:** Ethylene Glycol is flammable at higher temperatures in a vapor state. Carefully handle this material and keep away from open flames or other possible ignition sources.

### Preparing for Installation (Continued)

#### **3** Install plumbing for process and cooling lines.

You will need two  $1^{1}/_{2}$ -inch NPT male fittings for the process inlet and outlet and two 1-inch NPT male fittings for the cooling inlet and outlet. Larger line sizes are acceptable as long as they are reduced at the temperature control unit connections. Smaller process line sizes may be used if flowrate does not need to be maximized.

Contact Thermal Care for more information about recommendations for your product.

### **Installation - Electrical**

All wiring must comply with local codes and the National Electric Code (NEC). Full Load Amperes (FLA) and other unit electrical data are on the unit nameplate. A unit specific electrical schematic ships with the unit. A qualified individual should measure each leg of the main power supply voltage at the main power source. Voltage must be within the voltage utilization range given on the drawings included with the unit. If the measured voltage on any leg is not within the specified range, notify the supplier and correct before operating the unit. Voltage imbalance must not exceed two percent. Excessive voltage imbalance between the phases of a three-phase system can cause motors to overheat and eventually fail. Voltage-imbalance is determined using the following calculations:

%Imbalance =  $(V_{avg} - V_x) \times 100 / V_{avg}$ 

$$V_{avg} = (V1 + V2 + V3) / 3$$

 $V_x =$  phase with greatest difference from  $V_{avg}$ 

For example, if the three measured voltages were 442, 460, and 454 volts, the average would be:

(442 + 460 + 454) / 3 = 452

The percentage of imbalance is then:

 $(452 - 442) \ge 100 / 452 = 2.2 \%$ 

This exceeds the maximum allowable of 2%.

There is a terminal block for main power connection to the main power source. The main power source should be connected to the terminal block through an appropriate disconnect switch. There is a separate lug in the main control panel for grounding the unit. Check the electrical phase sequence at installation and prior to start-up. Operation of the unit with incorrect electrical phase sequence meter prior to applying power. The proper sequence should read "clockwise" or "ABC" or "L1, L2, L3" on the meter. If the meter reads "counter-clockwise" or "CBA" or "L3, L2, L1", open the main power disconnect and switch two line leads on the line power terminal blocks (or the unit mounted disconnect). Do not interchange any load leads that are from the unit contactors or the motor terminals.

So NOTE: Thermal Care recommends using a second wrench, sometimes referred to as a "back-up wrench", to support the piping when making connections to the RQT Standard.

Solution NOTE: Thermal Care recommends that you install an external ball valve on the cooling water inlet of the RQT Standard. This valve is required when the purge valve option is installed. See Plumbing Diagram in Appendix C.

### Connecting Process and Water Supply Lines <u>Without</u> Purge

The RQT Standard process inlets and outlets must be connected to the plumbing that will circulate the temperature-controlled water or fluid through the process. Cooling water inlets and outlets are connected to the cooling water supply.

- **1 Remove the shipping pipe plug** from the female connections on the back of the RQT Standard.
- 2 Install pipe to the rear of the RQT Standard. Use male  $1^{1/2}$ -inch NPT piping for process connections and male 1-inch NPT piping for cooling water connections. Pipe and pipe threads must be clean and new. Clean threads with solvent, removing all oil, grease and dirt. Allow the threads to dry before proceeding.
- **3** Coat the pipe threads with thread sealant. Follow the sealant manufacturer's directions.
- 4 Connect the male pipe to the appropriate female connection on the back of the unit. Start by hand until the threads engage, then use a pipe wrench to tighten the connection only enough to prevent leaks. Do not over-tighten!

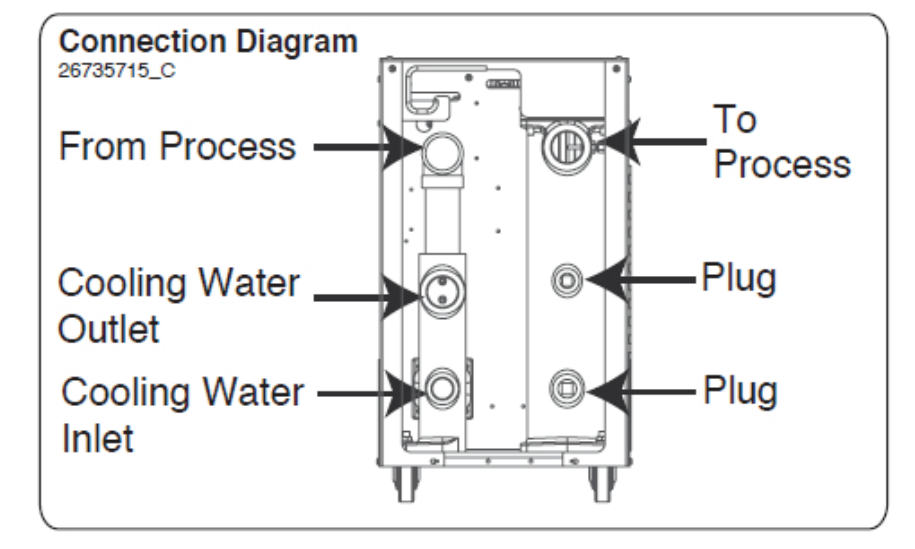

**Sample Connection Diagram** 

Always refer to the connection diagram sticker on the back of your machine for proper connection locations

Tools for Installation:

- Pipe wrench large enough for a 2-inch pipe
- Premium quality Teflon thread sealant

NOTE: Thermal Care recommends using a second wrench, sometimes referred to as a "back-up wrench", to support the piping when making connections to the RQT Standard.

NOTE: Thermal Care recommends that you install an external ball valve on the cooling water inlet of the RQT Standard. This valve is required when the purge valve option is installed. *See Plubming diagrams in Appendix C.* 

So NOTE: Beware that the roomtemperature water frequently contains a surprisingly large quantity of dissolved air within it and this air will separate from the water once heated to an elevated temperature. Additional provisions may have to be made to remove this air from the fluid loop, as it will inhibit heater transfer, and damage the pump and heater if it comes out of the fluid.

# Connecting Process and Water Supply Lines <u>With</u> Purge

A mold purge valve is available as an option. This valve quickly evacuates fluid from the process circuit, allowing faster disconnection of the temperature controller from molds and hoses. This valve is controlled like other functions on the RQT Standard, from the temperature controller.

If this option is ordered with the RQT Standard, purge control wiring and installation of the valve on the process line outlet of the unit is completed at the factory. You still must connect process and cooling water inlets and outlets as well as supply non-lubricated compressed air.

- **1 Remove the shipping pipe plug** from the female connections on the back of the RQT Standard.
- **2** Install an external ball valve on the cooling water inlet of the RQT Standard. This valve is required when a purge valve is used.
- **3** Install pipe to the rear of the RQT Standard. Use male 1<sup>1</sup>/<sub>2</sub>-inch NPT piping for process connections and male 1-inch NPT piping for water connections. Pipe and pipe threads must be clean and new. Clean threads with solvent, removing all oil, grease and dirt. Allow the threads to dry before proceeding.
- **4 Coat the pipe threads with thread sealant.** Follow the sealant manufacturer's directions.
- 5 Connect the male pipe to the appropriate female connection on the back of the unit. Connect cooling water lines as indicated on the previous page. Start by hand until the threads engage, then use a pipe wrench to tighten the connection only enough to prevent leaks. Do not over-tighten!
- **6 Connect the compressed air supply to the purge valve assembly.** The air pressure should not exceed 100 psi. Thermal Care strongly recommends a lockable air valve be installed in order to effectively lockout this energy source when performing equipment maintenance.

NOTE: See "Using the Mold Purge Option" in the Operation section of this user manual.

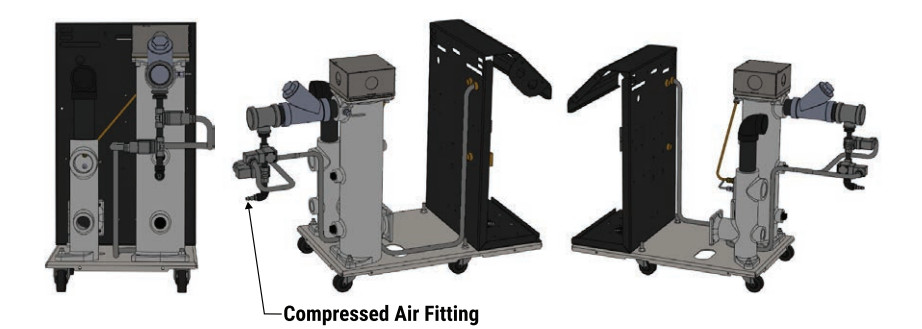

Sample Graphic This illustration may not reflect your configuration.

•> TIP: Thermal Care recommends ordering the purge valve with the RQT Standard so that wiring and installation is completed at the factory. However, aftermarket addition of the purge valve is possible.

So NOTE: For information about how to add a purge valve to your RQT Standard if you did not order it equipped that way from the factory, contact Thermal Care Service.

# **Connecting the Main Power Source**

Before beginning, note the electrical specifications on the serial tag mounted to the side of the unit. The electrical connection must match these specifications with +/-10% (+/-15% for 400V/50Hz) maximum voltage variance and <2% imbalance. An improper power supply could damage the unit as well as seriously injure an operator. The electrical connection should run through a fused disconnect sized for the amperage noted on the electrical prints and conforming to all local and national codes, including Article 250 of the National Electric Code.

#### WARNING: Electrical hazard

/!\

<u>بالا</u>

æ.

Before performing maintenance or repairs on this product, disconnect and lock out electrical power sources to prevent injury from unexpected energization or start-up. A lockable device must be used to isolate this product from potentially hazardous electricity.

#### WARNING: Improper installation, operation, or servicing may result in equipment damage or personal injury.

This equipment should only be installed, adjusted, and serviced by qualified technical personnel who are familiar with the construction, operation, and potential hazards of this type of machine.

All wiring, disconnects, and fuses should be installed by qualified electrical technicians in accordance with electrical codes in your region. Always maintain a safe ground. Do not operate the equipment at power levels other than what is specified on the machine serial tag and data plate.

- **1 Open the unit's electrical enclosure.** Remove the top panel using a 1/8 inch allen key. The RQT Standard comes from the factory with a knockout for 1/2 inch conduit on the upper left hand corner of the back of the electrical panel (when the electrical panel door is facing away from you).
- **2** Install electrical conduit as desired, along with main power wires inside the conduit, or install the cord. Knock out on the upper left-hand side of the back of the electrical panel. See electrical prints for recommended wire size.

**NOTE:** If using a flexible cord, secure the wire with a rubber compression fitting or strain relief.

- **3** Connect the power wires to the terminals indicated on the wiring diagram that came with your machine. The RQT Standard comes pre-wired expecting clockwise (L1-L2-L3) phase rotation. Use a phase rotation meter to verify correct phasing. *See Installation - Electrical earlier in this chapter.*
- **4** Check every terminal screw to make sure wires are secure. Gently tug each wire. If a wire is loose, use a screwdriver or allen wrench to tighten the terminal.
- **5** Connect the ground wire to the grounding lug shown in the wiring diagram shipped with your unit.
- **6** Use the "J-Hook" at the back of the top panel to keep the power away from hot internal components.

#### **Tools Required**

- **Flashlight**
- □ 1/8-inch Allen Key
- Medium straight-blade screwdriver
- Phase rotation meter

**IMPORTANT:** Always refer to the wiring diagrams that came with your temperature control unit before making electrical connections. The diagrams show the minimum size main power cable required for your unit, and the most accurate electrical component information. 3 Installation

**IMPORTANT:** Before initiating power to the unit:

Check the system for leaks.

Verify that the voltage, phase, frequency, amperage, disconnect fuse, and minimum wire size meet the specifications.

Verify that resistance to ground on each phase is at least 1 mega-ohm (use a multi-meter, not a megger for this measurement).

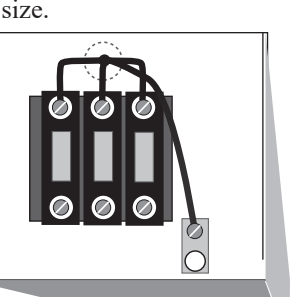

### **Testing the Installation**

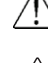

WARNING: Only qualified personnel should perform this procedure.

- Part of this test requires opening the unit while it is energized. Only qualified personnel who have been trained in the use of electrical testing devices and in avoiding the safety hazards involved in safely troubleshooting this type of equipment should perform this test procedure.
- 1 Turn on the cooling water supply and check for leaks and proper water cooling pressure. If any leaks appear, stop the test and fix the problem before continuing. The cooling water must be at least 25 PSI or the unit will not function on standard 250° F {121°C} units.
- **2** Apply power to the unit. The temperature controller display illuminates to indicate that the control has power. "Loading..." will be diplayed for a few seconds while the control boots up. The control then displays the software version, followed by traditional temperature display on the screen.

#### "Low Process Inlet Pres" will be displayed if low water pressure is present.

- **3** Set the setpoint to  $40^{\circ}$  using the  $\downarrow$  button.
- 4 Check the rotation of the pump. Remove the top access panel. Press the "RUN" button. When the pump starts after the first (30 seconds) part of the venting sequence, press the "RUN" button again to stop the pump. Verify that the pump rotation matches the direction indicated on the rotation sticker on the side of the pump motor by removing the dust cap on the pump motor in order to check the pump shaft rotation. Pump motor rotation can be viewed at either the back of the motor, or at the exposed shaft where the motor meets the pump.

NOTE: If rotation is incorrect, stop the test and disconnect power to the unit. Open the electrical enclosure and switch any two of the three pump wires on the top of the distribution block. Return to step 2 and check again.

- 5 Replace the top access panel and reinstall fasteners.
- 6 Press the "RUN" O button to start the unit. If everything is working correctly:
  - The "RUN" O button illuminates amber.
  - The unit initiates a venting sequence. Only the cooling valve is active for the first half of the sequence. The pump is additionally active for the final half of the sequence. The display indicates that part of the sequence is active and how much time is left. *Refer to the Maintenance section entitled "Control Vent Timer Adjustment" for more information.*
  - Normal operation begins. The heater turns on if the process temperature is below setpoint. The cooling valve is activated if the process temperature is above setpoint.

If everything tested correctly, proceed to the Initial Setup instructions on the next page. If something did not work correctly, *refer to the Troubleshooting section of this user guide*.

**Tools Required** 

- **Flashlight**
- □ 1/8" Allen Key

≫ NOTE: If the RQT Standard shuts down after venting and displays "Low Process Inlet Pres" and "LOW PRES PAUSE", verify that the cooling water supply is connected properly and that the water pressure is at least 25 PSI {1.7 bar}.

# 3 Installation

### **Initial Setup**

The temperature controller has been configured at the factory to satisfy most applications, but you can change some settings easily as needed:

# **RQT Standard Control Setup**

#### Menus on the controller:

The controller has information available in six areas. Five of them are user accessible. These are: The Home Screen, the User Parameter Screen, the Diagnostic Screen, the Warning Explanation Screen, and the Alarm Explanation Screen. There is also a Factory Parameter Screen, which has additional parameters that are accessible by Thermal Care Service for troubleshooting. Refer to the Troubleshooting section of this user guide for more information.

#### **Soft Buttons:**

Buttons  $\triangle$ ,  $\bigcirc$ , and  $\bigcirc$  are considered "soft" buttons. Their function is variable and is dictated by what is shown above then on the screen.

#### Home Screen:

The Home Screen is the normal operating display. The controller always defaults to this page after bootup or when exiting any other menu.

Parameters include:

- Machine State For the RQT Standard, this will typically be STOPPED / VALVE VENT / VALVE/PUMP VENT / RUNNING / LOW PRES PAUSE.
- Setpoint Temperature The temperature, shown in units (°F or °C) selected.
- "To Process", "From Process", and "To/From Average" Can be selected to control the loop. The controlling source is displayed as default.

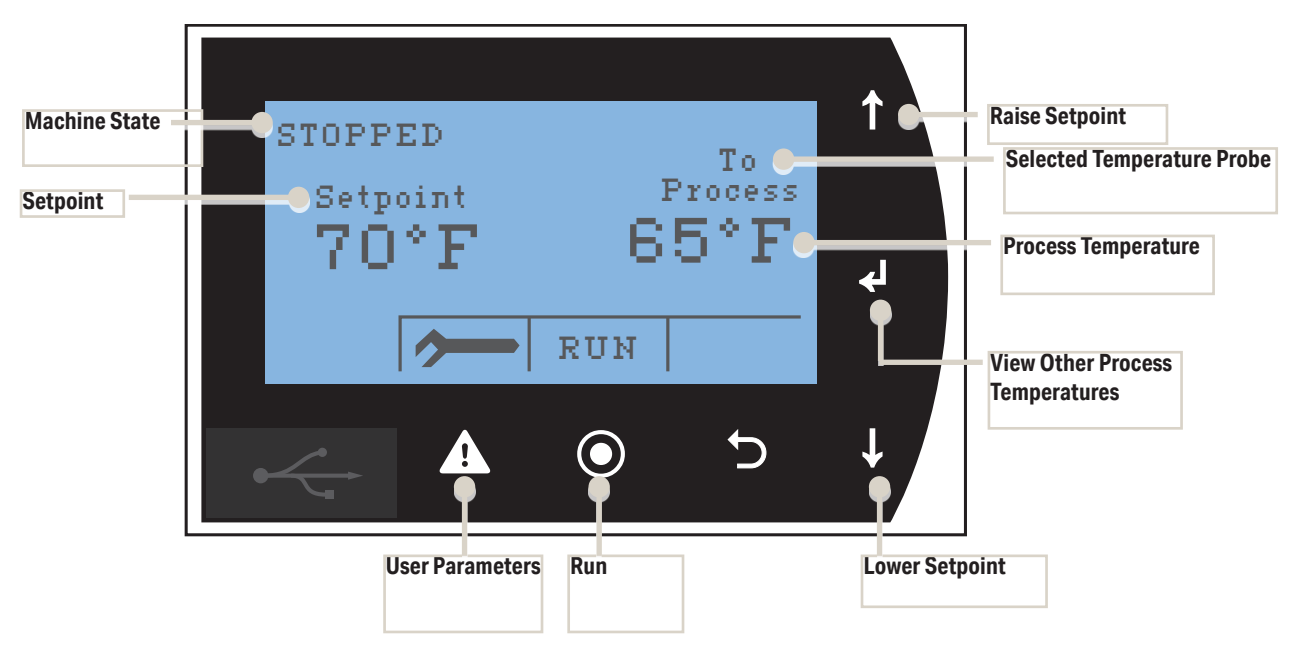

### **Changing Temperature Units**

The temperature units parameter allows selection of the displayed temperature units. The available choices are degrees Fahrenheit or Celsius.

- **1** Stop the RQT Standard.
- **2** Press the **button** to enter the User Parameter Screen.
- **3** Use the "Next" D button to navigate to page 3/6.
- 4 Press  $\leftarrow$  four times to move the cursor to the bottom row that shows "Units:".
- **5** Use the  $\uparrow$  or  $\downarrow$  button to change units.
- 6 The controller will reboot to implement the change.
- 7 Verify that units on the home screen have been successfully changed.

### Additional RQT Standard Control Setup

RQT Standard allows you to select how the unit will measure and control the process temperature. The temperature control point can be selected as the supply temperature probe, the return temperature probe, or the average of the the RQT Standard temperature probes.

- **1** Stop the RQT Standard.
- **2** Press the **button** to enter the User Parameter Screen.
- **3** Use the "Next"  $\supset$  button to navigate to page 3/6.
- 4 The cursor should be positioned on the "PV Source" line.
- **5** Use the  $\uparrow$  or  $\downarrow$  button to select a different control source.
- **6** Press  $\leftarrow$  to save the new selection.
- 7 Press Exit <u>i</u> to return to the home screen. The new control source will be shown.

# Operation

| The RQT Standard Control                   | 4-2 |
|--------------------------------------------|-----|
| Home Screen Display                        | 4-3 |
| User Parameters                            | 4-3 |
| Starting the RQT Standard                  | 4-4 |
| Stopping the RQT Standard                  | 4-5 |
| Using the Mold Purge Option                | 4-6 |
| Selecting Tuning Parameters                | 4-7 |
| RQT Standard Control Vent Timer Adjustment | 4-8 |

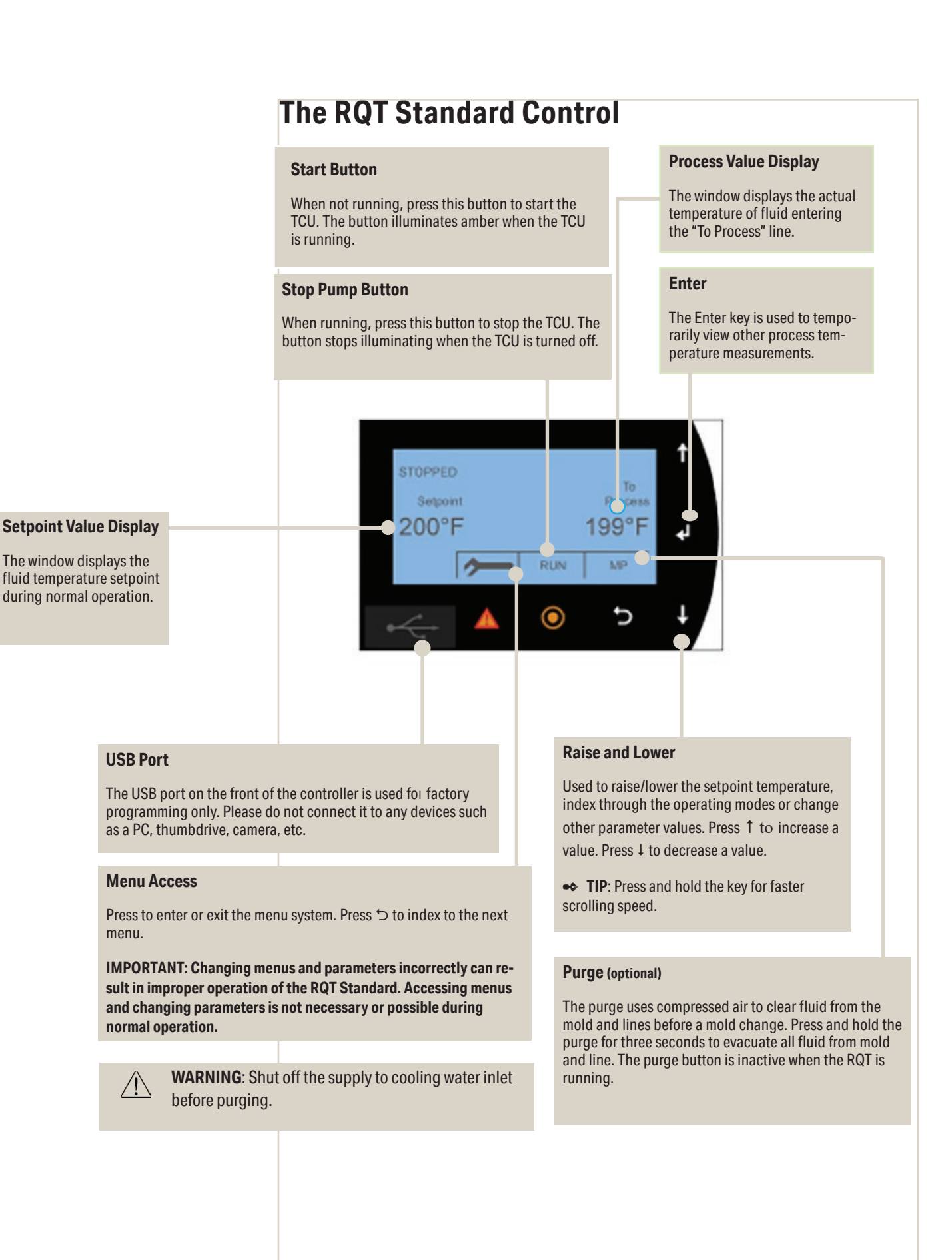

# **Home Screen Display**

The RQT Standard temperature controller uses a menu system to access different operating modes or change system parameters. *Please see the Appendix B-3 for default parameter settings and detailed information on each of these modes and parameters* 

## **User Parameters**

To review or edit the User Parameters menu, press Enter to cycle through units. Use the up and down buttons to select a choice or change a value. These can be accessed by

pushing the  $\checkmark$  button from the home screen. Use the  $\leftarrow$  button to save and advance to next value. Use the  $\uparrow$  and  $\downarrow$  arrow buttons to adjust the parameter. Use the  $\bigcirc$  and  $\bigcirc$  buttons to navigate to the prior/next parameter screen.

For more information regarding User Parameters, *refer to Appendix B*. These parameters should only be adjusted by experienced individuals with guidance from the Thermal Care Service Department.

# **Starting the RQT Standard**

Before starting the RQT Standard, verify that the system has been installed correctly for your application. *See the Installation section*.

- **1** Turn on the water supply to the RQT Standard. The supply pressure must be at least 25 psi for most units. Check for leaks in the cooling water and process fluid lines before continuing.
- **2** Turn on main power to the RQT Standard.
- **3** If the RQT Standard's process lines were recently reconfigured or you suspect there may be excessive air in the process lines, set the temperature setpoint to 40°F {4.4°C}. This will provide additional flushing and de-aeration in the process lines via the cooling valve.
- 4 **Press "RUN"** O. The vent cycle should begin. If everything is working correctly:
  - The "RUN" button lights amber and machine status is "VALVE VENT".
  - The unit initiates a venting sequence. The pump starts after "VALVE VENT" is complete and the status becomes "VALVE/PUMP VENT".
  - Normal operation "RUNNING" begins after "VALVE/PUMP VENT" is over. The heater turns on if the actual temperature is below setpoint. The cooling valve is active if the actual temperature is above setpoint.

NOTE: Both venting stages will be skipped if the process temperature is above the vent bypass temperature, and the RQT Standard will consequently start the pump immediately in the "RUNNING" state.

- 5 Set the setpoint to the desired temperature. Use the  $\uparrow$  and  $\downarrow$  keys to increase or decrease the temperature setting.
- 6 If the Fault <u>LED</u> flashes, refer to the Troubleshooting section for more information.

Solution NOTE: If the RQT Standard shuts down after venting and displays "Low Process Inlet Pres" and "LOW PRES PAUSE", verify that the cooling water supply is connected properly and that the water pressure is at least 25 PSI {1.7 bar}.

# **Stopping the RQT Standard**

You must shut down the RQT Standard whenever you:

- Change the water hookups.
- Perform maintenance on the process machine.
- Purge the process circuit of the water or fluid.
- Change any parameters.
- Perform routine or preventive maintenance.
- See an alarm condition that requires troubleshooting.
- Relocate, ship or store the unit.

To shut down the unit during a normal interruption in production process, where no maintenance will be performed:

# 1 Press STOP

To shut down the unit to change water hookups:

- **2** Change setpoint to 80°F {27°C} and allow the RQT Standard to cool itself to less than 100°F {38°C}.
- 3 Press STOP O.
- **4** Shut off the cooling water supply, and relieve any pressure in the unit (*see pressure gauge*) by removing the drain plug at the bottom of the heater tank; then drain the unit of all fluid. Remove the plug and the cooling water inlet hose to provide additional draining.
- **5** Once the unit is cool, remove the water hookups.

To shut down the unit for relocation or storage:

- **1** Change setpoint to 80°F {27°C} and allow RQT Standard to cool itself to less than 100°F {38°C}.
- 2 Press STOP O.
- **3** Shut off the cooling water supply, and relieve any pressure in the unit (*see pressure gauge*) by removing the drain plug at the bottom of the heater tank; then drain the unit of all fluid. Remove the plug and the cooling water inlet hose for maximum draining.
- **4** Disconnect the power supply and all water feeds.

In shipment or storage, the RQT Standard can withstand an environment between -40°F  $\{-40^{\circ}C\}$  and 150°F  $\{65^{\circ}C\}$  with 95% relative humidity non-condensing as long as all water has been drained from the unit.

### **Using the Mold Purge Option**

The RQT Standard can be ordered with an optional purge valve, which clears the process lines of fluid using compressed air. The valve is operated by an optional purge button on the temperature controller.

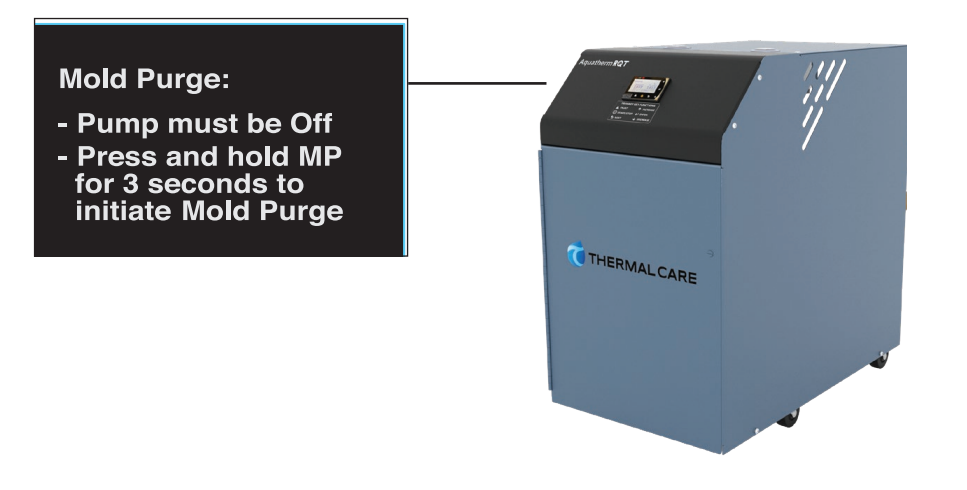

- MPORTANT: Before purging the process lines, be sure that the cooling water source feed is closed. If the feed is open and the air line has a higher pressure than the cooling water, air may be injected into the cooling water system. If the cooling water pressure is higher than the air line, cooling water may be injected into the air line.
- 1 If the RQT Standard is running, stop it by pressing STOP
- 2 Shut off the cooling water supply valve.
- **3** Press the "MP"  $\supset$  button for 3 seconds.
  - "PURGING" is displayed.
  - The cooling valve is opened.
  - The purge solenoids are opened.

NOTE: The maximum purge time can be adjusted on the User Parameters "Mold Purge T/O". This defines the starting point for the countdown timer shown at the bottom of the purging screen.

**4** Press the "STOP" **O** button to stop Mold Purge or simply allow it to timeout.

# **Selecting Tuning Parameters**

The controller has three pre-configured tuning parameter sets, one of which should allow optimum temperature control. The following is a description of each of the choices available to an operator.

#### Slow Responding system:

Select the slow setting "Large" for large systems for parameter "System Size". More than 80 gallons {303 liters} of water and more than 5,600 lbs {2,540 kg} of steel would be considered a large system. This setting has the smallest proportional band  $(3\Delta^{\circ}F \{1.67\Delta^{\circ}C\})$ , which allows larger changes in the control output when the process temperature is far from setpoint.

#### Normal Responding System:

Normal "Normal" is the factory default tuning setting, as it will cover the majority of applications. This setting is appropriate for systems with 10 to 80 gallons {38 to 303 liters} of water and 700 to 5,600 lbs {318 to 2,540 kg} of steel. The default value for the normal proportional band is  $7\Delta^{\circ}F$  {3.88 $\Delta^{\circ}C$ }.

#### Fast Responding system:

Select the fast setting "Small" for small systems for parameter "System Size". Less than 10 gallons {38 liters} and 700 pounds {318 kg} of steel might be considered a small system. This setting has the largest proportional band ( $15\Delta^{\circ}F$  {8.33 $\Delta^{\circ}C$ }), which allows a fast response to more desirable deviations between the process variable and setpoint. This system is typical for small RQT Standards with small molds or other process machinery.

- 1 If the RQT Standard is running, stop it by pressing STOP
- **2** Press the **button** to access User Parameters.
- **3** Press the "NEXT"  $\supset$  button to get to screen 5/6, which shows the PID parameters.
- **4** Select "Small", "Normal", or "Large" for the parameter "System Size" and then

**press "Enter"**  $\leftarrow$ ! The additional parameters below will automatically adjust to appropriate values.

**5** Press "Exit" / when finished.

See "PID" Parameters section in Appendix B and "Manual Tuning Procedure" section in Appendix B.

## **RQT Standard Control Vent Timer Adjustment**

de-aerate the process loop.

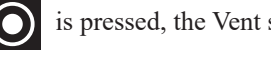

When the unit starts, i.e. RUN or is pressed, the Vent sequence is initiated. This is to

The venting sequence is divided into two phases governed by user changeable parameters. In the first phase, the cooling solenoid valve opens for the set venting sequence time, "Valve Vent". This is followed by a second phase in which the cooling solenoid valve and pump are energized.

The vent sequence is bypassed if the process loop is above the "Vent Bypass" temperature.

To access the Vent Timer setups:

- If the RQT Standard is running, stop it by pressing STOP **O**. 1
- Access the configuration screen by pressing **2**. 2
- Press the "NEXT" D button to get to screen 4/6. 3
- Press "Enter" ← to move the cursor to the parameter that you desire to 4 change.
- Use the  $\uparrow$  and  $\downarrow$  buttons to change the values if desired. 5
- Press "Enter" ← to save the new value. 6

NOTE: It is very important for machine durability to de-aerate the process lines before turning on the pump, and especially before energizing the heater. Adjusting these parameters to values that will provide insufficient aeration will damage the RQT Standard and are not covered under the warranty.
## Maintenance

| Maintenance of Your RQT Standard5-2                         |
|-------------------------------------------------------------|
| Preventive Maintenance Schedule5-2                          |
| Accessing the RQT Standard Enclosure 5-3                    |
| Removing the Pump Motor and Seal5-4                         |
| Reassembling the Pump Motor and Seal5-7                     |
| Resetting Pump Overload5-9                                  |
| Replacing Pump Overload5-9                                  |
| Replacing the PLC5-10                                       |
| Replacing the Heater Contactor5-11                          |
| Replacing the RTD 5-12                                      |
| Repairing Cooling Valves5-13                                |
| Disassembly of Optional Direct Acting Solenoid Valves 5-14  |
| Disassembly of Optional Pilot Operated Solenoid Valves 5-15 |
| Replacing Immersion Heaters                                 |
| Removing the Pump5-18                                       |

## **Maintenance of Your RQT Standard**

Depending on which features, options, and additions you ordered with your unit, maintenance procedures and necessities may differ from what is shown in this User Guide. Please note that all illustrations, photos, and instructions are based on a typical configuration of a RQT Standard. Always refer to the wiring diagrams and other documentation - including manuals from the manufacturer of any valves, heat exchangers, and parts used on your RQT Standard - when completing any maintenance or troubleshooting tasks.

If you have any questions or concerns about your RQT Standard, feel free to call Thermal Care's Customer Service department for assistance.

## **Preventive Maintenance Schedule**

RQT Standard water temperature controllers are essentially maintenance-free. However, to maintain the best performance, we recommend the following maintenance schedule.

### Daily or as often as necessary

### **Check for leaks in cooling and process lines.**

Before and during operation, you should inspect the unit and all plumbing lines for leaks. If a leak develops, stop the RQT Standard and repair it.

### **Keep the unit and the area around it clean.**

Check for and remove lint, dust, or other obstructions on the unit, especially around air vent areas. Keep floor around the unit dry. The RQT Standard exchanges air from in front of, underneath, on top and beside the unit, so make sure that nothing is against the front, bottom, top or sides of the unit that would inhibit proper ventilation around the unit.

### Quarterly (every 3 months) or as often as necessary

### **Inspect power cords, wires, and electrical connections.**

Check for loose or frayed wires, burned contacts, and signs of overheated wires. Check exterior power cords to the main power source and from the electrical box to the pump and heating elements. Check the ground wire and RTD connections. Replace any wire that appears damaged or has worn or cracked insulation.

## **Accessing the RQT Standard Enclosure**

Depending on which features, options, and additions you ordered with your RQT Standard, it may appear different and operate differently from the illustrations and photos shown in this User Guide.

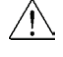

### WARNING: Electrical shock and hot surface hazards.

 $\triangle$ 

Before attempting maintenance of any kind on the RQT Standard, you must stop the unit, disconnect and lockout the main power

supply, and allow the unit to cool to less than 100° F {38° C}.

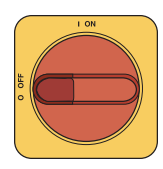

State (ZES) section of this User Guide for more information.

- Electrical power supply
- Compressed air supply
- Potential energy from suspended parts

The lockout procedure must include all energy sources:

- Pressurized process fluid loop
- Cooling fluid supply
- Cooling fluid return
- Stored thermal energy
- Any other source that might cause unexpected mechanical movement or energy release

To access the RQT Standard enclosure:

- **1** Remove the top panel. Use an 1/8-inch Allen Key to remove the (4) screws on the top panel.
- **2** Remove the right side panel by unscrewing (5) screws. Four screws are located on the side panel while the fifth screw is located on the back.
- **3** Set the top panel and side panel out of the way for maintenance procedures.

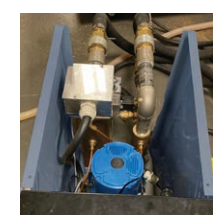

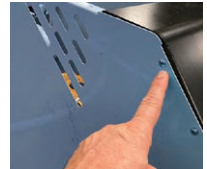

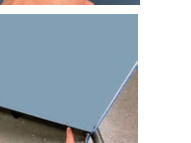

### **Removing the Pump Motor and Seal**

### **Tools Required**

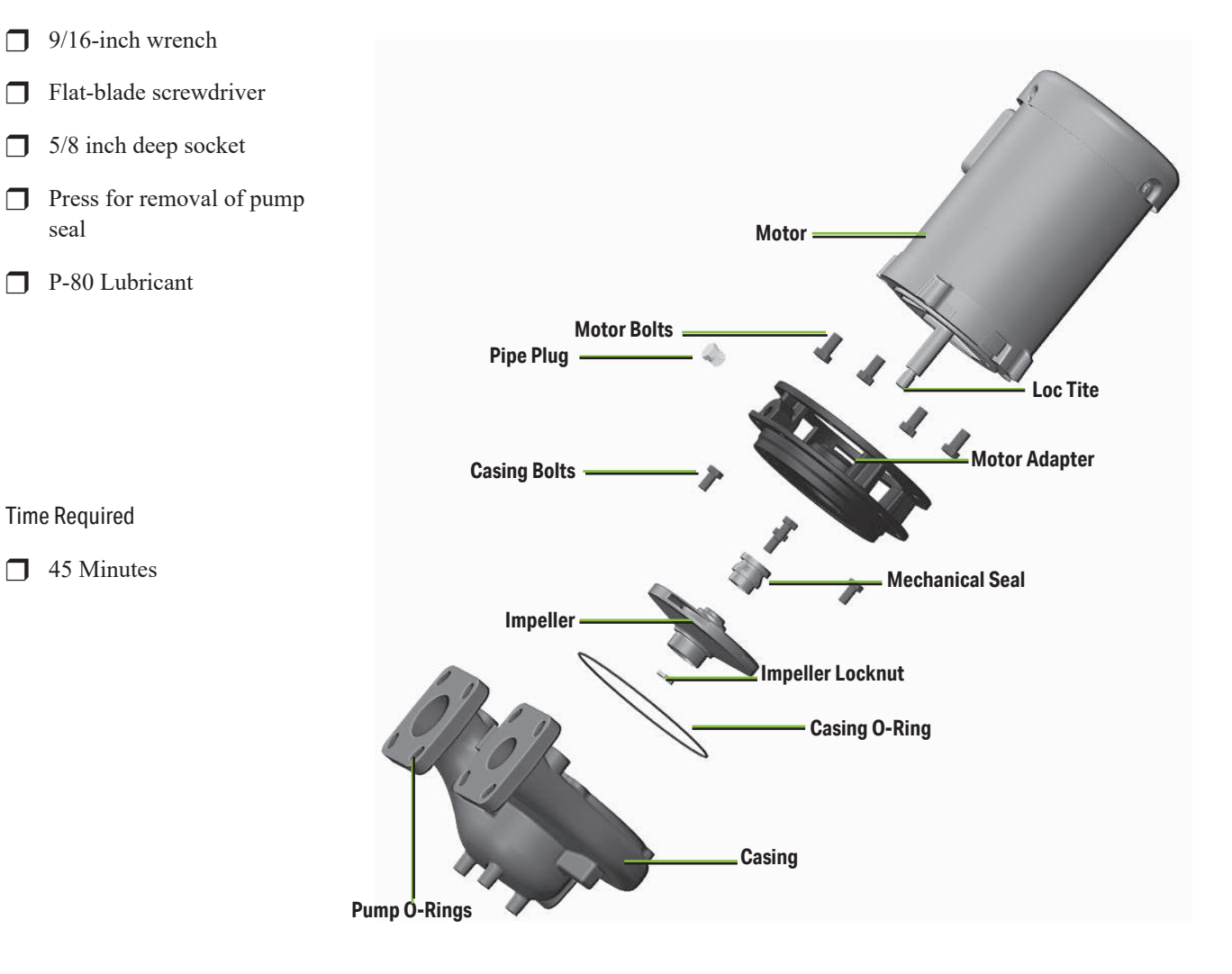

If the pump motor or seal ever needs to be replaced, the following procedure can be used on all models with 3/4 to 2 Hp motors for disassembly:

- **1** Using a 9/16-inch wrench, remove the four (4) casing bolts that hold the motor and impeller adapter assembly to the RQT Standard.
- **2** Remove the motor and adapter from the pump adapter to volute.
- **3** Remove the O-ring between the motor adapter and the casing. Inspect for damage or wear. If in good condition, set aside for re-use. If a new part is needed, contact Thermal Care Parts at 847-966-8560.

## Removing the Pump Motor and Seal (Continued)

- **4 Remove the dust cap** from the bell end motor housing to expose the motor shaft.
- 5 Using a locking pair of pliers, grip the flat sides of the motor shaft.

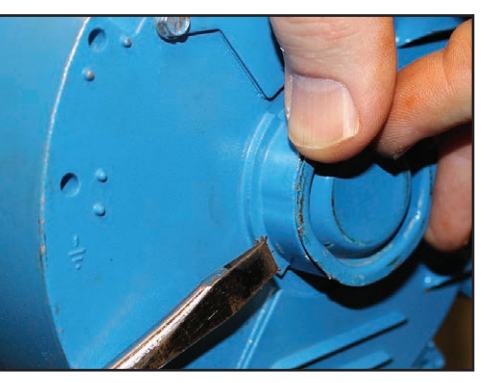

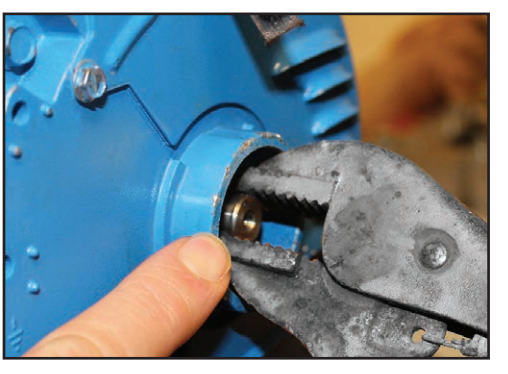

6 Remove impeller lock nut using a 5/8 inch deep socket. The lock nut is secured in place with a high performance thread locker. A significant amount of torque will be required to break it free. Use the locking pliers at the other end of the shaft to prevent shaft rotation when removing the lock nut and impeller. Standard clockwise thread is used.

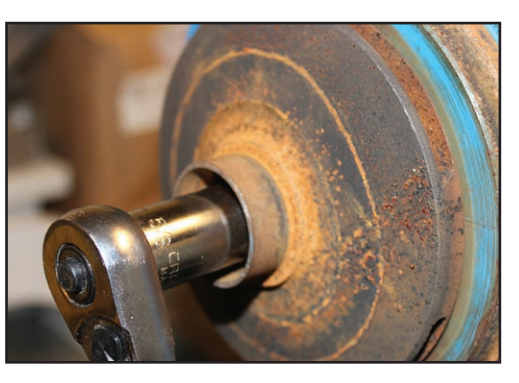

7 Unscrew the impeller from the shaft.

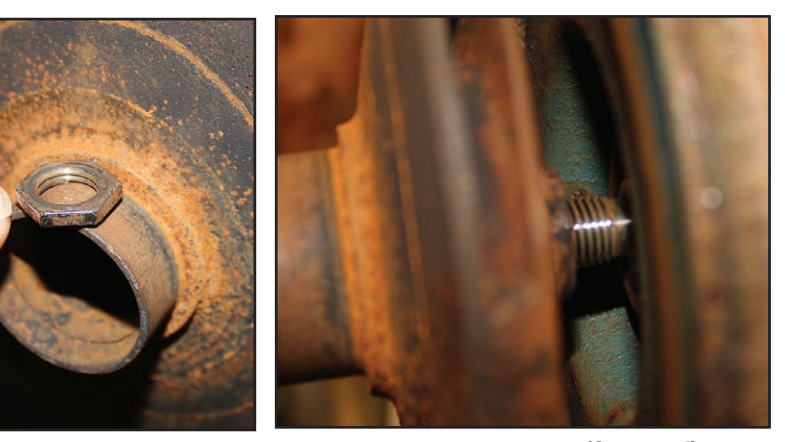

(Continued)

## Removing the Pump Motor and Seal (Continued)

8 Slide the rotating half of the shaft seal off of the shaft. Be careful not to contaminate, chip, or scratch seal surfaces if it is to be re-used. Set seal half aside for re-use if appropriate.

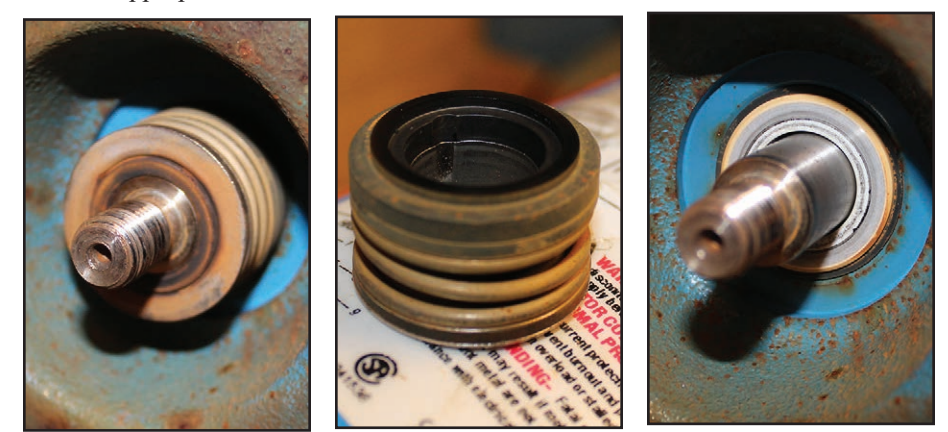

**9** Using a 9/16-inch wrench, remove the four (4) casing bolts.

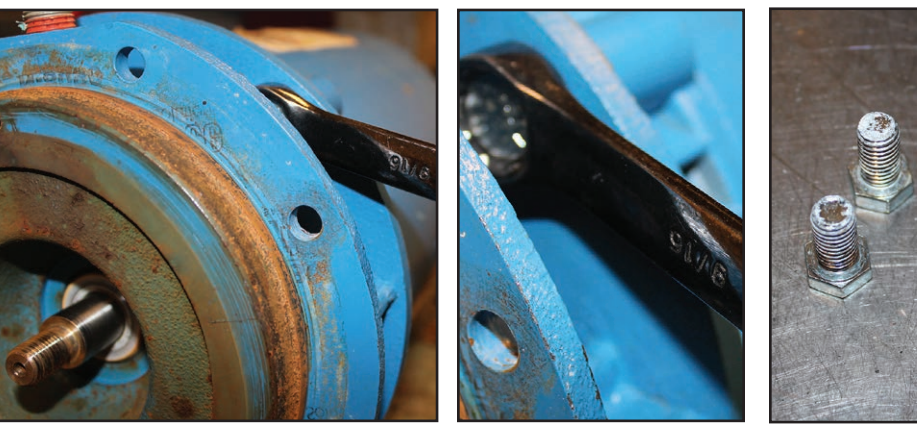

**10** Slide motor adapter off of motor shaft.

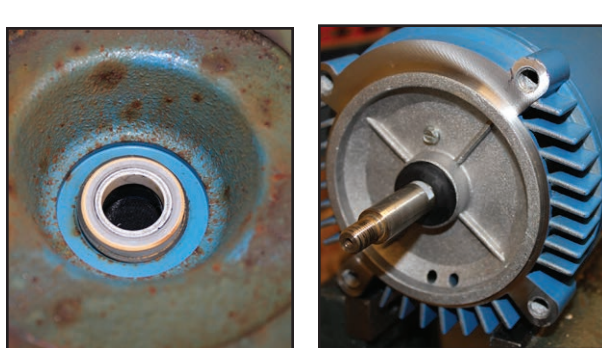

**11** Press stationary half of pump seal out of motor adapter, being careful not to damage rubber diametral seal or rotating / non-rotating seal interface surface. Set seal half aside for re-use if appropriate.

## **Reassembling the Pump Motor and Seal**

The following procedure can be used on all models with 3/4 to 2 Hp motors for reassembly:

- 1 Gently press stationary half of pump seal into motor adapter being careful to not damage rotating / non-rotating seal interface surface.
- 2 Slide motor adapter assembly on to motor shaft.

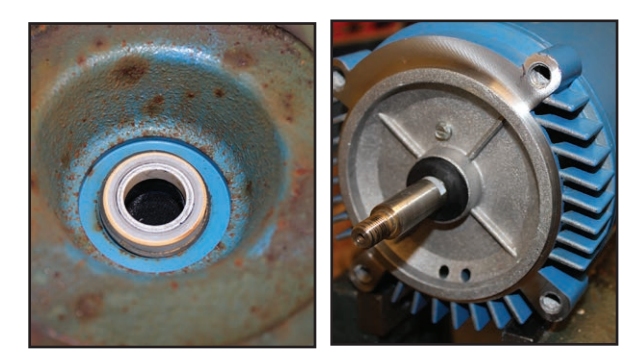

**3** Install and tighten the 4 bolts to 20 ft-lbs {27.12 N·m}. While tightening the bolts, be careful to maintain the motor adapter perpendicular to the shaft.

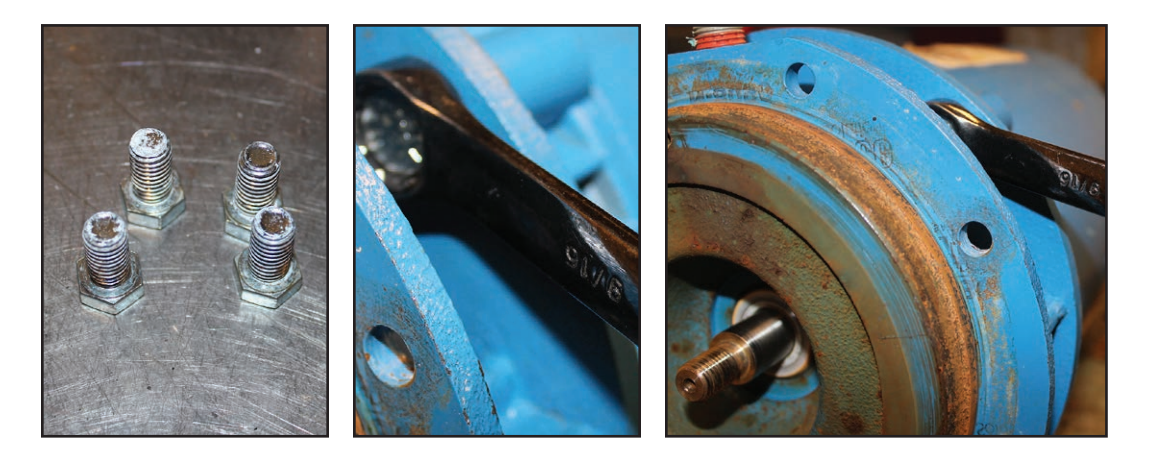

- **4** Slide the rotating portion of the shaft seal onto the shaft with the spring on the impeller side.
- **5** Lubricate Motor Shaft with P-80 Lubricant. Then slide the rotating portion of the shaft seal on to the shaft with the spring on the impeller side.

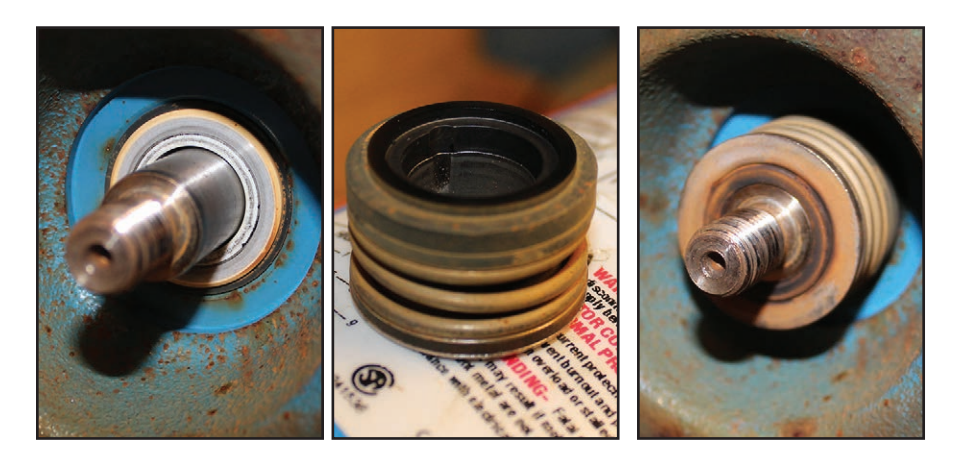

(Continued)

### **Tools Required**

- 9/16-inch wrench
- **Flat-blade** screwdriver
- $\Box$  5/8 inch deep socket
- Blue Loc-Tite<sup>®</sup>(271)
- P-80 Lubricant

Time Required

**2**5 Minutes

### Reassembling the Pump Motor and Seal (Continued)

**6** Align the impeller and screw on to shaft.

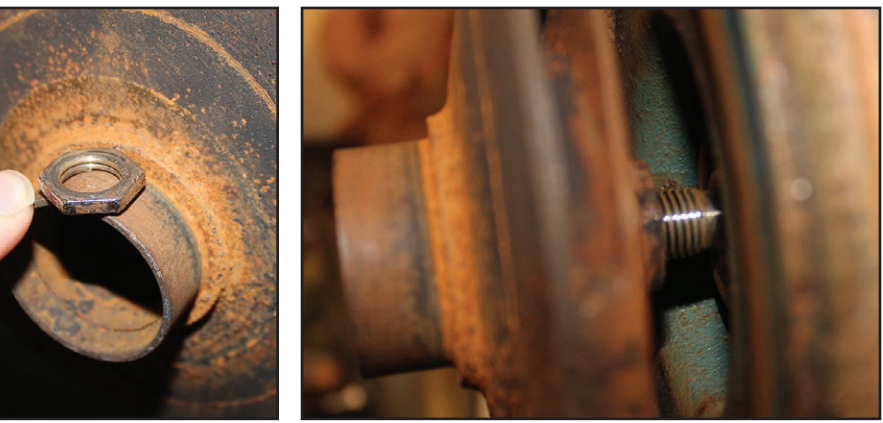

7 Place a small amount of Blue Loc-Tite #271 on the shaft end thread.

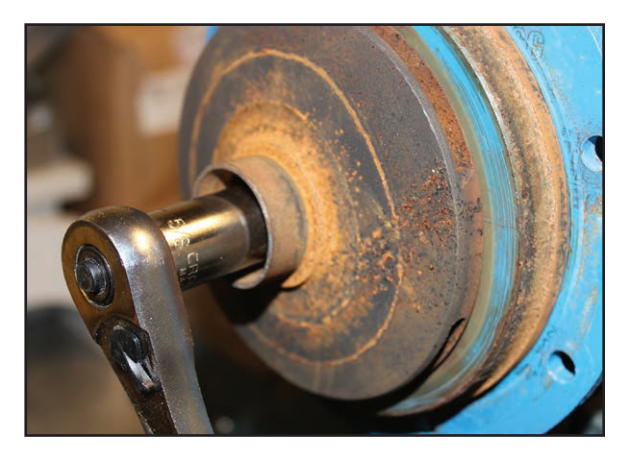

8 Install the impeller jam nut on the shaft, and tighten to 12 ft-lbs {16.27 N·m}. Use a locking pair of pliers to grip the flat side of the shaft at the motor bell end. Re-install dust cap if removed during disassembly.

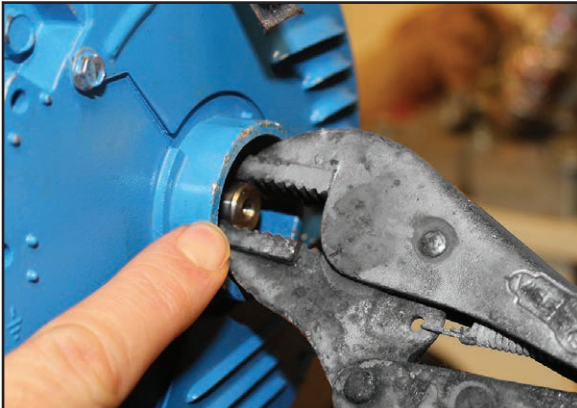

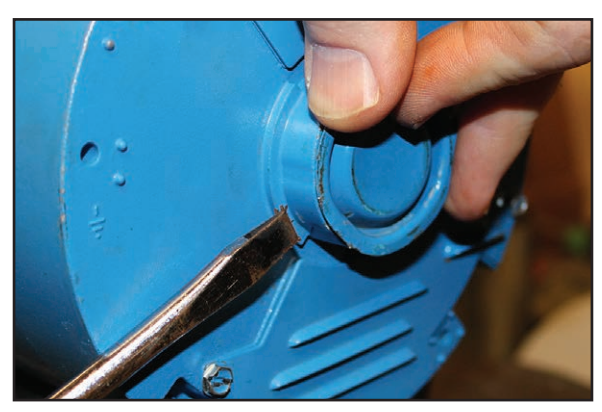

- **9** Place pump to adapter O-ring on motor adapter. Locate the o-ring as far up the adapter as possible such that it sits tight to the angle formed by the mounting flange.
- **10** Locate the motor and motor adapter assembly on the pump casing. Install the 4 bolts, tightening to 20 ft-lbs {27.12 N·m}.

## **Resetting Pump Overload**

The pump motor overload is located inside the unit's electrical enclosure.

- **1** Disconnect and lockout the main power.
- **2** Open the electrical enclosure door. Turn the screw on the front panel counterclockwise to open.
- **3** Check the overload. Press the blue button to attempt to reset the overload. If it clicks, the overload was tripped. Verify that the overload trip point is set as specified by the electrical power prints.

## **Replacing Pump Overload**

- **1** Disconnect and lockout the main power.
- **2 Open the electrical enclosure door.** Turn the latch on the front panel counterclockwise to open.
- **3** Locate the pump overload module attached to the pump motor starter.
- **4 Disconnect the three power leads** from the overload module to the pump motor. Note the color/placement of each lead and label as needed.
- **5** Disconnect auxiliary wiring on the overload module.
- 6 Remove the overload module. Loosen the three screws that connect the overload module to the motor contactor. Pull the overload module down to release it from the contactor.
- 7 Reverse these steps to install the new overload module.
- 8 Set the module reset mode to M for manual by rotating the blue button.
- **9** Set the proper FLA trip point. Trip point will be shown on electrical prints
- **10** Push blue reset button on overload to ensure it is not in the tripped state.

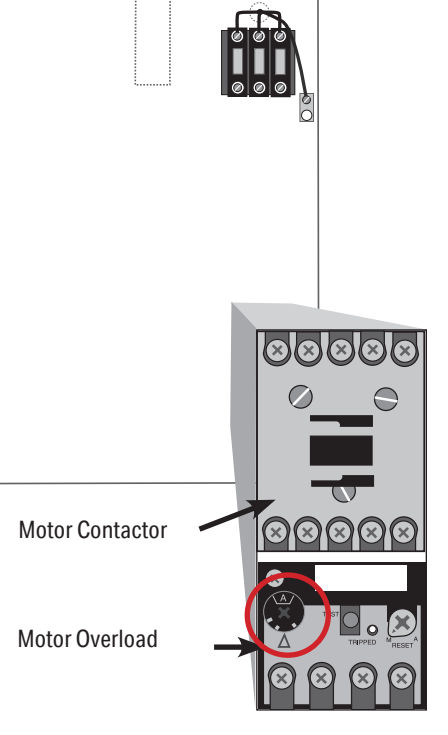

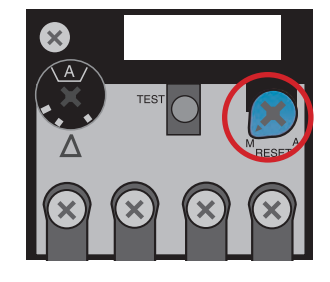

**11** Verify that pump rotation is correct (*see Installation section of this manual*).

## **Replacing the PLC**

The PLC used in the RQT Standard can be removed from the supporting DIN rail for easy replacement.

To remove the controller:

- **1** Disconnect and lockout the main power supply.
- **2** Disconnect all connectors on the rear of the controller.
- **3** Remove screws attaching DIN rail to standoffs.
- 4 Remove controller from DIN rail by pulling on plastic release lever.
- **5 Reverse order to install new controller.** *See Section 3, RQT Standard Control Initial Setup.*

**IMPORTANT:** Always refer to the wiring diagrams that came with your RQT Standard to locate specific electrical components. Illustrations in the User Guide are intended to be representative only.

## **Replacing the Heater Contactor**

### WARNING: Electrical Shock Hazard

Only qualified service personnel who have been trained on electrical testing and the procedures for avoiding hazards should diagnose or correct problems.

The heater contactors should be replaced if:

- The controller prompts you to replace the heater contactor because it is worn out.
- You have checked the continuity and found that resistance across the coil equals zero ohms or is an open circuit.
- You have checked continuity of the power legs (with the heater wires disconnected) and find them continuously connected. Or, you have checked continuity across the power legs and find an open circuit even when the coil is energized.

Location

Heater

Contactor

for

### To replace the heater contactor:

- **1** Disconnect and lockout the main power.
- **2 Open the electrical enclosure door.** Turn the latch on the front panel counterclockwise to open.
- Disconnect wires from the heater contactor. Make sure you label the wires to ensure you can connect them correctly to the new contactor.
- **4 Remove the contactor** by removing the mounting screws that hold it in place.
- 5 Reverse this procedure starting with step 4 to install the new contactor. Make sure the wires are connected correctly.

**IMPORTANT:** Always refer to the wiring diagrams that came with your RQT Standard to locate specific electrical components. Illustrations in the User Guide are intended to be representative only.

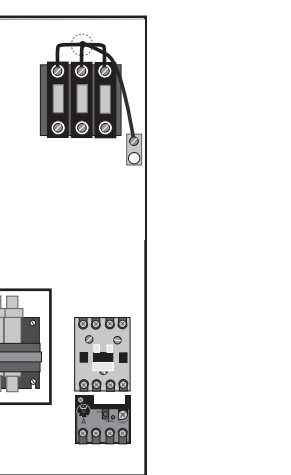

## **Replacing the RTD**

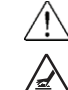

WARNING: Hot Surfaces

Allow the RQT Standard to cool to below 100° F {38° C} before servicing the unit.

To replace an RTD:

- **1** Disconnect and lockout the main power.
- **2** Drain the unit of all water through the drain plug in the rear of the unit.
- **3** Remove the unit's top panel and open the electrical enclosure. See section "Accessing the RQT Standard Enclosure".
- **4 Remove the side panels.** *See section "Accessing the RQT Standard Enclosure".*
- **5 Remove the RTD.** Loosen the compression nut to slide the RTD out of the casing. Disconnect the RTD wires at the terminal strip. Note locations of wires before disconnecting. Remove wire ties.
- **6 Install the new RTD.** Insert the tip of the new RTD at least 1 inch into the tank. Ensure that the tip of the RTD does not make contact with the side wall of the heater tank. Tighten the compression nut. Thread the leads with the wire bundle leading to the electrical enclosure.

## 7 **Re-secure RTD wires to the various wire mounts** to keep the wire from contacting the heater housing, pump casing, or

motor housing. Wire the RTD wires to secure them within the electrical cabinet.

8 Do not trim off extra wire. Leave it coiled like the original RTD so as to not influence circuit resistance. Strip and attach RTD leads to the terminal strip at locations noted in step 5. Polarity does not matter.

**IMPORTANT:** Always refer to the wiring diagrams that came with your RQT Standard to locate specific electrical components. Illustrations in the User Guide are intended to be representative only.

NOTE: You may want to test the resistance of the new RTD to ensure it aligns with the table in the previous section.

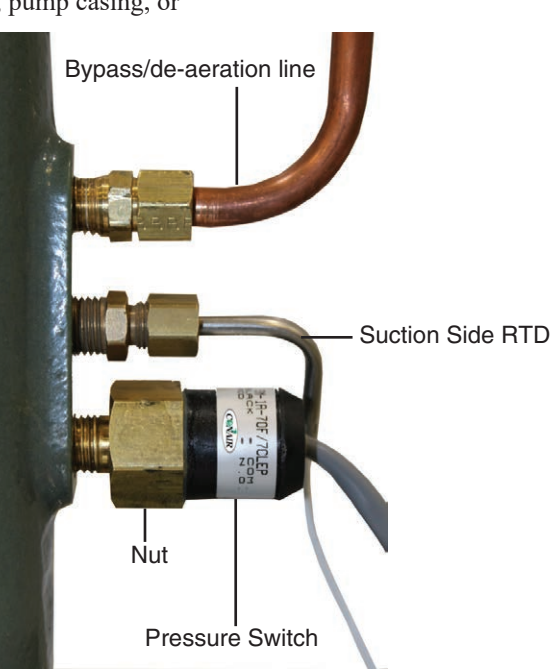

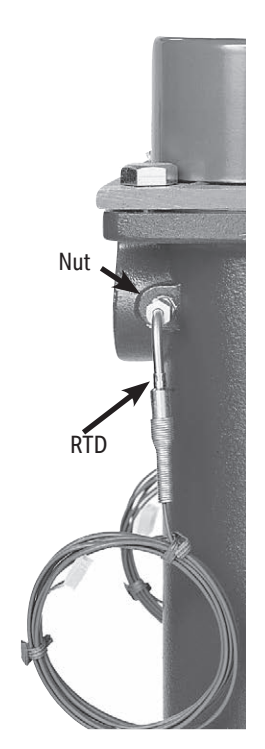

5 Maintenance

## **Repairing Cooling Valves**

Every RQT Standard has a valve assembly that controls the cooling water out flow. Occasionally, this valve assembly may need to be cleaned, if clogged with debris, or replaced. The steps below detail this procedure. Cooling valves also are found on the optional purge valve.

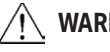

### WARNING: Electrical Shock and Hot Surface Hazard

Before attempting maintenance of any kind on the RQT Standard, you must stop the unit; disconnect and lockout the main power supply; and allow the unit to cool to 100° F {38° C}.

- **1** Shut off the cooling water in.
- 2 Drain the unit of all water through the drain plug in the rear of the unit.
- **3** Observe and record the existing orientation of the valve, its actuator, and the override handle so that it can be re-installed in the identical orientation.
- **4** Remove the connections to the cooling water out.
- **5** Disconnect and lockout main power.
- 6 Disconnect and lockout compressed air (if equipped).
- 7 Remove the valve from the cooling water out line.
- **8 Disassemble the valve.** (See exploded views on next page.)
- **9 Inspect and clean or repair the valve body assembly.** Remove foreign particles and replace damaged parts as necessary.
- **10** Reassemble the valve and other components. Reassemble in reverse order. Seal all pipe fittings with pipe sealant. Check that all flows are in the correct direction. Check for leaks before resuming operation.

**IMPORTANT**: Refer to the connection diagram sticker on the back of the machine for correct locations.

# Disassembly of Optional Direct Acting Solenoid Valves

### Disassembly

**Loosen the mounting screws.** The coil assembly, seal, return spring, armature assembly and body can be removed.

### Assembly

### Common to N.C. and N.O.

- **1 Loosen the mounting screws.** The coil assembly, seal, return spring, armature assembly and body can be removed.
- **2** When changing the electrical entry direction, turn the coil assembly in a desired direction to mount it.
- Push the coil assembly against the body and tighten the screws (using a diagonal pattern) so that there are not gaps between the coil assembly and body. Tighten the screws in the order of "1-> 2
  -> 3 -> 4 -> 1 -> 2 -> 3 -> 4".

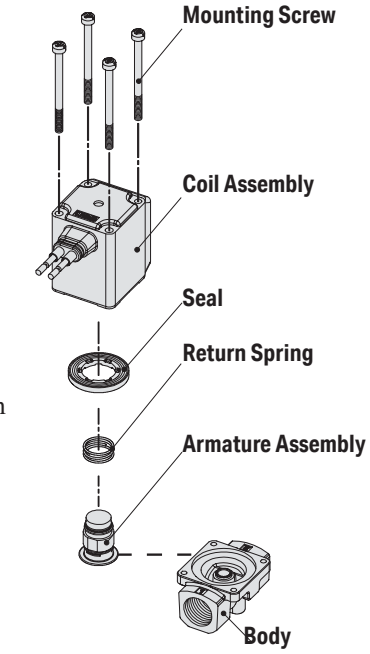

### **Proper Tightening Torque**

| 267201-01 & 267201-02 | 0.37 lbf ft {0.5 N·m} |
|-----------------------|-----------------------|
| All others            | 0.52 lbf ft {0.7 N·m} |

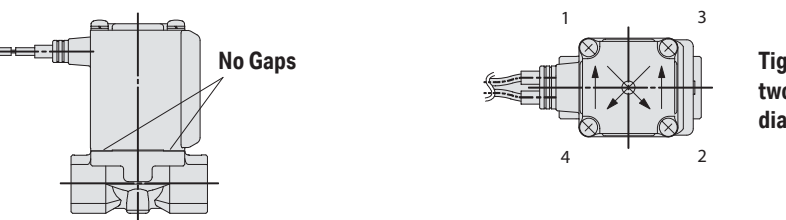

Tighten Screws two or more rounds diagonally.

- 4 After tightening the screws, make sure that there are no gaps between the coil and body.
- 5 After the disassembly and assembly have been completed, make sure that no leak occurs from the seal. Additionally, when restarting the valve, make sure that the valve operates correctly.

# Disassembly of Optional Pilot Operated Solenoid Valves

NOTE: Within the valve body and coil assembly there are no user serviceable parts.

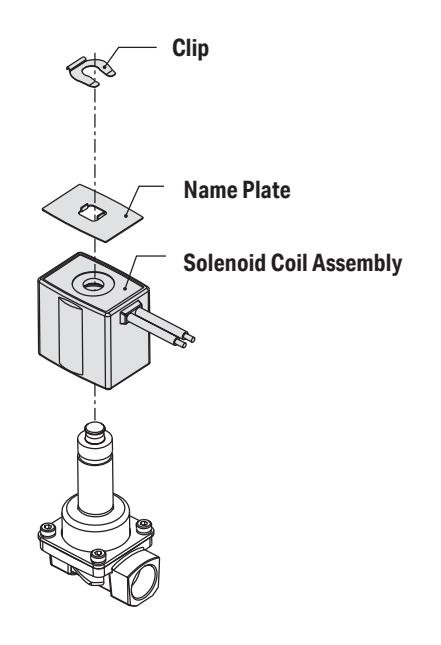

## **Replacing Immersion Heaters**

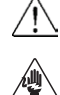

∕₹∖

WARNING: Electrical Shock and Hot Surface Hazard

Before attempting maintenance of any kind on the RQT Standard, you must stop the unit; disconnect and lockout the main power supply; and allow the unit to cool to 100°F {38°C}.

- **1** Disconnect and lockout the main power.
- **2** Remove the top panel of the RQT Standard. See section "Accessing the RQT Standard Enclosure".
- **3 Remove the heater cap.** Use a Phillips screwdriver to remove the heater connection box lid.
- **4 Remove the heater wiring harness.** Label the wiring layout of the heater terminals; wires are labeled as 2T1, 2T2, 2T3 and GND.

Record the position of bus links, jumpers, and feed wires so they can be replaced in exactly the same manner on the replacement heater.

Then unscrew the nuts on the cable connectors and remove the wires.

- 5 Shut off the cooling water in.
- **6** Drain the RQT Standard by removing the drain plug located at the bottom of the heater tank.
- 7 Remove the four bolts that hold the heater element in place. Use a 9/16-inch socket.

**IMPORTANT:** Always refer to the wiring diagrams that came with your RQT Standard to locate specific electrical components. Illustrations in the User Guide are intended to be representative only.

## **Replacing Immersion Heaters (Cont'd)**

8 Lift the heating element out of the heater tank. Lift the element straight up.

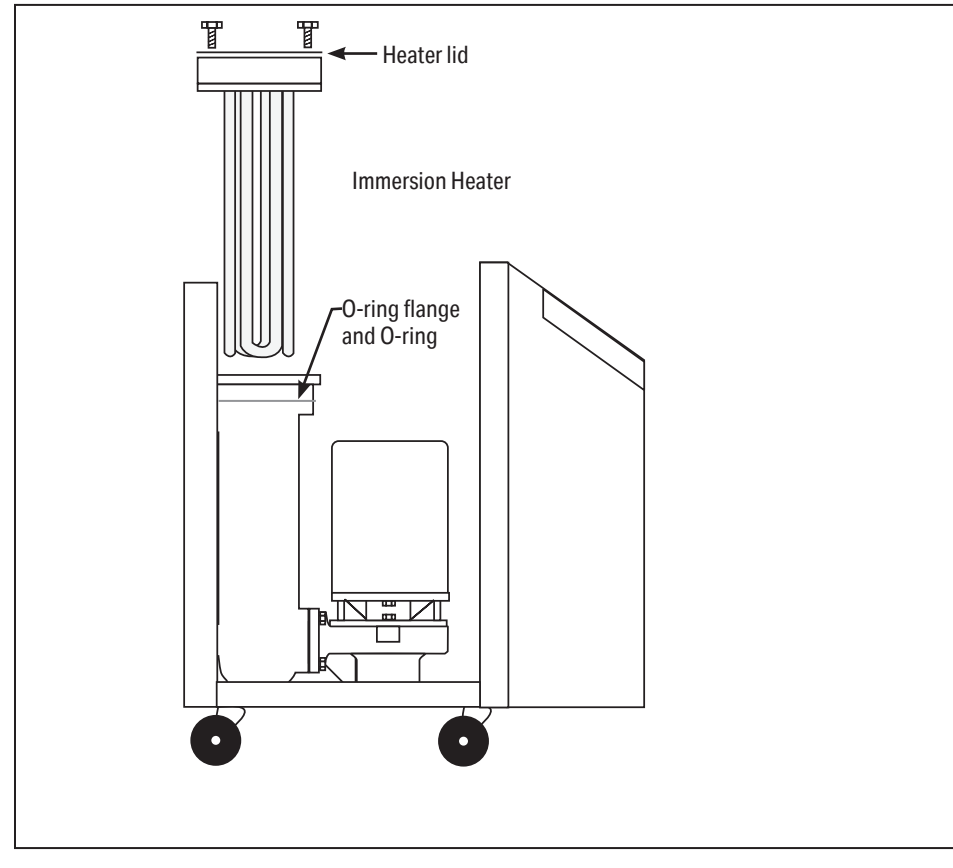

So NOTE: Illustration for reference only. May not represent current design.

- **9** Clean the heater tank. Remove any rust or solids that may have built up before inserting the heater elements.
- **10** Replace the heater O-ring if it is worn or cracked.
- **11** Clean the O-ring flange or replace it.
- **12** Reverse these steps to install the new heater element and reassemble the unit.

IMPORTANT: Note heater orientation - grounding bolt location is crucial to proper operation. Heater ground should be at the back of unit. Heater orientation should be such that the ground is located at the rear most portion of the RQT Standard (opposite the open knockout of the electrical box).

## **Removing the Pump**

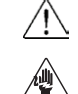

### WARNING: Electrical Shock and Hot Surface Hazard

Before attempting maintenance of any kind on the RQT Standard, you must stop the unit; disconnect and lockout the main power supply; and allow the unit to cool to 100° F {38° C}.

- **1** Disconnect and lockout the main power.
- 2 Disconnect and lockout compressed air (if equipped).
- **3** Shut off the cooling water in feed.
- **4 Drain the unit of all fluid.** Remove the drain plug at the rear of the unit.
- **5** Remove the top and side panels of the RQT Standard. See section "Accessing the RQT Standard Enclosure."
- **6 Remove the pump assembly bolts.** Use a 9/16-inch open-end box wrench to remove the bolts holding the pump to the pump casing. The bolt in the rear will require a 9/16-inch socket wrench.
- 7 Lift the pump assembly straight up to remove. The pump can now be replaced or disassembled for repair.
- **8** Reverse the steps to reassemble the unit.

NOTE: Before restarting, reprime the pump. Do not start until the pump is completely filled with water.

NOTE: Refer to the Zero Energy State (ZES) section of this User Guide for more information.

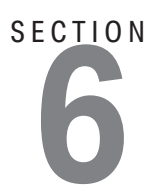

# Troubleshooting

| Before Beginning                    | 6-2  |
|-------------------------------------|------|
| A Few Words of Caution              | 6-2  |
| Identifying the Cause of a Problem  | 6-3  |
| Controller Warnings and Alarms      | 6-4  |
| RQT Standard Control Alarms         | 6-4  |
| RQT Standard Control Alarm/Warnings | 6-15 |
| RQT Standard Control Warnings       | 6-24 |
| Checking the RTD                    | 6-26 |

## **Before Beginning**

You can avoid most problems by following the recommended installation, operation and maintenance procedures outlined in this User Guide. If you have a problem, this section will help you determine the cause and tell you how to fix it.

Before you begin troubleshooting:

- Find any wiring, parts, and assembly diagrams that were shipped with your equipment. These are the best reference for correcting a problem. The diagrams will note any custom features or options not covered in this User Guide.
- Verify that you have all instructional materials related to the RQT Standard. Additional details about troubleshooting and repairing specific components are found in these materials.
- Check that you have the manual for other equipment connected in the system. Troubleshooting may require investigating other equipment attached to, or connected with the ROT Standard.

## A Few Words of Caution

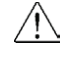

/! WARNING: Improper installation, operation or servicing may result in equipment damage or personal injury.

This equipment should only be installed, adjusted, and serviced by gualified technical personnel who are familiar with the construction, operation, and potential hazards of this type of machine.

All wiring, disconnects, and fuses should be installed and adjusted by gualified electrical technicians in accordance with electrical codes in your region. Always maintain a safe ground. Do not operate the equipment at power levels other than what is specified on the machine serial tag and data plate.

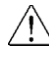

### WARNING: Electrical hazard

Before performing maintenance or repairs on this product, disconnect and lock out electrical power sources to prevent injury from unexpected energization or start-up. Always follow lockout/tag out procedures to isolate this product from potentially hazardous electricity.

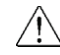

### WARNING: Compressed air hazard

If you use compressed air, you must wear eye protection and observe all OSHA and other safety regulations pertaining to the use of compressed air. Bleed off pressure before servicing equipment.

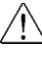

### WARNING: Hot surface and liquid hazards

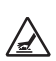

Before attempting maintenance of any kind on the RQT Standard, you must stop the unit, disconnect and lockout the main power supply, and allow the unit to cool to less than 100° F {38° C}.

Additional manuals and prints for your Thermal Care equipment may be ordered through the Customer Service or Parts Department for a nominal fee. Most manuals can be downloaded free of charge from the Resource Center of the Thermal Care website at www.thermalcare.com

## Identifying the Cause of a Problem

The Troubleshooting section covers problems directly related to the operation and maintenance of the RQT Standard. This section does not provide solutions to problems that originate with other equipment. Additional troubleshooting help can be found in manuals supplied with the other equipment. **NOTE:** Additional troubleshooting help can be found in the documentation manuals included with this User Guide.

Unique alarm and warning messages on the temperature controller will alert you to many malfunctions.

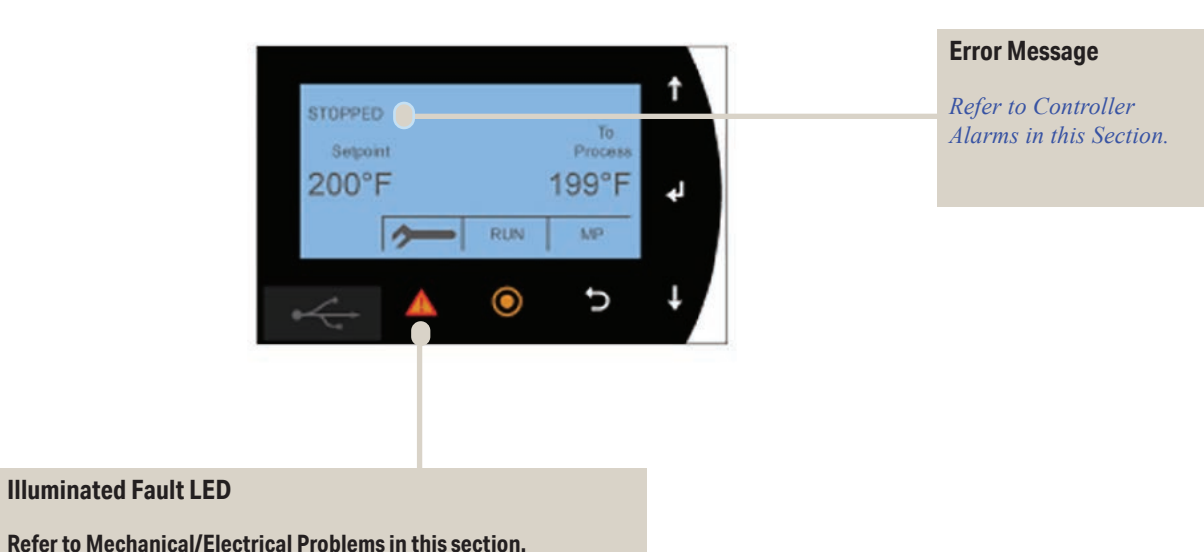

When an Alarm condition occurs:

- **1** Note error messages on the screen to help determine the cause of the problem. This includes both the title and the scrolling description.
- **2** Note what the machine was doing prior or during the alarm occurrence. (Was it starting up, running steadily, etc.?)
- **3** Find the alarm or warning in the diagnostics tables in this section of the User Guide. Causes are listed in the order of most likely to least likely.
- **4** Determine and fix the cause of the alarm.
- **5** Disconnect air and water supply lines as needed.

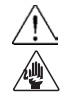

WARNING: Always disconnect and lock out the main power source before opening the RQT Standard or its electrical enclosure.

## **Controller Warnings and Alarms**

The RQT Standard classifies machine faults as either warnings or alarms:

- Alarms: Problem is severe enough to shut down a running RQT Standard or prevent operation.
- Warning: RQT Standard can continue to run even though there is a minor malfunction detected in the machine.

Some malfunctions may have both alarms and warnings associated with it. The current operating mode of the RQT Standard determines whether the malfunction is classified as a warning or an alarm. For example, a tripped motor overload is a warning when the RQT Standard is sitting idle. This will become an alarm if the user attempts to start the RQT Standard and the motor tries to run.

Alarms and warnings are organized from highest to lowest priority. If multiple simultaneous malfunctions occur, the one with the highest priority will be shown.

## **RQT Standard Control Alarms**

The RQT Standard has detected a problem that could lead to equipment damage or personal injury if it is not corrected.

| Alarm                                                                                                    | Possible Cause                            | Solution                                                                                                    |
|----------------------------------------------------------------------------------------------------|-------------------------------------------|----------------------------------------------------------------------------------------------------|
| Overtemp Fault                                                                                                    | The overtemperature interlock jumper      | Verify that the overtemperature                                                                                          |
| Hardware Over-Temperature Trip                                                                                                    | nas been removed from the terminal strip. | schematic prints for more details.                                                                                       |
| The overtemperature intelock circuit has been broken.                                                                                                    |                                           | If the overtemperature interlock<br>circuit has been re-routed to external<br>equipment, investigate the external        |
| WARNING: Only qualified electrical                                                                                                    |                                           | equipment for a malfunction.                                                                                             |
| service personnel should examine and<br>correct problems that require open-<br>ing the unit's electrical enclosure or<br>checking electrical current.               |                                           | Continuity through overtemperature<br>interlock jumper must be present<br>for the RQT Standard to function<br>correctly. |
| Fault LED illuminated.                                                                                                    |                                           |                                                                                                    |
| <ul> <li>Pump locks on.</li> </ul>                                                                                                    |                                           |                                                                                                    |
| ♦ Heater locks off.                                                                                                    |                                           |                                                                                                    |
| Cooling valve locks open.                                                                                                    |                                           |                                                                                                    |
| You should immediately disconnect<br>power from the machine and investi-<br>gate the source of the problem! This<br>alarm cannot be reset without a power<br>cycle. |                                           |                                                                                                    |
|                                                                                                    |                                           | (Continued)                                                                                                    |

The RQT Standard has detected a problem that could lead to equipment damage or personal injury if it is not corrected.

| Alarm                                                                                                    | Possible Cause                                                                                                    | Solution                                                                                                    |
|----------------------------------------------------------------------------------------------------|----------------------------------------------------------------------------------------------------|----------------------------------------------------------------------------------------------------|
| Htr Cntctr Stuck<br>Closd                                                                                                    | Have the electromechanical heater contactor contacts welded shut and pre-                                                   | <ul> <li>Replace the heater contactor.</li> <li>Ensure that the application is a</li> </ul>                                                                                                    |
| Heater Contactor is Welded Closed<br>The heater contactor is NOT disconnect-<br>ing the heater when told to open by the<br>temperature controller. The heater is<br>likely running continuously.<br>WARNING: Only qualified electrical<br>service personnel should examine and<br>correct problems that require open-<br>ing the unit's electrical enclosure or<br>checking electrical current. | vented the contactor from mechanically<br>shuttling to an open position?                                                    | Cooling-based application is a<br>cooling-based application and<br>will only require heater operation<br>for initial machine warm up. For<br>applications requiring continuous<br>heating regulation, contact Thermal<br>Care Customer Service and inquire<br>about Solid-State Relays which are<br>much more appropriate for this<br>application. |
| <ul> <li>Pump locks on.</li> <li>Heater locks off (but probably still active due to malfunction).</li> <li>Cooling valve locks open.</li> <li>You should immediately disconnect power from the machine and investigate the source of the problem! This alarm cannot be reset without a power cycle.</li> </ul>                                                                                  | Is a fault in the control wiring or tem-<br>perature controller outputs continuously<br>powering the heater contactor coil? | Test voltage between the A1 and A2<br>terminals (coil) on the heater contac-<br>tor. If 24VDC is found, the contactor is<br>probably NOT defective. Troubleshoot<br>the problem by searching for the source<br>of this voltage.                                                                                                    |
|                                                                                                    |                                                                                                    | (Continued)                                                                                                    |

The RQT Standard has detected a problem that could lead to equipment damage or personal injury if it is not corrected.

| Alarm                                                                                                    | Possible Cause                                                         | Solution                                                                                                    |
|----------------------------------------------------------------------------------------------------|------------------------------------------------------------------------|----------------------------------------------------------------------------------------------------|
| Temp Over<br>Limit                                                                                                 | Has water stopped flowing between sup-<br>ply outlet and return inlet? | Verify that the unit is running and that the pump is working.                                                                           |
| Factory Temperature – High Limit                                                                                   |                                                                        | Check for a plugged pipe or closed valve.                                                                                               |
| The process temperature has risen be-<br>yond the factory-configured maximum<br>high limit.                        |                                                                        | Check for closed or defective cooling<br>or vent valves and plugged lines. <i>See</i><br><i>Repairing Cooling Valves</i> .              |
| <b>WARNING:</b> Only qualified electrical service personnel should examine and correct problems that require open- |                                                                        | Check for external closed valve on<br>the process fluid going to external<br>equipment.                                                 |
| checking electrical current     Fault LED illuminated.                                                             | Did the cooling valve fail closed?                                     | Check the cooling valve. <i>See Repairing</i><br><i>Cooling Valves</i> , or the <i>Solenoid Cool-</i><br><i>ing Valve</i> instructions. |
| Pump locks on.                                                                                                    | Did a heater contactor fail with contacts                              | Replace the contact if defective. See                                                                                                   |
| Heater locks off.                                                                                                  | welded closed?                                                         | Replacing the Heater Contactor.                                                                                                    |
| Cooling valve locks open.                                                                                          | Is the cooling valve under-sized for the                               | Check the cooling load (Btu/hr) for                                                                                                    |
| You should immediately disconnect                                                                                  | application?                                                           | which the valve was specified.                                                                                                    |
| gate the source of the problem! This alarm cannot be reset without a power                                         | Is the cooling water return line plugged?                              | Verify the free flow of water out of the unit.                                                                                          |
| cycle.                                                                                                    | Has the cooling water return pressure risen?                           | Check water return pressure with valve.                                                                                                 |
|                                                                                                    |                                                                        | Check for closed valve.                                                                                                    |
|                                                                                                    |                                                                        | Check for high pressure on gauge.                                                                                                    |
|                                                                                                    | Has the cooling water supply pressure dropped?                         | Check water supply pressure.<br>If equipped, verify strainer not<br>clogged.                                                            |
|                                                                                                    |                                                                        | Check for closed valve on cooling water supply.                                                                                         |
|                                                                                                    |                                                                        | (Continued)                                                                                                    |

The RQT Standard has detected a problem that could lead to equipment damage or personal injury if it is not corrected.

| Pmp Cntctr Stuck<br>ClosdHave the electromechanical pump<br>contactor contacts welded shut and are<br>preventing the contactor from mechani-<br>cally shuttling to an open position?Replace the pump contactor.Pump Contactor is Welded Closed<br>The pump contactor is NOT disconnect-<br>ing the pump motor when told to open<br>by the temperature controller. The pump<br>is likely running continuously.Have the electromechanical pump<br>contactor from mechani-<br>cally shuttling to an open position?Contact Thermal Care Parts<br>Phone: 847-966-8560WARNING: Only qualified electrical<br>service personnel should examine and<br>correct problems that require open-<br>ing the unit's electrical enclosure or<br>checking electrical current.Is a fault in the control wiring or tem-<br>perature controller outputs continuously<br>powering the pump contactor coil?Test voltage between the A1 and A2<br>terminals (coil) on the pump contact-<br>tor. If 24VDC is found, the contactor is<br>probably NOT defective. Troubleshoot<br>the problem by searching for the source<br>of this voltage.• Fault LED illuminated.Pump turns off.Cooling valve closesTest voltage between the A1 and A2<br>terminals (coil) on the pump contactor is<br>probably NOT defective. Troubleshoot<br>the problem by searching for the source<br>of this voltage.Test voltage.• Heater turns off.Cooling valve closesContinued)Disconnect power to the RQT Standard<br>in order to turn off the pump!Continued) | Alarm                                                                                                    | Possible Cause                                                                                                    | Solution                                                                                                    |                                                                                                    |
|----------------------------------------------------------------------------------------------------|----------------------------------------------------------------------------------------------------|----------------------------------------------------------------------------------------------------|----------------------------------------------------------------------------------------------------|----------------------------------------------------------------------------------------------------|
| Pump Contactor is Welded Closed       cally shuttling to an open position?       Contact Thermal Care Parts Phone: 847-966-8560         The pump motor when told to open by the temperature controller. The pump is likely running continuously.       Contact Thermal Care Parts Phone: 847-966-8560         WARNING: Only qualified electrical service personnel should examine and correct problems that require opening the unit's electrical enclosure or checking electrical current.       Is a fault in the control wiring or temperature controller outputs continuously powering the pump contactor coil?       Test voltage between the A1 and A2 terminals (coil) on the pump contactor. If 24VDC is found, the contactor is probably NOT defective. Troubleshoot the problem by searching for the source of this voltage. <ul> <li>Fault LED illuminated.</li> <li>Pump turns off (although is probably still running due to malfunction).</li> <li>Heater turns off.</li> <li>Cooling valve closes</li> <li>Disconnect power to the RQT Standard in order to turn off the pump!</li> <li>(Continued)</li> </ul>                                                                                                    | Pmp Cntctr Stuck<br>Closd                                                                                                    | Have the electromechanical pump<br>contactor contacts welded shut and are<br>preventing the contactor from mechani- | Replace the pump contactor.                                                                                                    |                                                                                                    |
| <ul> <li>The pump contactor is NOT disconnecting the pump motor when told to open by the temperature controller. The pump is likely running continuously.</li> <li>WARNING: Only qualified electrical service personnel should examine and correct problems that require opening the unit's electrical enclosure or checking electrical current.</li> <li>Fault LED illuminated.</li> <li>Fault LED illuminated.</li> <li>Pump turns off (although is probably still running due to malfunction).</li> <li>Heater turns off.</li> <li>Cooling valve closes</li> <li>Disconnect power to the RQT Standard in order to turn off the pump!</li> <li>(Continued)</li> </ul>                                                                                                    | Pump Contactor is Welded Closed                                                                                                    | cally shuttling to an open position?                                                                                | Contact Thermal Care Parts                                                                                                    |                                                                                                    |
| <ul> <li>WARNING: Only qualified electrical service personnel should examine and correct problems that require opening the unit's electrical enclosure or checking electrical current.</li> <li>Fault LED illuminated.</li> <li>Pump turns off (although is probably still running due to malfunction).</li> <li>Heater turns off.</li> <li>Cooling valve closes</li> <li>Disconnect power to the RQT Standard in order to turn off the pump!</li> </ul>                                                                                                    | The pump contactor is NOT disconnect-<br>ing the pump motor when told to open<br>by the temperature controller. The pump<br>is likely running continuously. |                                                                                                    | Phone: 847-966-8560                                                                                                    |                                                                                                    |
| <ul> <li>service personnel should examine and correct problems that require opening the unit's electrical enclosure or checking electrical current.</li> <li>Fault LED illuminated.</li> <li>Pump turns off (although is probably still running due to malfunction).</li> <li>Heater turns off.</li> <li>Cooling valve closes</li> <li>Disconnect power to the RQT Standard in order to turn off the pump!</li> </ul>                                                                                                    | WARNING: Only qualified electrical                                                                                                    |                                                                                                    |                                                                                                    |                                                                                                    |
| <ul> <li>perature controller outputs continuously powering the pump contactor coil?</li> <li>perature controller outputs continuously powering the pump contactor coil?</li> <li>perature controller outputs continuously powering the pump contactor coil?</li> <li>probably NOT defective. Troubleshoot the problem by searching for the source of this voltage.</li> <li>Cooling valve closes</li> <li>Disconnect power to the RQT Standard in order to turn off the pump!</li> <li>(Continued)</li> </ul>                                                                                                    | service personnel should examine and correct problems that require open-                                                                                    | Is a fault in the control wiring or tem-                                                                            | Test voltage between the A1 and A2                                                                                                    |                                                                                                    |
| <ul> <li>Fault LED illuminated.</li> <li>Pump turns off (although is probably still running due to malfunction).</li> <li>Heater turns off.</li> <li>Cooling valve closes</li> <li>Disconnect power to the RQT Standard in order to turn off the pump! (Continued)</li> </ul>                                                                                                    | ing the unit's electrical enclosure or checking electrical current.                                                                                         | perature controller outputs continuously<br>powering the pump contactor coil?                                       | perature controller outputs continuously<br>powering the pump contactor coil? tor. If 24VDC is found, the co<br>probably NOT defective. Tro | terminals (coil) on the pump contac-<br>tor. If 24VDC is found, the contactor is<br>probably NOT defective. Troubleshoot |
| <ul> <li>Pump turns off (although is probably still running due to malfunction).</li> <li>Heater turns off.</li> <li>Cooling valve closes</li> <li>Disconnect power to the RQT Standard in order to turn off the pump! (Continued)</li> </ul>                                                                                                    | Fault LED illuminated.                                                                                                    |                                                                                                    | the problem by searching for the source                                                                                                    |                                                                                                    |
| <ul> <li>Heater turns off.</li> <li>Cooling valve closes</li> <li>Disconnect power to the RQT Standard in order to turn off the pump! (Continued)</li> </ul>                                                                                                    | <ul> <li>Pump turns off (although is probably<br/>still running due to malfunction).</li> </ul>                                                             |                                                                                                    | of this voltage.                                                                                                    |                                                                                                    |
| Cooling valve closes Disconnect power to the RQT Standard in order to turn off the pump! (Continued)                                                                                                    | <ul> <li>Heater turns off.</li> </ul>                                                                                                    |                                                                                                    |                                                                                                    |                                                                                                    |
| Disconnect power to the RQT Standard<br>in order to turn off the pump! (Continued)                                                                                                    | <ul> <li>Cooling valve closes</li> </ul>                                                                                                    |                                                                                                    |                                                                                                    |                                                                                                    |
| (Continued)                                                                                                    | Disconnect power to the RQT Standard<br>in order to turn off the pump!                                                                                      |                                                                                                    |                                                                                                    |                                                                                                    |
|                                                                                                    |                                                                                                    |                                                                                                    | (Continued)                                                                                                    |                                                                                                    |

The RQT Standard has detected a problem that could lead to equipment damage or personal injury if it is not corrected.

| Alarm                                                                                                    | Possible Cause                                                                 | Solution                                                                                                    |
|----------------------------------------------------------------------------------------------------|--------------------------------------------------------------------------------|----------------------------------------------------------------------------------------------------|
| Htr Contctr Stuck                                                                                                    | Has the electromechanical heater                                               | Replace the heater contactor.                                                                                                    |
| Open                                                                                                    | prevented from mechanically shuttling to                                       | Ensure that the application is a cool-                                                                                                    |
| Heater Contactor is NOT<br>Closing                                                                                                    | a closed position?                                                             | require heater operation for initial machine warm up. For applications                                                                                                    |
| The heater contactor is NOT energizing<br>when told to close by the temperature<br>controller. The heater is likely not able to<br>energize.                                         |                                                                                | requiring continuous heating regula-<br>tion, contact customer service and<br>inquire about Solid-State Relays<br>which are much more appropriate for<br>this application |
| <b>WARNING:</b> Only qualified electrical service personnel should examine and correct problems that require opening the unit's electrical enclosure or checking electrical current. |                                                                                |                                                                                                    |
| ◆ Fault LED illuminated.                                                                                                    |                                                                                |                                                                                                    |
| Pump turns off.                                                                                                    | Is a fault in the control wiring or tempera-                                   | Test voltage between the A1 and A2                                                                                                    |
| <ul> <li>Heater turns off (but probably was<br/>never on due to the fault).</li> </ul>                                                                                               | ture controller outputs failing to provide power to the heater contactor coil? | terminals (coil) on the heater contactor.<br>If 24VDC is never found, the contactor                                                                                       |
| Cooling valve closes.                                                                                                    |                                                                                | the problem by searching for why the                                                                                                    |
| This alarm can be cleared by pushing the RESET $\triangle$ button.                                                                                                    |                                                                                | control signal is not reaching the heater contactor coil.                                                                                                    |
|                                                                                                    |                                                                                | (Continued)                                                                                                    |

The RQT Standard has detected a problem that could lead to equipment damage or personal injury if it is not corrected.

| Alarm                                                                                                    | Possible Cause                                                                                                    | Solution                                                                                                    |
|----------------------------------------------------------------------------------------------------|----------------------------------------------------------------------------------------------------|----------------------------------------------------------------------------------------------------|
| Pmp Contctr Stuck<br>Open                                                                                                    | Has the electromechanical pump motor<br>contactor become jammed and is being<br>prevented from mechanically shuttling to<br>a closed position? | Replace the pump contactor.                                                                                                    |
| Pump Contactor is NOT<br>Closing                                                                                                    |                                                                                                    |                                                                                                    |
| The pump contactor is NOT energizing<br>when told to close by the temperature<br>controller. The pump is likely not able                                                                           |                                                                                                    |                                                                                                    |
| to run.                                                                                                    | Is a fault in the control wiring or tempera-                                                                                                   | Test voltage between the A1 and A2                                                                                                    |
| <b>WARNING:</b> Only qualified electrical<br>service personnel should examine and<br>correct problems that require open-<br>ing the unit's electrical enclosure or<br>checking electrical current. | ture controller outputs failing to provide<br>power to the heater contactor coil?                                                              | terminals (coil) on the heater contactor.<br>If 24VDC is never found, the contactor<br>is probably NOT defective. Troubleshoot<br>the problem by searching for why the<br>control signal is not reaching the heater<br>contactor coil. |
| Fault LED illuminated.                                                                                                    |                                                                                                    |                                                                                                    |
| Pump turns off (but probably never turned on due to the fault).                                                                                                    |                                                                                                    |                                                                                                    |
| ♦ Heater turns off.                                                                                                    |                                                                                                    |                                                                                                    |
| Cooling valve closes.                                                                                                    |                                                                                                    |                                                                                                    |
| This alarm can be cleared by pushing<br>the RESET A button once the<br>temperature returns to an acceptable<br>level.                                                                              |                                                                                                    |                                                                                                    |
|                                                                                                    |                                                                                                    | (Continued)                                                                                                    |

The RQT Standard has detected a problem that could lead to equipment damage or personal injury if it is not corrected.

| Alarm                                                                                                    | Possible Cause                                                    | Solution                                                                                                    |
|----------------------------------------------------------------------------------------------------|-------------------------------------------------------------------|----------------------------------------------------------------------------------------------------|
| Temp Under<br>Limit                                                                                                    | Is the cooling valve stuck open or leaking water?                 | Disassemble the cooling valve and<br>check for particles blocking the valve<br>seat. Check the valve seat for excessive                                                                                                    |
| Factory Temperature – Low Limit                                                                                                    |                                                                   | wear. Replace as required using a valve                                                                                                    |
| The process temperature has dropped<br>below the factory-configured minimum<br>low limit.                                                                                            |                                                                   | Valves.                                                                                                    |
| <b>WARNING:</b> Only qualified electrical service personnel should examine and correct problems that require opening the unit's electrical enclosure or checking electrical current. | Did a heater element fail or open?                                | With the unit powered down: Check for<br>loose connections on heater wiring.<br>Check resistance between the phase<br>legs on the output (bottom) side of the<br>heater contactor. Readings should be<br>within 0.25 ohms of each other. Replace<br>the heater, if necessary. <i>See Replacing</i> |
| Fault LED illuminated.                                                                                                    |                                                                   | Heater Elements.                                                                                                    |
| <ul> <li>Pump turns off.</li> </ul>                                                                                                    | Did the heater contactor fail open?                               | Replace the contactor if defective. See                                                                                                    |
| <ul> <li>Heater turns off.</li> </ul>                                                                                                    |                                                                   | Replacing the Heater Contactor.                                                                                                    |
| <ul> <li>Cooling valve closes.</li> </ul>                                                                                                    |                                                                   |                                                                                                    |
| This alarm can be cleared by pushing<br>the RESET (1) button once the<br>temperature returns to an acceptable<br>level.                                                              | Is the RTD malfunctioning?                                        | Check the RTD loopin wiring with a VOM. <i>See Checking the RTD</i> .                                                                                                    |
|                                                                                                    | Is the RQT Standard under-sized for the application?              | Review specifications and selection<br>guidelines that apply to heater and<br>pump sizes in temperature control units.                                                                                                    |
|                                                                                                    | Is the RQT Standard or equipment to which it is attached leaking? | Verify that there are no water leaks. Fix as necessary.                                                                                                    |
|                                                                                                    |                                                                   | (Continued)                                                                                                    |

The RQT Standard has detected a problem that could lead to equipment damage or personal injury if it is not corrected.

| Alarm                                                                                                    | Possible Cause                                                                            | Solution                                                                                                    |
|----------------------------------------------------------------------------------------------------|-------------------------------------------------------------------------------------------|----------------------------------------------------------------------------------------------------|
| Temp Over<br>Setting                                                                                                    | Has water stopped flowing thought the unit or between the supply outlet and return inlet? | Verify that the unit is running and<br>that the pump is working.                                                                                                    |
| User Temperature – High Limit                                                                                                    |                                                                                           | Check for closed or defective cooling<br>or vent valves and plugged lines. See<br>Panajing Cooling Values                                                                                  |
| The process temperature has risen above<br>the user-configured maximum high limit.                                                                                                    |                                                                                           | Check for external closed valve on<br>the process fluid going to external                                                                                                    |
| WARNING: Only qualified electrical<br>service personnel should examine and<br>correct problems that require open-<br>ing the unit's electrical enclosure or<br>checking electrical current. |                                                                                           | equipment.                                                                                                    |
| <ul> <li>Fault LED illuminated.</li> </ul>                                                                                                    | Did the cooling valve fail closed?                                                        | Check the cooling valve. <i>See Repairing Cooling Valves</i> instructions.                                                                                                    |
| Pump turns off.                                                                                                    |                                                                                           |                                                                                                    |
| <ul> <li>Heater turns off.</li> <li>Oraclia succession along</li> </ul>                                                                                                    | Is the temperature difference between                                                     | The temperature difference should be                                                                                                    |
| ◆ Cooling valve closes. This alarm can be cleared by pushing the RESET                                                                                                    | the cooling water supply and the setpoint too small?                                      | at least 25°F {14°C} to achieve proper<br>cooling. Increase the process setpoint,<br>decrease the cooling water supply tem-<br>perature, or increase the cooling water<br>supply pressure. |
|                                                                                                    | Has the heater contactor failed with the contacts welded closed?                          | Replace the contactor if defective. See<br>Replacing the Heater Contactor.                                                                                                    |
|                                                                                                    | Is the cooling valve under-sized for the application?                                     | Check the cooling load (Btu/hr) for which the valve was specified.                                                                                                    |
|                                                                                                    | Is the high process temperature alarm too sensitive?                                      | Increase the alarm trigger point. The<br>recommended setting is the setpoint<br>plus 2°F {4°C} to 10°F {18°C}.                                                                             |
|                                                                                                    | Is the cooling water return line plugged?                                                 | Verify the free flow of water out of the unit.                                                                                                    |
|                                                                                                    | Has the cooling water return pressure risen?                                              | Check the water return pressure with pressure gauge.                                                                                                    |
|                                                                                                    |                                                                                           | Check for a closed valve.                                                                                                    |
|                                                                                                    | Has the cooling water supply pressure dropped?                                            | Check the water supply pressure. If equipped, verify that strainer is not clogged.                                                                                                    |
|                                                                                                    |                                                                                           | Check for closed valve on cooling water.                                                                                                    |
|                                                                                                    |                                                                                           | (Continued)                                                                                                    |

The RQT Standard has detected a problem that could lead to equipment damage or personal injury if it is not corrected.

| Alarm                                                                                                    | Possible Cause                                                    | Solution                                                                                                    |
|----------------------------------------------------------------------------------------------------|-------------------------------------------------------------------|----------------------------------------------------------------------------------------------------|
| Temp Under Setting                                                                                                    | Is the cooling valve stuck open or leaking                        | Disassemble the cooling valve and                                                                                                    |
| User Temperature – Low Limit                                                                                                    | water?                                                            | seat. Check the valve seat for excessive<br>wear. Replace as required using a valve<br>repair kit. See Repairing Cooling<br>Valves.                                                                                                    |
| The process temperature has dropped below the user-configured minimum low limit.                                                                                                    |                                                                   |                                                                                                    |
| <ul> <li>WARNING: Only qualified electrical service personnel should examine and correct problems that require opening the unit's electrical enclosure or checking electrical current.</li> <li>Fault LED illuminated.</li> <li>Pump turns off.</li> <li>Heater turns off.</li> <li>Cooling value elector.</li> </ul> | Did a heater element fail or open?                                | With the unit powered down: Check for<br>loose connections on heater wiring.<br>Check resistance between the phase<br>legs on the output side of the heater<br>contactor (or SSR if present). Readings<br>should be within 0.25 ohms of each<br>other. Replace the heater, if necessary.<br><i>See Replacing Heater Elements</i> . |
| This alarm can be cleared by pushing<br>the RESET the button once the<br>temperature returns to an acceptable<br>level.                                                                                                    | Did the heater contactor fail open?                               | Replace the contactor if defective. See<br>Replacing the Heater Contactor.                                                                                                    |
|                                                                                                    | Is the low process temperature alarm too sensitive?               | Increase the alarm trigger point. The<br>recommended setting is the setpoint<br>minus 2°F {4°C} to 10°F {18°C}.                                                                                                    |
|                                                                                                    | Is the RQT Standard under-sized for the application?              | Review specifications and selection<br>guidelines that apply to heater and<br>pump sizes in temperature control units.                                                                                                    |
|                                                                                                    | Is the RQT Standard or equipment to which it is attached leaking? | Verify that there are no water leaks. Fix as necessary.                                                                                                    |
|                                                                                                    |                                                                   | (Continued)                                                                                                    |

The RQT Standard has detected a problem that could lead to equipment damage or personal injury if it is not corrected.

| Alarm                                                                                                    | Possible Cause                                                                                                    | Solution                                                                                                    |
|----------------------------------------------------------------------------------------------------|----------------------------------------------------------------------------------------------------|----------------------------------------------------------------------------------------------------|
| Low Pressure<br>Shutdown                                                                                                    | Water pressure in your building or<br>process loop is only marginally accept-<br>able to run the RQT Standard. Any small                                                      | Observe the building/process loop water<br>pressure over time. If it drops below the<br>minimum require pressure, you will need                                     |
| Process Coolant Low Pressure Timeout                                                                                                    | fluctuations can cause the RQT Standard to cycle off.                                                                                                    | to upgrade your facility plumbing, or add an external booster pump.                                                                                                 |
| The RQT Standard has remained tem-<br>porarily shut down with a low pressure<br>warning for an excessive amount of time.<br>WARNING: Only qualified electrical |                                                                                                    | Be sure your measurements are taken<br>when the TCU is consuming cooling<br>water since that will lower the pressure<br>further.                                    |
| service personnel should examine and<br>correct problems that require open-<br>ing the unit's electrical enclosure or<br>checking electrical current.          | Other equipment fed from the same water<br>line as the RQT Standard is consuming<br>significant water flow. Due to the high<br>demand, pressure at the RQT Standard<br>drops. | If permitted by the manufacturer of the<br>other equipment, install flow reducers<br>to the other equipment so that flow<br>is restricted to a reasonable level and |
| ◆ Fault LED illuminated.                                                                                                    |                                                                                                    | suffcient pressure is retained for the RQT Standard.                                                                                                    |
| <ul> <li>Pump turns off.</li> </ul>                                                                                                    |                                                                                                    |                                                                                                    |
| ♦ Heater turns off.                                                                                                    | Is there a leak in the process loop?                                                                                                    | Fix the look                                                                                                    |
| <ul> <li>Cooling valve closes.</li> </ul>                                                                                                    |                                                                                                    | The leak.                                                                                                    |
| This alarm can be cleared by pushing<br>the RESET A button once the<br>temperature returns to an acceptable<br>level.                                          |                                                                                                    |                                                                                                    |
|                                                                                                    |                                                                                                    |                                                                                                    |
|                                                                                                    |                                                                                                    | (Continued)                                                                                                    |

The RQT Standard has detected a problem that could lead to equipment damage or personal injury if it is not corrected.

◆ The controller displays a solid alarm LED or an error message indicating the cause of the problem.

| Possible Cause                                                                                                    | Solution                                                                                                    |
|----------------------------------------------------------------------------------------------------|----------------------------------------------------------------------------------------------------|
| Water pressure in your building or<br>process loop is only marginally accept-<br>able to run the RQT Standard. Any small<br>fluctuations can cause the RQT Standard<br>to cycle on and off repeatedly. | Observe the building/process loop water<br>pressure over time. If it drops below the<br>minimum require pressure, you will need<br>to upgrade your facility plumbing, or<br>add an external booster pump.                                                                                                    |
|                                                                                                    | Be sure your measurements are taken<br>when the TCU is consuming cooling<br>water since that will lower the pressure<br>further.                                                                                                    |
| Other equipment fed from the same water<br>line as the RQT Standard is consuming<br>significant water flow at intermittent in-<br>tervals. Due to the high demand, pressure                            | If permitted by the manufacturer of the<br>other equipment, install flow reducers<br>to the other equipment so that flow<br>is restricted to a reasonable level and                                                                                                    |
| at the RQT Standard temporarily drops.                                                                                                    | Standard.                                                                                                    |
|                                                                                                    |                                                                                                    |
|                                                                                                    |                                                                                                    |
|                                                                                                    |                                                                                                    |
|                                                                                                    |                                                                                                    |
|                                                                                                    | Possible Cause<br>Water pressure in your building or<br>process loop is only marginally accept-<br>able to run the RQT Standard. Any small<br>fluctuations can cause the RQT Standard<br>to cycle on and off repeatedly.<br>Other equipment fed from the same water<br>line as the RQT Standard is consuming<br>significant water flow at intermittent in-<br>tervals. Due to the high demand, pressure<br>at the RQT Standard temporarily drops. |

The triggering of this alarm is governed by user parameters, "Low Pres Count" and "Low Pres Time". See user parameter details for adjustment of these parameters if neccessay.

NOTE: changing these parameters to allow the pump to frequently start/stop with fluctuating water pressure will decrease the life of the pump and the pump contactor.

## **RQT Standard Control Alarm/Warnings**

The RQT Standard has detected a problem that could potentially lead to equipment damage or personal injury if it is not corrected.

• The controller displays a flashing/solid alarm LED or an error message indicating the cause of the problem.

| Alarm or Warning                                                                                                    | Possible Cause                                                                                     | Solution                                                                                                    |
|----------------------------------------------------------------------------------------------------|----------------------------------------------------------------------------------------------------|----------------------------------------------------------------------------------------------------|
| Pump Overload<br>Tripped                                                                                                    | Is enough restriction provided in the fluid circuit loop?                                          | Install a flow-reducing orifice or intro-<br>duce some additional fittings/smaller<br>diameter piping.                                                                                                    |
| Pump Overload                                                                                                    |                                                                                                    | b-F9-                                                                                                    |
| The pump is pulling more electrical<br>current than its maximum ratings permit.<br>This is probably due to excessive me-<br>chanical loading (high pump fluid flow)<br>of the motor. | Is there mechanical binding due to a physical jam/obstruction in the pump casing volute?           | Remove the endcap from the motor and<br>check that the shaft is free to rotate.<br>If not, <i>see Removing the Pump and</i><br><i>Motor</i> .                                                                           |
| WARNING: Only qualified electrical<br>service personnel should examine and<br>correct problems that require open-<br>ing the unit's electrical enclosure or                          | Have the bearings in the motor failed,<br>causing excessive mechanical loading or<br>misalignment? | Remove the endcap from the motor and<br>check that the shaft is free to rotate.<br>If not, <i>see Removing the Pump and</i><br><i>Motor</i> .                                                                           |
| checking electrical current.                                                                                                    | Is the correct voltage supplied to the                                                             | Supply voltage should match the rating                                                                                                    |
| If Warning:                                                                                                    | pump motor?                                                                                        | is correct, check wiring connections.                                                                                                    |
| <ul> <li>Fault LED flashes.</li> <li>RQT Standard must not be currently running. If run, it will alarm as soon</li> </ul>                                                            | ls a phase open?                                                                                   | Check voltage, L1 to L2, L2 to L3, L3<br>to L1. All should be within 3% voltage<br>imbalance*.                                                                                                    |
| as pump is started.<br>If Alarm:                                                                                                    | Is the motor overload faulty or set incorrectly?                                                   | Disconnect the power and open the elec-<br>trical enclosure. Verify that the overload                                                                                                    |
| ◆ Fault LED illuminated.                                                                                                    | $\bigotimes$                                                                                       | which is specified on the electrical power                                                                                                    |
| <ul> <li>RQT Standard will not run.</li> <li>The RESET button on the OVER-LOAD must be depressed to clear this fault. See Resetting Pump Overland section</li> </ul>                 |                                                                                                    | prints. Manually trip (by pulling the<br>red trip handle) and reset the overload<br>(by pushing the blue RESET button).<br>If the problem continues, replace the<br>overload. See Resetting and Replacing<br>Overloads. |
| oventouu section.                                                                                                    | $\bigotimes \bigotimes \bigotimes \bigotimes \bigotimes$                                           |                                                                                                    |

\* % Voltage imbalance = 100 x (Maximum deviation from average voltage) / (average voltage)

(Continued)

The RQT Standard has detected a problem that could potentially lead to equipment damage or personal injury if it is not corrected.

| Alarm or Warning                                                                                                    | Possible Cause                                                                                                    | Solution                                                            |
|----------------------------------------------------------------------------------------------------|----------------------------------------------------------------------------------------------------|---------------------------------------------------------------------|
| To-Process<br>Probe Open                                                                                                    | Do you have a break in your RTD wiring?                                                                                                    | Check the RTD loop wiring with a VOM. <i>See Checking the RTD</i> . |
| To-Process (Supply) RTD Temperature Probe Open Circuit                                                                                                    |                                                                                                    |                                                                     |
| The "To-Process" RTD is malfunctioning                                                                                                    | Do you have a loose wire?                                                                                                    | Test the RTD with a VOM. <i>See Checking the RTD</i> .              |
| or has a break in the wiring.                                                                                                    | Has the RTD itself failed or sustained physical damage?                                                                                                    | If damaged, replace the RTD.                                        |
| WARNING: Only qualified electrical<br>service personnel should examine and<br>correct problems that require open-<br>ing the unit's electrical enclosure or |                                                                                                    | Parts and Service<br>Phone: 847-966-8560                            |
| checking electrical current.                                                                                                    | As a temporary solution (with reduced performance), you may choose to make the From-Process probe controlling. See user parameter "PV Source". This will demote the alarm to a warning and allow you to continue to run. |                                                                     |
| If Warning (To-Process probe not controlling):                                                                                                    |                                                                                                    |                                                                     |
| Fault LED flashes.                                                                                                    |                                                                                                    |                                                                     |
| RQT Standard will run normally.                                                                                                    |                                                                                                    |                                                                     |
| If Alarm (To-Process probe is<br>controlling):                                                                                                    |                                                                                                    |                                                                     |
| Fault LED illuminated.                                                                                                    |                                                                                                    |                                                                     |
| RQT Standard will not run.                                                                                                    |                                                                                                    |                                                                     |
| This fault will automatically reset when the problem is corrected.                                                                                          |                                                                                                    |                                                                     |
|                                                                                                    |                                                                                                    | (Continued)                                                         |

The RQT Standard has detected a problem that could potentially lead to equipment damage or personal injury if it is not corrected.

• The controller displays a flashing/solid alarm LED or an error message indicating the cause of the problem.

| Alarm or Warning                                                                                                    | Possible Cause                                                                                                    | Solution                                                           |
|----------------------------------------------------------------------------------------------------|----------------------------------------------------------------------------------------------------|--------------------------------------------------------------------|
| To-Process<br>Probe Short                                                                                                    | Do you have a short-circuit in your RTD wiring?                                                                                                    | Check the RTD loop wiring with a VOM. <i>See Checking the RTD.</i> |
| To-Process (Supply) RTD Temperature<br>Probe Short Circuit                                                                                                    | Do you have a wire whisker that is bridg-<br>ing across two adjacent terminals?                                                                                 | Test the RTD with a VOM. <i>See Checking the RTD</i> .             |
| or has a short in the wiring.                                                                                                    | Has the RTD itself failed or sustained                                                                                                    | If damaged, replace the RTD.                                       |
| wARNING: Only qualified electrical<br>service personnel should examine and<br>correct problems that require open-<br>ing the unit's electrical enclosure or<br>checking electrical current. | physical damage?                                                                                                    |                                                                    |
| If Warning (To-Process probe not controlling):                                                                                                    | As a temporary solution (with reduced performance), you may choose to make the From-Process probe controlling. See user parameter "PV Source". This will demote |                                                                    |
| Fault LED flashes.                                                                                                    | the alarm to a warning and allow you to co                                                                                                    | ntinue to fun.                                                     |
| RQT Standard will run normally.                                                                                                    |                                                                                                    |                                                                    |
| If Alarm (To-Process probe is control-<br>ling):                                                                                                    |                                                                                                    |                                                                    |
| Fault LED illuminated.                                                                                                    |                                                                                                    |                                                                    |
| RQT Standard will not run.                                                                                                    |                                                                                                    |                                                                    |
| This fault will automatically reset when the problem is corrected.                                                                                                    |                                                                                                    |                                                                    |
|                                                                                                    |                                                                                                    |                                                                    |
|                                                                                                    |                                                                                                    |                                                                    |
|                                                                                                    |                                                                                                    | (Continued)                                                        |
|                                                                                                    |                                                                                                    | (continueu)                                                        |

Troubleshooting | 6-17

The RQT Standard has detected a problem that could potentially lead to equipment damage or personal injury if it is not corrected.

| Alarm or Warning                                                                                                    | Possible Cause                                                                                                    | Solution                                                                                                    |
|----------------------------------------------------------------------------------------------------|----------------------------------------------------------------------------------------------------|----------------------------------------------------------------------------------------------------|
| To-Process<br>Probe Error                                                                                             | Has the RTD wiring become exposed to an external voltage source?                                                                                    | ☐ Inspect the RTD loop wiring with a VOM. See Checking the RTD.                                                                                                    |
| To-Process (Supply) RTD Temperature<br>Probe Channel Error                                                            |                                                                                                    | Test the RTD with a VOM. See <i>Checking the RTD</i> .                                                                                                    |
| The "To-Process" RTD is picking up ex-<br>ternal voltages or there is a malfunction<br>in the temperature controller. |                                                                                                    | Disconnect the RTD wiring from the<br>temperature controller and observe<br>if the fault disappears. (It should<br>be replaced by a To-Process, Probe<br>Open Error.) |
| warning: Only qualified electrical service personnel should examine and                                               |                                                                                                    | •                                                                                                    |
| correct problems that require open-<br>ing the unit's electrical enclosure or<br>checking electrical current.         | Has the temperaure controller sustained hardware damage on the RTD input channel?                                                                   | If damaged, replace the temperature controller.                                                                                                    |
| If Warning (To-Process probe not controlling):                                                                        |                                                                                                    |                                                                                                    |
| Fault LED flashes.                                                                                                    |                                                                                                    |                                                                                                    |
| RQT Standard will run normally.                                                                                       |                                                                                                    |                                                                                                    |
| If Alarm (To-Process probe is control-<br>ling):                                                                      | As a temporary solution (with reduced per                                                                                                    | formance) you may abaasa ta maka tha                                                                                                    |
| • Fault LED illuminated.                                                                                              | As a temporary solution (with reduced performa<br>From-Process probe controlling. See user parar<br>the alarm to a warning and allow you to continu | arameter "PV Source". This will demote trine to run.                                                                                                    |
| <ul> <li>RQT Standard will not run.</li> </ul>                                                                        |                                                                                                    |                                                                                                    |
| This fault will automatically reset when the problem is corrected.                                                    |                                                                                                    |                                                                                                    |
|                                                                                                    |                                                                                                    |                                                                                                    |
|                                                                                                    |                                                                                                    |                                                                                                    |
|                                                                                                    |                                                                                                    |                                                                                                    |
|                                                                                                    |                                                                                                    | (Continued)                                                                                                    |
The RQT Standard has detected a problem that could potentially lead to equipment damage or personal injury if it is not corrected.

• The controller displays a flashing/solid alarm LED or an error message indicating the cause of the problem.

| Alarm or Warning                                                                                                    | Possible Cause                                                                                                    | Solution                                                           |  |  |  |  |
|----------------------------------------------------------------------------------------------------|----------------------------------------------------------------------------------------------------|--------------------------------------------------------------------|--|--|--|--|
| From-Proc<br>Probe Open                                                                                                    | Do you have a break in your RTD wiring?                                                                                                    | Check the RTD loop wiring with a VOM. <i>See Checking the RTD.</i> |  |  |  |  |
| From-Process (Return) RTD<br>Temperature Probe Open Circuit                                                                                                    | Do you have a loose wire?                                                                                                    | Test the RTD with a VOM. See Checking the RTD.                     |  |  |  |  |
| The "From-Process" RTD is malfunction-<br>ing or has a break in the wiring.                                                                                                    | Has the RTD itself failed or sustained physical damage?                                                                                                    | If damaged, replace the RTD.                                       |  |  |  |  |
| <b>WARNING:</b> Only qualified electrical service personnel should examine and correct problems that require opening the unit's electrical enclosure or checking electrical current. |                                                                                                    | Phone: 847-966-8560                                                |  |  |  |  |
| If Warning (From-Process probe not<br>controlling):                                                                                                    |                                                                                                    |                                                                    |  |  |  |  |
| <ul> <li>Fault LED flashes.</li> <li>RQT Standard will run normally.</li> </ul>                                                                                                    | As a temporary solution (with reduced performance), you may choose to make the<br>To-Process probe controlling. See user parameter "PV Source". This will demote th<br>alarm to a warning and allow you to continue to run. |                                                                    |  |  |  |  |
| If Alarm (From-Process probe is con-<br>trolling):                                                                                                    |                                                                                                    |                                                                    |  |  |  |  |
| Fault LED illuminated.                                                                                                    |                                                                                                    |                                                                    |  |  |  |  |
| RQT Standard will not run.                                                                                                    |                                                                                                    |                                                                    |  |  |  |  |
| This fault will automatically reset when<br>the problem is corrected.                                                                                                    |                                                                                                    |                                                                    |  |  |  |  |
|                                                                                                    |                                                                                                    | (Continued)                                                        |  |  |  |  |

The RQT Standard has detected a problem that could potentially lead to equipment damage or personal injury if it is not corrected.

◆ The controller displays a flashing/solid alarm LED or an error message indicating the cause of the problem.

| Alarm or Warning                                                                                                    | Possible Cause                                                                           | Solution                                                               |  |  |  |
|----------------------------------------------------------------------------------------------------|------------------------------------------------------------------------------------------|------------------------------------------------------------------------|--|--|--|
| From-Proc<br>Probe Short                                                                                                    | Do you have a short-circuit in your RTD wiring?                                          | Check the RTD loop wiring with a VOM. <i>See Checking the RTD.</i>     |  |  |  |
| From-Process (Return) RTD Tempera-<br>ture Probe Short Circuit                                                                                                    |                                                                                          |                                                                        |  |  |  |
| The "From-Process" RTD is malfunction-<br>ing or has a short in the wiring.                                                                                                    | Do you have a wire whisker that is bridg-<br>ing across two adjacent terminals?          | Test the RTD with a VOM. See Checking the RTD.                         |  |  |  |
| <b>WARNING:</b> Only qualified electrical service personnel should examine and correct problems that require opening the unit's electrical enclosure or checking electrical current. | Has the RTD itself failed or sustained physical damage?                                  | If damaged, replace the RTD.<br>Contact Thermal Care Parts and Service |  |  |  |
| If Warning (From-Process probe not controlling):                                                                                                    | As a temporary solution (with reduced performance), you may choose to make the           |                                                                        |  |  |  |
| Fault LED flashes.                                                                                                    | To-Process probe controlling. See user par<br>alarm to a warning and allow you to contin | ameter "PV Source". This will demote the ue to run.                    |  |  |  |
| • RQT Standard will run normally.                                                                                                    |                                                                                          |                                                                        |  |  |  |
| If Alarm (From-Process probe is con-<br>trolling):                                                                                                    |                                                                                          |                                                                        |  |  |  |
| Fault LED illuminated                                                                                                    |                                                                                          |                                                                        |  |  |  |
| RQT Standard will not run.                                                                                                    |                                                                                          |                                                                        |  |  |  |
| This fault will automatically reset when the problem is corrected.                                                                                                    |                                                                                          |                                                                        |  |  |  |
|                                                                                                    |                                                                                          |                                                                        |  |  |  |
|                                                                                                    |                                                                                          |                                                                        |  |  |  |
|                                                                                                    |                                                                                          |                                                                        |  |  |  |
|                                                                                                    |                                                                                          |                                                                        |  |  |  |
|                                                                                                    |                                                                                          | (Continued)                                                            |  |  |  |

The RQT Standard has detected a problem that could potentially lead to equipment damage or personal injury if it is not corrected.

◆ The controller displays a flashing/solid alarm LED or an error message indicating the cause of the problem.

| Alarm or Warning                                                                                                    | Possible Cause                                                                                                    | Solution                                                                                                    |
|----------------------------------------------------------------------------------------------------|----------------------------------------------------------------------------------------------------|----------------------------------------------------------------------------------------------------|
| From-Proc<br>Probe Error                                                                                                    | Has the RTD wiring become exposed to an external voltage source?                                                                      | ☐ Inspect the RTD loop wiring with a VOM. See Checking the RTD.                                                                                                    |
| From-Process (Return) RTD Tempera-<br>ture Probe Channel Error                                                                                                    |                                                                                                    | Test the RTD with a VOM. <i>See Checking the RTD</i> .                                                                                                    |
| The "From-Process" RTD is picking up<br>external voltages or there is a malfunc-<br>tion in the temperature controller.<br><b>WARNING:</b> Only qualified electrical<br>service personnel should examine and |                                                                                                    | Disconnect the RTD wiring from the<br>temperature controller and observe<br>if the fault disappears. (It should be<br>replaced by a From-Proc Probe Open<br>Error.) |
| correct problems that require open-<br>ing the unit's electrical enclosure or<br>checking electrical current.                                                                                                | Has the temperaure controller sustained hardware damage on the RTD input channel?                                                     | If damaged, replace the temperature controller.                                                                                                    |
| If Warning (From-Process probe not controlling):                                                                                                    |                                                                                                    | Contact Thermal Care Parts and Service                                                                                                    |
| Fault LED flashes.                                                                                                    |                                                                                                    |                                                                                                    |
| RQT Standard will run normally.                                                                                                    |                                                                                                    |                                                                                                    |
| If Alarm (From-Process probe is con-<br>trolling):                                                                                                    | As a temporary solution (with reduced per<br>To-Process probe controlling. See user par<br>alarm to a warning and allow you to contin | formance), you may choose to make the<br>'ameter "PV Source". This will demote the<br>iue to run.                                                                   |
| Fault LED illuminated                                                                                                    |                                                                                                    |                                                                                                    |
| RQT Standard will not run.                                                                                                    |                                                                                                    |                                                                                                    |
| This fault will automatically reset when the problem is corrected.                                                                                                    |                                                                                                    |                                                                                                    |
|                                                                                                    |                                                                                                    |                                                                                                    |
|                                                                                                    |                                                                                                    | (Continued)                                                                                                    |

The RQT Standard has detected a problem that could potentially lead to equipment damage or personal injury if it is not corrected.

◆ The controller displays a flashing/solid alarm LED or an error message indicating the cause of the problem.

| Alarm or Warning                                                                                                    | Possible Cause                                                                                     | Solution                                                                                                    |  |
|----------------------------------------------------------------------------------------------------|----------------------------------------------------------------------------------------------------|----------------------------------------------------------------------------------------------------|--|
| High Temp<br>Deviation                                                                                                    | Has water stopped flowing throughout the unit or between supply outlet and                         | Verify that the unit is running and that the pump is working.                                                             |  |
| Deviation Alarm – Over Setpoint                                                                                                    | return met?                                                                                        | Check for closed or defective cooling or vent valves and plugged lines. <i>See</i>                                        |  |
| The process temperature has exceeded<br>the allowable high deviation window for<br>a certain amount of time.                                                                                                    |                                                                                                    | Repairing Cooling Valves.<br>Check for external closed valve on the<br>process fluid going to external equip-             |  |
| <b>WARNING:</b> Only qualified electrical service personnel should examine and correct problems that require open-<br>ing the unit's electrical enclosure or checking electrical current.                                                                                                    |                                                                                                    | ment.<br>Check for a plugged pipe.                                                                                        |  |
| If Warning:                                                                                                    | Did the cooling valve fail closed?                                                                 | Check the cooling valves. See Repair-<br>ing Cooling Valves instructions.                                                 |  |
| <ul> <li>Fault LED flashes.</li> <li>POT Characterial with the second second s</li></ul> |                                                                                                    |                                                                                                    |  |
| RQ1 Standard will run normally.  If Alarm:                                                                                                    | Is the temperature difference between<br>the cooling water supply and the set-<br>point too small? | The temperature difference should be<br>at least 25°F {14°C} to achieve proper<br>cooling. Increase the process setpoint, |  |
| <ul> <li>Fault LED illuminated</li> <li>ROT Standard will shut down until</li> </ul>                                                                                                    |                                                                                                    | decrease the cooling water supply tem-<br>perature or increase the cooling water<br>supply pressure.                      |  |
| the alarm is reset and then can be immediately restarted.                                                                                                    | Is the cooling valve under-sized for the                                                           | Check the cooling load (Btu/ hr) for                                                                                      |  |
| If a warning, it will automatically reset when the problem is corrected.                                                                                                    | Is the high process temperature alarm too sensitive?                                               | Modify the high deviation alarm trigger point by increasing parameter "High                                               |  |
| If an alarm, push the RESET /!                                                                                                    |                                                                                                    | Deviation".                                                                                                    |  |
|                                                                                                    | Is the high deviation temperature alarm delay too short?                                           | Modify the high deviation alarm delay by increasing parameter "High Devtn Dly".                                           |  |
|                                                                                                    | Is the initial deviation alarm delay parameter too short?                                          | Modify the warm-up ignore deviation<br>delay by increasing parameter "Warm<br>Up Delay".                                  |  |
|                                                                                                    | Are the PID parameters set correctly?                                                              | Check the PID parameters, includ-<br>ing: "P-Band", "I-Gain", D-Gain", and<br>"Deadband".                                 |  |
|                                                                                                    | Solution NOTE: A high termperature deviation or do nothing according to the desired ac Actn".      | condition can trigger an alarm, warning,<br>tion set by the user parameter "Deviation                                     |  |
|                                                                                                    |                                                                                                    | (Continued)                                                                                                    |  |

The RQT Standard has detected a problem that could potentially lead to equipment damage or personal injury if it is not corrected.

• The controller displays a flashing/solid alarm LED or an error message indicating the cause of the problem.

| Alarm or Warning                                                                                                    | Possible Cause                                                                                                    | Solution                                                                                                    |  |  |  |
|----------------------------------------------------------------------------------------------------|----------------------------------------------------------------------------------------------------|----------------------------------------------------------------------------------------------------|--|--|--|
| Low Temp<br>Deviation                                                                                                    | Is the cooling valve stuck open or leak-<br>ing water?                                                                                                    | Disassemble the cooling valve and check<br>for particles blocking the valve seat.<br>Check the valve seat for excessive wear.                                                                                                    |  |  |  |
| Deviation Alarm – Under Setpoint                                                                                                    |                                                                                                    | Replace as required using a valve repair<br>kit See Repairing Cooling Valves                                                                                                    |  |  |  |
| The process temperature has dropped below the allowable low deviation win-<br>dow for a certain amount of time.                                                                                                    |                                                                                                    | Kit. See Repairing Cooling Faires.                                                                                                    |  |  |  |
| <b>WARNING:</b> Only qualified electrical service personnel should examine and correct problems that require opening the unit's electrical enclosure or checking electrical current.                                                                                 | Did a heater element fail or open?                                                                                                    | With the unit powered down: Check for<br>loose connections on heater wiring.<br>Check resistance between the phase<br>legs on the output side of the heater con-<br>tactor. Readings should be within 0.25<br>ohms of each other. Replace the heater,<br>if necessary. See Replacing Heater |  |  |  |
| If Warning:                                                                                                    |                                                                                                    | Elements.                                                                                                    |  |  |  |
| Fault LED flashes.                                                                                                    |                                                                                                    |                                                                                                    |  |  |  |
| RQT Standard will run normally.                                                                                                    | Did a heater contactor fail open?                                                                                                    | Replace the contactor if defective. See<br>Replacing the Heater Contactor.                                                                                                    |  |  |  |
| If Alarm:                                                                                                    |                                                                                                    |                                                                                                    |  |  |  |
| <ul> <li>Fault LED illuminated</li> <li>RQT Standard will shut down until the alarm is reset and then can be immediately restarted.</li> <li>If a warning, it will automatically reset when the problem is corrected.</li> <li>If an alarm, push the RESET</li></ul> | Is the low process temperature alarm too sensitive?                                                                                                    | Modify the low deviation alarm trigger<br>point by increasing parameter "Low<br>Deviation".                                                                                                    |  |  |  |
|                                                                                                    | Is the low deviation temperature alarm delay too short?                                                                                                    | Modify the low deviation alarm delay by increasing parameter "Low Devtn Dly".                                                                                                    |  |  |  |
|                                                                                                    | Is the RQT Standard under-sized for the application?                                                                                                    | Review specifications and selection<br>guidelines that apply to heater and<br>pump sizes in temperature control units.                                                                                                    |  |  |  |
|                                                                                                    | Is the RQT Standard or equipment to which it is attached leaking?                                                                                                    | Verify that there are no water leaks. Fix as necessary.                                                                                                    |  |  |  |
|                                                                                                    | Are the PID parameters set correctly?                                                                                                    | Check the PID parameters, includ-<br>ing: "P-Band", "I-Gain", D-Gain", and<br>"Deadband".                                                                                                    |  |  |  |
|                                                                                                    | <b>NOTE</b> : A temperature deviation condition can trigger an alarm, warning, or do nothing according to the desired action set by the user parameter "Deviation Actn". |                                                                                                    |  |  |  |

## **RQT Standard Control Warnings**

The RQT Standard has detected a problem that could potentially lead to equipment damage or personal injury if it is not corrected.

• The controller displays a flashing alarm LED or an error code indicating the cause of the problem.

| Warning                                                                                                    | Possible Cause                                                                             | Solution                                                                                                    |  |
|----------------------------------------------------------------------------------------------------|--------------------------------------------------------------------------------------------|----------------------------------------------------------------------------------------------------|--|
| Low Process<br>Inlet Pres                                                                                                    | Is fresh water turned on to the RQT<br>Standard?                                           | Be sure to turn on the water supply be-<br>fore starting the RQT Standard. The pres-<br>sure status is indicated on the screen by |  |
| Low Process Coolant Inlet<br>Pressure                                                                                                    |                                                                                            | absence of this warning even when the<br>RQT Standard is not running.                                                             |  |
| The RQT Standard coolant circuit does<br>not have enough pressure to operate the<br>nump or beater                                                        | Does your facility have the required<br>water pressure to run the RQT Standard<br>(25nsi)? | Observe the pressure indicated on the pressure gauges.                                                                            |  |
| <b>WARNING:</b> Only qualified electrical service personnel should examine and                                                                            |                                                                                            | Upgrade your facility plumbing if<br>necessary, or add an external booster<br>pump.                                               |  |
| correct problems that require open-<br>ing the unit's electrical enclosure or<br>checking electrical current.                                             | Is the pressure switch faulty?                                                             | If you are sure that sufficient water pres-<br>sure is present, test the pressure switch<br>with a VOM. Low pressure should allow |  |
| <ul><li>Fault LED illuminated.</li><li>Run LED flashes.</li></ul>                                                                                         |                                                                                            | the switch to open, whereas high pres-<br>sure should cause it to close.                                                          |  |
| Pump temporarily turns off.                                                                                                    | Is there a leak in the process loon?                                                       | Fix the leak                                                                                                    |  |
| Heater temporarily turns off.                                                                                                    | is there a reacting the process toop.                                                      |                                                                                                    |  |
| <ul> <li>Cooling valve continues to regulate.</li> </ul>                                                                                                  |                                                                                            |                                                                                                    |  |
| This warning will automatically reset<br>when system pressure returns. When<br>it does, the RQT Standard will automati-<br>cally resume normal operation. |                                                                                            |                                                                                                    |  |
| Flash Memory Error                                                                                                    | Something abnormal may be occurring in the temperature controller.                         | Contact Thermal Care Customer Service<br>847-966-2636.                                                                            |  |
| Excessive Flash Memory Writes                                                                                                    |                                                                                            |                                                                                                    |  |
| The flash memory is being written to excessively.                                                                                                    |                                                                                            |                                                                                                    |  |
| <ul> <li>RQT Standard operation is not<br/>affected.</li> </ul>                                                                                           |                                                                                            |                                                                                                    |  |
| This warning will automatically reset<br>when the flash memory writes return to<br>a normal rate.                                                         |                                                                                            |                                                                                                    |  |
|                                                                                                    |                                                                                            | (Continued)                                                                                                    |  |

The RQT Standard has detected a problem that could potentially lead to equipment damage or personal injury if it is not corrected.

• The controller displays a flashing alarm LED or an error code indicating the cause of the problem.

| Warning                                                                       | Possible Cause                                                | Solution                                                                                                    |
|-------------------------------------------------------------------------------|---------------------------------------------------------------|----------------------------------------------------------------------------------------------------|
| Heater Contactor<br>Worn Out                                                  | Normal wear and tear of the electro-<br>mechanical contactor. | Contact Thermal Care Parts for replace-<br>ment electro-mechanical contactor.                                                                   |
| WARNING: Only qualified electrical service personnel should examine and       |                                                               | Phone: 847-966-8560                                                                                                    |
| correct problems that require open-<br>ing the unit's electrical enclosure or | PIO Loop Mistuned.                                            | Contact Thermal Care Parts<br>Phone 847-966-8560                                                                                                |
| <ul> <li>Fault LED flashes.</li> </ul>                                        | TCU Mis-applied.                                              | If application requires continuous heat-<br>ing, this is not the correct TCU model.<br>Please reach out to your Thermal Care<br>representative. |
| Heater Cyclic Rate<br>Too High                                                | PIO Loop Mistuned.                                            | Contact Thermal Care Customer Service<br>Phone 847-966-2636                                                                                     |
| <ul> <li>Fault LED flashes.</li> </ul>                                        | TCU Mis-applied.                                              | If application requires continuous heat-<br>ing, this is not the correct TCU model.<br>Please reach out to your Thermal Care<br>representative. |

#### **Checking the RTD**

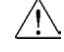

#### WARNING: Electrical Shock Hazard

Only qualified service personnel who have been trained on electrical testing and the procedures for avoiding the hazards should diagnose or correct problems that require opening the unit with power on.

The RQT Standard uses Pt1000 RTDs, to monitor the to process and from process temperatures. The Pt 1000 "To Process" RTD is installed in the wall of the heater tank at the "to process" outlet. The Pt 1000 "From Process" RTD is installed in the mixing tank.

#### To check a RTD after a sensor error:

- **1** Disconnect and lockout the main power.
- **2 Open the electrical enclosure door.** Turn the screw on the front panel counterclockwise to open.
- **3** Remove RTD wiring terminal strip. Refer to the wiring diagrams that came with your unit.
- **4** Verify the resistance of the RTD using a VOM. Conpare against table on next page. Polarity does not matter. If incorrect, replace.

# Checking the RTD (Cont'd)

Pt1000

|      | 0          | 1             | 2             | 3             | 4             | 5             | 6             | 7             | 8             | 9             |       |
|------|------------|---------------|---------------|---------------|---------------|---------------|---------------|---------------|---------------|---------------|-------|
| Temp | Resistance | Resistance at | Resistance at | Resistance at | Resistance at | Resistance at | Resistance at | Resistance at | Resistance at | Resistance at | Temp  |
| T    | at T       | T+1°F         | T+2°F         | T+3°F         | T+4°F         | T+5°F         | T+6°F         | T+7°F         | T+8°F         | T+9°F         | Т     |
| ۴    | Ohms       | Ohms          | Ohms          | Ohms          | Ohms          | Ohms          | Ohms          | Ohms          | Ohms          | Ohms          | °C    |
| 50   | 1039       | 1041          | 1043          | 1046          | 1048          | 1050          | 1052          | 1054          | 1056          | 1058          | 10.0  |
| 60   | 1061       | 1063          | 1065          | 1067          | 1069          | 1071          | 1074          | 1076          | 1078          | 1080          | 15.6  |
| 70   | 1082       | 1084          | 1087          | 1089          | 1091          | 1093          | 1095          | 1097          | 1099          | 1102          | 21.1  |
| 80   | 1104       | 1106          | 1108          | 1110          | 1112          | 1115          | 1117          | 1119          | 1121          | 1123          | 26.7  |
| 90   | 1125       | 1127          | 1130          | 1132          | 1134          | 1136          | 1138          | 1140          | 1143          | 1145          | 32.2  |
| 100  | 1147       | 1149          | 1151          | 1153          | 1155          | 1158          | 1160          | 1162          | 1164          | 1166          | 37.8  |
| 110  | 1168       | 1170          | 1173          | 1175          | 1177          | 1179          | 1181          | 1183          | 1185          | 1188          | 43.3  |
| 120  | 1190       | 1192          | 1194          | 1196          | 1198          | 1200          | 1203          | 1205          | 1207          | 1209          | 48.9  |
| 130  | 1211       | 1213          | 1215          | 1217          | 1220          | 1222          | 1224          | 1226          | 1228          | 1230          | 54.4  |
| 140  | 1232       | 1235          | 1237          | 1239          | 1241          | 1243          | 1245          | 1247          | 1249          | 1252          | 60.0  |
| 150  | 1254       | 1256          | 1258          | 1260          | 1262          | 1264          | 1266          | 1269          | 1271          | 1273          | 65.6  |
| 160  | 1275       | 1277          | 1279          | 1281          | 1283          | 1286          | 1288          | 1290          | 1292          | 1294          | 71.1  |
| 170  | 1296       | 1298          | 1300          | 1303          | 1305          | 1307          | 1309          | 1311          | 1313          | 1315          | 76.7  |
| 180  | 1317       | 1320          | 1322          | 1324          | 1326          | 1328          | 1330          | 1332          | 1334          | 1336          | 82.2  |
| 190  | 1339       | 1341          | 1343          | 1345          | 1347          | 1349          | 1351          | 1353          | 1355          | 1358          | 87.8  |
| 200  | 1360       | 1362          | 1364          | 1366          | 1368          | 1370          | 1372          | 1374          | 1377          | 1379          | 93.3  |
| 210  | 1381       | 1383          | 1385          | 1387          | 1389          | 1391          | 1393          | 1396          | 1398          | 1400          | 98.9  |
| 220  | 1402       | 1404          | 1406          | 1408          | 1410          | 1412          | 1414          | 1417          | 1419          | 1421          | 104.4 |
| 230  | 1423       | 1425          | 1427          | 1429          | 1431          | 1433          | 1435          | 1438          | 1440          | 1442          | 110.0 |
| 240  | 1444       | 1446          | 1448          | 1450          | 1452          | 1454          | 1456          | 1459          | 1461          | 1463          | 115.6 |
| 250  | 1465       | 1467          | 1469          | 1471          | 1473          | 1475          | 1477          | 1479          | 1482          | 1484          | 121.1 |
| 260  | 1486       | 1488          | 1490          | 1492          | 1494          | 1496          | 1498          | 1500          | 1502          | 1504          | 126.7 |
| 270  | 1507       | 1509          | 1511          | 1513          | 1515          | 1517          | 1519          | 1521          | 1523          | 1525          | 132.2 |
| 280  | 1527       | 1530          | 1532          | 1534          | 1536          | 1538          | 1540          | 1542          | 1544          | 1546          | 137.8 |
| 290  | 1548       | 1550          | 1552          | 1554          | 1557          | 1559          | 1561          | 1563          | 1565          | 1567          | 143.3 |
| 300  | 1569       | 1571          | 1573          | 1575          | 1577          | 1579          | 1581          | 1584          | 1586          | 1588          | 148.9 |

This page intentionally left blank.

# Appendix A

# We're Here to Help

Thermal Care has made a large investment in customer support. Our service experts are available to help with any problem you might have installing and operating your equipment. Your Thermal Care sales representative also can help analyze the nature of your problem, assuring that it did not result from misapplication or improper use.

### **How to Contact Customer Service**

To contact Customer Service, call 847-966-2636 or via email at tcservice@thermalcare.com:

To contact Parts, call 847-966-8560 or via email at tcparts@thermalcare.com

NOTE: Normal operating hours are 8:00 am - 5:00 pm CST. After hours emergency service is available at the same phone number.

## Before You Call...

If you do have a problem, please complete the following checklist before calling Thermal Care:

- Make sure you have all model, control type from the serial tag, and parts list numbers for your particular equipment. Service personnel will need this information to assist you.
- Make sure power is supplied to the equipment.
- Make sure that all connectors and wires within and between control systems and related components have been installed correctly.
- Check the troubleshooting guide of this manual for a solution.
- Thoroughly examine the instruction manual(s) for associated equipment, especially controls. Each manual may have its own troubleshooting guide to help you.
- Check that the equipment has been operated as described in this manual.
- Check accompanying schematic drawings for information on special considerations.

# Appendix B

#### **User Parameters**

The RQT Standard will not operate correctly if certain factory-set parameters are changed. Parameters should be changed only by qualified technical personnel who are familiar with the operation of this type of equipment.

If the RQT Standard does not appear to be working correctly, verify the parameters against the list of factory settings.

For more detailed information about these parameters and returning parameters to the initial factory setup, *See RQT Standard initial setup, Section 3*.

| Category       | Screen<br>Number | Parameter<br>(Character Limited) | Default | Range        | Description                                                                                                    |
|----------------|------------------|----------------------------------|---------|--------------|----------------------------------------------------------------------------------------------------|
|                |                  | Warm Up Delay                    | 30 min  | 0-999<br>min | The TCU will not look for a deviation condition until<br>setpoint has been achieved and the machine is running<br>in steady sate. This parameter is the maximum amount of<br>time the TCU will wait for setpoint to be achieved and will<br>therefore ignore a deviation condition. If you have a large<br>tool that takes longer than this delay to reach steady-state<br>conditions, increase this value to eliminate false tripping of<br>the deviation alarm. |
|                |                  | High Deviation                   | 10 ƼF   | 1-216<br>∆⁰F | How far the temperature must deviate above setpoint<br>before registering a high deviation condition. This devia-<br>tion condition is also subject to parameter "High Devtn<br>Dly" below.                                                                                                    |
| Alarm<br>Setup | 1/6              | Low Deviation                    | 10 ƼF   | 1-216<br>∆⁰F | How far the temperature must deviate below setpoint<br>before registering a low deviation condition. This deviation<br>condition is also subject to parameter "Low Devtn Dly"<br>below.                                                                                                    |
|                |                  | High Devtn Dly                   | 30 min  | 0-720<br>min | How long to wait before alerting the user via an alarm<br>or warning once a high deviation condition exists. If the<br>deviation condition disappears, the timer is reset. See<br>parameter "Deviation Actn" below for selecting whether a<br>deviation condition produces an alarm or a warning.                                                                                                    |
|                |                  | Low Devtn Dly                    | 30 min  | 0-720<br>min | How long to wait before alerting the user via an alarm<br>or warning once a low deviation condition exists. If the<br>deviation condition disappears, the timer is reset. See<br>parameter "Deviation Actn" below for selecting whether a<br>deviation condition produces an alarm or a warning.                                                                                                    |

(Continued)

| Category                    | Screen<br>Number | Parameter (Character<br>Limited) | Default    | Range                                         | Description                                                                                                    |
|-----------------------------|------------------|----------------------------------|------------|-----------------------------------------------|----------------------------------------------------------------------------------------------------|
|                             |                  | High Temp Alm                    | 260 ºF     | 32-260<br>ºF                                  | User configurable maximum temperature alarm.                                                                                                    |
|                             |                  | Low Temp Alm                     | 32 ºF      | 32-260<br>ºF                                  | User configurable minimum temperature alarm.                                                                                                    |
| Limit 2/6<br>Alarm<br>Setup | 2/6              | Low Pres Recov                   | 1500<br>ms | 0-60000<br>ms                                 | If the TCU has paused operation due to low process<br>temperature, this is how long it will wait before automati-<br>cally restarting after the return of pressure. If your facility<br>suffers from water hammer effects, increase this value to<br>avoid false restarts.                                   |
|                             |                  | Heater DB                        | 10°F       | 0-54°F                                        | Heater Deadband is activated once the TCU calculates<br>that it is in idle mode (determined by Htr DB Thresh). The<br>deadband is the temperature that the TCU can fluctuate<br>from the setpoint before turning on the heaters and using<br>electro-mechanical contactor life.                              |
|                             |                  | Htr DB Thresh:                   | 900 Fs     | 1-9999<br>F/s                                 | The Heater Deadband Threshold is a counter that determines the temperature stability required before the hHeater Deadband will activate.                                                                                                    |
| TCU Setup 3/6               |                  | PV Source                        | To Proc    | To Proc<br>From<br>Proc<br>To/From<br>Average | Allows the user to select which RTD temperature probe to<br>user for temperature regulation. The selected signal is sent<br>to the control loop, where it will attempt to reach setpoint.                                                                                                    |
|                             |                  | PV Smoothing                     | 30 sec     | 0-720 sec                                     | This can be used to smooth the RTD temperature probe<br>signal. Normally, this should remain in the 0-10 sec range,<br>but can be increased if process fluid is not equi-tempera-<br>ture throughout.                                                                                                    |
|                             | 3/6              | Low Pres Count                   | 3          | 1-25                                          | Both of these parameters work hand-in-hand to define<br>the TCU's reaction to multiple process fluid low pressure<br>events while the TCU is in operation. By default, the TCU<br>will tolerate up to 3 process fluid low pressure events every<br>15 minutes: the TCU will temporarilly shutdown during the |
|                             |                  | Low Pres Time                    | 15 min     | 1-999<br>min                                  | low pressure event, and automatically restart when the<br>pressure returns. Because excessive, frequent starting/<br>stopping of the TCU can cause motor/pump damage, the<br>purpose of these parameters is to protect the TCU if oper-<br>ating in an environment with unstable fluid pressure.             |
|                             |                  | Units                            | ٥F         | °F or °C                                      | Used to select your desired temperature unit of measure.<br>After changing, the controller will automatically reboot.<br>Note that this parameter is NOT automatically set to<br>default if the user executes a "Load Defaults" to reset to<br>default parameters.                                           |

# User Parameters (Continued)

| <b>User Parameters</b> | (Continued) |
|------------------------|-------------|
|------------------------|-------------|

| Category        | Screen<br>Number | Parameter (Character<br>Limited) | Default | Range                    | Description                                                                                                    |
|-----------------|------------------|----------------------------------|---------|--------------------------|----------------------------------------------------------------------------------------------------|
| Venting         | 4/6              | Valve Vent                       | 30 sec  | 5-180 sec                | Upon cold startup, the TCU will flush the process loop<br>with fresh fluid to promote de-aeration. The pump will not<br>run during this time period. Once finished, it will start the<br>pump and continue to flush with the pump's assistance. No<br>loop temperature regulation is performed in this state. In-<br>crease this value if you have an excessively long fluid loop. |
|                 |                  | Valve/Pmp Vent                   | 30 sec  | 5-180 sec                | Upon cold startup, and after the "Valve Vent" parameter's time peroid has expired, the TCU will start the pump to assist in de-aeration. No loop temperature regulation is performed in this state. Increase this value if you have an excessively long fluid loop.                                                                                                    |
|                 |                  | Vent Bypass                      | 120ºF   | 32-260<br>⁰F             | If the process loop is above this temperature, the above<br>two venting stages ("Valve Vent" and "Valve/Pmp Vent")<br>will not be performed. This can be used to make machine<br>re-starts quick, while still de-aerating if the machine is<br>started from a cold state.                                                                                                    |
| Control<br>Loop | 5/6              | System Size                      |         | Small<br>Normal<br>Large | This setting can be used to quickly select factory-sug-<br>gested parameters below for P-Band, I-Gain, D-Gain, and<br>Deadband below. Select the setting that best describes<br>your system. Alternatively, you can also directly edit the<br>PID settings below.                                                                                                    |
|                 |                  | P-Band                           | 7 ƼF    | 0.2 -<br>999.7<br>∆⁰F    | Proportional Band for PID temperature control. A smaller number will promote a more aggressive proportional response. At the default 10 $\Delta^{\circ}$ F, this means that the proportional response will be at 100% when the temperature is 10 $\Delta^{\circ}$ F from setpoint.                                                                                                 |
|                 |                  | I-Gain                           | 25      | 0-999                    | Integral Gain for PID temperature control. A smaller num-<br>ber will promote a more aggressive integral response. Zero<br>will disable all integral response.                                                                                                    |
|                 |                  | D-Gain                           | 10      | 0-999                    | Derivative Gain for PID temperature control. A larger num-<br>ber will promote a more aggressive derivative response.<br>Zero will disable all derrivative response.                                                                                                    |
|                 |                  | Deadband                         | 0.5 ƼF  | 0-99.9<br>ƼF             | Defines a region of process temperatuve deviation that will<br>have no effect in PID control loop. By having a deadband,<br>wear-and-tear on the TCU is minimized because it doesn't<br>have to try as hard to maintian the process temperature<br>perfectly to setpoint.                                                                                                    |

(Continued)

### User Parameters (Continued)

| Category   | Screen<br>Number | Parameter (Character<br>Limited) | Default | Range                 | Description                                                                                                    |
|------------|------------------|----------------------------------|---------|-----------------------|----------------------------------------------------------------------------------------------------|
|            | 6/6              | Deviation Actn                   | Warn    | None<br>Warn<br>Alarm | Allows the user to select how the TCU responds to a devia-<br>tion condition (as defined in screen 1/6 above). <b>Warnings</b><br>are visible on the screen, but have no affect on machine<br>operation. <b>Alarms</b> shutdown the machine and require user<br>intervention to reset. |
| Additional |                  | Mold Purge T/O                   | 60 sec  | 1-999 sec             | "After mold purge is started, this is the max time that it can<br>run before being automatically cancelled. Note that the<br>user can stop mold purge at anytime they desire.<br>*Only visible on menu if mold purge option is installed."                                             |
| Settings   |                  | Diagnostics                      | No      | No<br>Yes             | Select "Yes" if you would like to enter the diagnostics menu.                                                                                                    |
|            |                  | Load Defaults                    | No      | No<br>Yes             | Select "Yes" if you would like to load defaults for all user<br>parameters. If you select "Yes", all your customized settings<br>will be permanently lost and default parameters will be<br>used instead. The controller will reboot after implementing<br>default settings.           |
|            |                  | Factory Menu                     |         |                       | This is used to enter a password for a factory configuration menu. This is not for user access.                                                                                                    |

### **Factory Parameters**

The RQT Standard will not operate correctly if certain factory-set parameters are changed. Parameters should be changed only by qualified technical personnel who are familiar with the operation of this type of equipment.

If the RQT Standard does not appear to be working correctly, verify the parameters against the list of factory settings.

For more detailed information about these parameters and returning parameters to the initial factory setup, *See RQT Standard initial setup, Section 3.* 

| Category            | Screen<br>Number | Parameter (Character<br>Limited) | Default | Range     | Description                                                                                                    |
|---------------------|------------------|----------------------------------|---------|-----------|----------------------------------------------------------------------------------------------------|
|                     |                  | MP Installed                     | No      | No<br>Yes | Allows the factory to set whether or not mold purge is installed as an option.                                                                                                    |
|                     |                  | Setpoint Max                     | 250 ºF  | 40-250 °F | Maximum permitted machine setpoint.                                                                                                    |
|                     |                  | Setpoint Min                     | 40 ºF   | 40-250 °F | Minimum permitted machine setpoint.                                                                                                    |
| Included<br>Options | 1/4              | Cool-Heat Rto                    | 1.25    | 0.1-10.0  | Describes the effectiveness of cooling vs effectiveness<br>of heating. Having the correct value here enhances the<br>performance fo the PID algorithm. For example, if the<br>TCU's cooling BTU removal happens at twice the rate<br>of the TCU's heating BTU addition, this number should<br>be set to 2.0. Systems with small heaters and plentiful,<br>cold cooling water may want a value of 1.5. Alternatively,<br>warm cooling water or a very powerful heater would work<br>best with a value of 0.75. A value of 1.0 means there is no<br>distinction between heating/cooling and the PID works in<br>a very traditional manner. Any experimentation to set this<br>value should be done at lower process temperatures. |
|                     |                  | Dynamic Mult:                    | 1.75    | 0.0-10.0  | This parameter helps the TCU achieve setpoint quickly<br>and without overshoot across the entire temperature<br>range of operation. This factor multiples the "Cool-Heat<br>Rto" set in the parameter above at high temperaures. For<br>example, if "Dynamic Mult" is set to 1.75, a Cool-Heat Rto<br>of 1.25 will actually become 2.19 (1.25x1.75=2.19) when<br>the TCU is running at a process temperature of 250°F.<br>Set to zero to disable all dynamic effects, in which case<br>parameter "Cool-Heat Rto" will be solely responsible and<br>at a fixed value across the entire temperature range.                                                                                                    |

(Continued)

| Category               | Screen<br>Number | Parameter (Character<br>Limited) | Default         | Range           | Description                                                                                                    |                                                                                                    |
|------------------------|------------------|----------------------------------|-----------------|-----------------|----------------------------------------------------------------------------------------------------|----------------------------------------------------------------------------------------------------|
|                        |                  | Cooling Cycle                    | 5.0 sec         | 0.5-60.0<br>sec | Time base for solenoid cooling valve. If Cooling Cycle is set to 5.0s, and the unit is cooling at 50% capacity, the solenoid cooling valve will alternate between 2.5s on and 2.5s off.                                                                                                    |                                                                                                    |
|                        |                  | Heating Cycle                    | 20.0<br>sec     | 0.5-60.0<br>sec | Time base for heater contactor. If Heating Cycle is set to 10.0s, and the unit is heating at 50% capacity, the heater contactor will alternate between 5.0s on and 5.0s off.                                                                                                    |                                                                                                    |
|                        | 2/4              | Hot Pres Relf                    | OffƼF           | 5-200 ƼF        | The degrees of temperature rise over which the cooling valve will momentarily open to relieve built-up pressure caused by thermal expansion of the process fluid. This should be adjusted to a suggested value of $10\Delta^0$ F if a check valve is present on incoming cooling water, and the pressure relief valve intermittently dribbles on the floor as the system warms up.                                                                    |                                                                                                    |
|                        |                  | Track Health                     | Yes             | No<br>Yes       | Provides machine run statistics and alarm counting for<br>the diagnostics menu. This can be disabled to decrease<br>processor load or not track these items.                                                                                                    |                                                                                                    |
|                        |                  | Diagnostics                      | No              | No<br>Yes       | Select "Yes" to enter the Diagnostics menu.<br>Note: Since you have already authenticated as a factory<br>user, you will have WRITE access to directly control out-<br>puts for troubleshooting (except for heater output).                                                                                                    |                                                                                                    |
|                        | 3/4              | Heater                           |                 |                 | Shows the number of times the heater contactor has actuated.                                                                                                    |                                                                                                    |
| Additional<br>Settings |                  | MaxOps/hr(x1)                    | 38              | 0-3600          | Defines a maximum number of heater actuations before<br>a warning is presented to the user about too frequent<br>heater contactor usage.                                                                                                    |                                                                                                    |
|                        |                  | Warning                          | 7500            | 0-999999        | Number of heater contactor actuations (x100) at which a warning will be produced for the user to replace the worn-<br>out heater contactor.                                                                                                    |                                                                                                    |
|                        |                  |                                  | Worn Out Acks   |                 |                                                                                                    | Number of times the user has acknowledged the request to replace the worn-out heater contactor.                                                    |
|                        |                  |                                  | High Temp Alarm | 260°F           | 32-590                                                                                                    | Temperature at which a factory high temperature alarm will be triggered.                                                                           |
|                        |                  | Low Temp Alarm                   | 32°F            | 32-590          | Temperature at which a factory low temperature alarm will be triggered.                                                                                                    |                                                                                                    |
|                        |                  |                                  | Reset Heater    | No              | No Yes                                                                                                    | Resets the accumulated actuations on the heater contac-<br>tor. Should be set to "Yes" momentarily when replacing a<br>worn- out heater contactor. |
|                        | 4/4              | Change Brand                     | No              | No Yes          | Change branding.                                                                                                    |                                                                                                    |
|                        |                  | Load Defaults                    | No              | No Yes          | Select "Yes" if you would like to load defaults for all user<br>AND factory parameters. If you select "Yes", all your<br>customized settings will be permanently lost and default<br>user and factory parameters will be used instead. The<br>controller will reboot after implementing default settings.<br>As a factory user, you will need to then go back and prop-<br>erly configure the factory menu according to the installed<br>TCU options. |                                                                                                    |

# Factory Parameters (Continued)

## Diagnostics

The RQT Standard is equipped with extensive diagnostic screens to assist the user and/or the factory in:

- Troubleshooting
- Installation
- Preventative maintenance

| Category         | Screen<br>Number | Parameter (Character<br>Limited) | Input/<br>Output | Device Description                    | Description                                                                                     |
|------------------|------------------|----------------------------------|------------------|---------------------------------------|-------------------------------------------------------------------------------------------------|
|                  |                  | Pres Swtch[1]                    | U1               | Pressure Switch                       | Pressure switch input. "ON" when sufficient pressure.                                           |
|                  | 1/19             | Pump OL[2]                       | U2               | Pump Overload                         | Pump overload input. "ON" when not tripped.                                                     |
|                  |                  | Pump Aux[3]                      | U3               | Pump Contactor<br>Auxiliary Contact   | Pump contactor auxiliary contact. "ON" when pump contactor energized and armature seated.       |
| Inputs           |                  | Hi Temp[4]                       | U4               | High Temperature<br>Input Jumper      | High temperature input. "ON" when no high temperature condition exists.                         |
|                  | 2/19             | Heater Aux[5]                    | U5               | Heater Contactor<br>Auxiliary Contact | Heater contactor auxiliary contactor. "ON" when heater contactor energized and armature seated. |
|                  |                  | Spare[6]                         | U6               | Spare                                 | Input not used.                                                                                 |
|                  | 3/19             | Supply RTD[7]                    | U7               | Supply "To Process"<br>RTD            | Supply "To Proc" RTD Temperature Probe. Units always in °C.                                     |
| Analog<br>Inputs |                  | Return RTD[8]                    | U8               | Return "From Proc"<br>RTD             | Return "From Proc" RTD Temperature Probe. Units always in °C.                                   |
| mputo            |                  | Spare RTD[9]                     | U9               | Spare RTD                             | Spare RTD Temperature Probe. Units always in °C.                                                |
|                  |                  | Spare[10]                        | U10              | Spare                                 | Input not used.                                                                                 |
|                  |                  | Pump[1]                          | NO1              | Pump Contactor                        | Pump contactor coil output.                                                                     |
|                  | 4/19             | Heat[2]                          | NO2              | Heater Contactor                      | Heater contactor coil output.                                                                   |
| Digital          |                  | Spare[3]                         | NO3              | Spare                                 | Output not used.                                                                                |
| Relay<br>Outputs |                  | Cool[4]                          | NO4              | Cooling Solenoid<br>Valve             | Cooling solenoid valve coil output.                                                             |
|                  | 5/19             | Purge[5]                         | N05              | Purge Solenoid Valve                  | Purge solenoid valve coil output.                                                               |
|                  |                  | Alarm[6]                         | NO6/NC6          | Alarm Active Output                   | Alarm active output.                                                                            |

(Continued)

| Category              | Screen<br>Number | Parameter (Character<br>Limited) | Input/<br>Output | Device Description                                  | Description                                                                                                    |                                                                                           |
|-----------------------|------------------|----------------------------------|------------------|-----------------------------------------------------|----------------------------------------------------------------------------------------------------|-------------------------------------------------------------------------------------------|
|                       |                  | Pump                             |                  | Pump                                                | Pump motor runtime displayed in units of x100 hours.<br>Pump contactor actuations displayed in units of x100<br>operations.*                                                                                                    |                                                                                           |
|                       | 6/19             | Heater                           |                  | Heater                                              | Heater runtime displayed in units of x100 hours. Heater contactor actuations displayed in units of x100 operations.*                                                                                                    |                                                                                           |
|                       |                  | CV Open                          |                  | Cooling Solenoid<br>Valve                           | Cooling solenoid valve runtime displayed in units of x100 hours. Cooling solenoid valve actuations displayed in units of x100 operations.*                                                                                                    |                                                                                           |
|                       |                  | Pres Switch                      |                  | Pressure Switch                                     | Pressure switch input actuations displayed in units of x100 operations.*                                                                                                    |                                                                                           |
|                       | 7/19             | Mold Purge                       |                  | Mold Purge Solenoid                                 | Mold purge solenoid valve coil actuations displayed in units of x100 operations.* Only visible if Mold Purge is installed.                                                                                                    |                                                                                           |
|                       |                  | Pump OL                          |                  | Pump Overload                                       | Pump overload input trips. The input transitioning to OFF is considered an operation.                                                                                                    |                                                                                           |
|                       | 8/19             | 8/19 Alarm                       | Alarm            |                                                     | Alarm Output                                                                                                    | Alarm output actuations. The alarm output transitioning to ON is considered an operation. |
|                       |                  | High Temp                        |                  | High Temperature<br>Input                           | High temperature input trips. The input transitioning to OFF is considered an operation.                                                                                                    |                                                                                           |
| Runtime<br>Statistics | 9/19             | Cooling Water                    |                  | Cooling Water Tem-<br>perature                      | The cooling water temperature as measured at the end<br>of the valve vent during normal TCU startup. Value is<br>saved through power cycles and is overwritten at startup<br>during the venting sequence.                                                                                                    |                                                                                           |
|                       |                  | Cooling LTA-%                    |                  | Cooling Utilization<br>Long-Term Average<br>Percent | Displays the average utilized cooling capacity of the<br>TCU since powerup and since setpoint was achieved and<br>reasonably maintained. Can be used to determine ap-<br>proximate long term cooling loads, TCU potential cool-<br>ing capacity, and utility costs. This value will be erased if<br>power is cycled or the setpoint is changed. |                                                                                           |
|                       |                  | Heating LTA-%                    |                  | Heating Utilization<br>Long Term Average<br>Percent | Displays the average utilized heating capacity of the<br>TCU since powerup and since setpoint was achieved and<br>reasonbly maintained. Can be used to determine ap-<br>proximate long term heating loads, TCU potential heat-<br>ing capacity, and utility costs. This value will be erased if<br>power is cycled or the setpoint is changed.  |                                                                                           |
|                       | 9/19             | Lst Alm Dur-s                    |                  | Last Alarm Duration in<br>Seconds                   | How long the machine was in an alarm state. It counts<br>from the initiation of an alarm to the remedying of the<br>condition (for auto-resetting alarms) or the manual<br>reset of the alarm by an operator (for non-auto-resetting<br>alarms).                                                                                                |                                                                                           |
|                       |                  | Low Pres-hrs                     |                  | Low Pressure Hours                                  | The number of hours the machine was in a running mode, but had turned off the pump because it was wait-<br>ing for sufficient pressure to be restored to the system.                                                                                                    |                                                                                           |

| Category                          | Screen<br>Number | Parameter (Character<br>Limited) | Input/<br>Output | Device Description                                                     | Description                                                                                                    |
|-----------------------------------|------------------|----------------------------------|------------------|------------------------------------------------------------------------|----------------------------------------------------------------------------------------------------|
|                                   |                  | Mem W-x10000                     |                  | Memory Writes                                                          | The number of times the memory has been written to.<br>Shown in units of x10,000.                                                                                          |
| Runtime<br>Statistics<br>(cont'd) | 10/10            | Loop Time-ms                     |                  | PLC Loop Time                                                          | How long it takes the controller to run the entire program<br>and loop back around to begin again. PID loop is up-<br>dated only once per second regardless of this value. |
|                                   | 10/19            | Max Lp Tme-ms                    |                  | Max PLC Loop Time                                                      | The maximum recorded controller loop time once the controller had loaded all initial parameters.                                                                           |
|                                   |                  | PS Volts-V                       |                  | Power Supply Voltage                                                   | Incoming power supply voltage.                                                                                                    |
|                                   |                  | PS Freq-Hz                       |                  | Power Supply<br>Frequency                                              | Incoming power supply frequency for AC supply. In the case of a DC supply, this is shown as "0".                                                                           |
|                                   | 11/10            | Sup Probe Srt                    |                  | Supply "To Proc" RTD<br>Temperature Probe<br>Shorted Alarms            | Note: Warnings that result from this condition are not counted.                                                                                                    |
|                                   | 11/19            | Ret Probe Srt                    |                  | Return "From Proc"<br>RTD Temperature<br>Probe Shorted Alarms          | Note: Warnings that result from this condition are not counted.                                                                                                    |
|                                   | 12/19            | Sup Probe Opn                    |                  | Supply "To Proc" RTD<br>Temperature Probe<br>Open Alarms               | Note: Warnings that result from this condition are not counted.                                                                                                    |
|                                   |                  | Ret Probe Opn                    |                  | Return "From Proc"<br>RTD Temperature<br>Probe Open Alarms             | Note: Warnings that result from this condition are not counted.                                                                                                    |
|                                   | 13/19            | Sup Probe Err                    |                  | Supply "To Proc" RTD<br>Temperature Probe<br>Channel Error Alarms      | Note: Warnings that result from this condition are not counted.                                                                                                    |
| Alarm/<br>Warning                 |                  | Ret Probe Err                    |                  | Return "From Proc"<br>RTD Temperature<br>Probe Channel Error<br>Alarms | Note: Warnings that result from this condition are not counted.                                                                                                    |
| Counts                            |                  | Pmp Stuck Clsd                   |                  | Pump Contactor Stuck<br>Closed Alarms                                  | Number of times pump contactor auxiliary contacts remained actuated when the coil was de-energized.                                                                        |
|                                   | 14/10            | Pmp Stuck Open                   |                  | Pump Contactor Stuck<br>Open Alarms                                    | Number of times pump contactor auxiliary contacts remained open when the coil was energized.                                                                               |
|                                   | 14/19            | Htr Stuck Clsd                   |                  | Heater Contactor<br>Stuck Closed Alarms                                | Number of times heater contactor auxiliary contacts remained actuated even the coil was de-energized.                                                                      |
|                                   |                  | Htr Stuck Open                   |                  | Heater Contactor<br>Stuck Open Alarms                                  | Number of times heater contactor auxiliary contacts remained open when the coil was energized.                                                                             |
|                                   |                  | Low Pres Time                    |                  | Low Pressure Shut-<br>down Alarms                                      | Number of times the running TCU has remained in a low-<br>pressure paused state for so long that it created an alarm<br>to turn itself off.                                |
|                                   | 15/19            | Low Pres Evnts                   |                  | Low Pressure Events<br>Alarms                                          | Number of times the TCU had an alarm due to too many low-pressure events within the selected time period.                                                                  |
|                                   |                  | Pump Overload                    |                  | Pump Overload Alarm<br>Alarms                                          | Note: Warnings that result from this condition are not counted.                                                                                                    |
|                                   |                  | Overtemp                         |                  | Overtemperature<br>Alarms                                              | Number of times the TCU has alarmed due to lack of signal on external high-temperature input.                                                                              |

(Continued)

| Category                          | Screen<br>Number        | Parameter (Character<br>Limited)                         | Input/<br>Output              | Device Description                             | Description                                                                                                    |
|-----------------------------------|-------------------------|----------------------------------------------------------|-------------------------------|------------------------------------------------|----------------------------------------------------------------------------------------------------|
|                                   |                         | Tmp Ovr Limit                                            |                               | Temperature Over<br>Factory Limit Alarms       | Number of times the TCU has alarmed due to the process temperature exceeding the factory high limit.                                                                                                    |
| Runtime<br>Statistics<br>(cont'd) | 16/19                   | Tmp Und Limit                                            |                               | Temperature Under<br>Factory Limit Alarms      | Number of times the TCU has alarmed due to the process temperature dropping below the factory low limit.                                                                                                    |
|                                   | 10/19                   | Tmp Ovr Setng                                            |                               | Temperature Over<br>User Limit Alarms          | This is a user-influenced alarm since the user picks the alarm trip points.                                                                                                    |
|                                   |                         | Tmp Und Setng                                            |                               | Temperature Under<br>User Limit Alarms         | This is a user-influenced alarm since the user picks the alarm trip points.                                                                                                    |
|                                   |                         | Flash Memory                                             |                               | Flash Memory<br>Warnings                       | Number of times an "excessive number of memory writes" were detected.                                                                                                    |
|                                   | 17/19                   | Brownout                                                 |                               | Brownout Alarms                                | Number of times the machine lost power while running.<br>This will only register if user turns this alarming on. Note:<br>This functionality is not available on all TCU models.                                                                                                    |
|                                   |                         | Electric Power                                           |                               | Electric Power Alarms                          | Number of times the machine detected incorrect incom-<br>ing power phase rotation or unequal phase legs. Note:<br>This functionality is not available on all TCU models.                                                                                                    |
|                                   | The paran<br>trained in | neters below are used to n<br>dividuals for troubleshoot | nonitor the a<br>ing and loop | ction of the PID temperati<br>tuning purposes. | ure control loop. These values are intended for use only by                                                                                                    |
|                                   |                         | P:                                                       |                               | Proportional Output<br>Contribution            | The component of the PID output generated from proportional control.                                                                                                    |
|                                   | 18/19                   | l:                                                       |                               | Integral Output Con-<br>tribution              | The component of the PID output generated from integral control. A <sup>↑</sup> symbol means this value is free to change because the integrator is active; alternatively a ● symbol means the integrator value is frozen due to output saturation (anti-windup), or a large difference between process value and setpoint.                                                     |
|                                   |                         | D:                                                       |                               | Derivative Output<br>Contribution              | The component of the PID output generated from deriva-<br>tive control.                                                                                                    |
| Tempera-<br>ture Loop<br>Monitor  |                         | x                                                        |                               | Output Multiplier                              | This multiplier is applied to the sum of the P, I, and D contributions to generate the output percentage. It dynamically changes in proportion to the difference between cooling water temperature and process temperature. The aggressiveness of this multiplier is set by the factory parameter "Cool-Heat Rto".                                                              |
|                                   |                         | $\rightarrow$                                            |                               | Output Percentage                              | The final output of the PID loop. This value drives the PWM generator for either the cooling valve or heater. Note that PWM generator outputs under 5% are rounded to 0%, and output above 95% are rounded to 100%.                                                                                                    |
|                                   |                         | To: / From: / Avg:                                       |                               | Process Value                                  | The current process value. By default, the controlling process value, as determined by user parameter "PV Source" will be shown. However, you can temporarily view the other RTD temperature probe values by pressing the ←key (this will not alter which RTD is actually controlling the PID loop). The display will revert back to the controlling RTD after several seconds. |
|                                   |                         | SP:                                                      |                               | Setpoint                                       | Process setpoint. This can be modified by pushing the $\uparrow$ or $\downarrow$ keys.                                                                                                    |
|                                   |                         | Err:                                                     |                               | Error Signal                                   | This is the difference between the process value and the setpoint. Ultimately, the goal of the control loop is to reduce this to 0° during operation.                                                                                                    |

| Category                                    | Screen<br>Number | Parameter (Character<br>Limited) | Input/<br>Output | Device Description | Description |  |
|---------------------------------------------|------------------|----------------------------------|------------------|--------------------|-------------|--|
|                                             |                  | Disp HW Ver:                     |                  |                    |             |  |
| Versions                                    | 19/19            | Disp FW Ver:                     |                  |                    |             |  |
|                                             |                  | OS Ver:                          |                  |                    |             |  |
|                                             |                  | Software Ver:                    |                  |                    |             |  |
| *One on/off cycle is equal to one operation |                  |                                  |                  |                    |             |  |

#### **PID Parameters**

The Thermal Care RQT Standard features a PID ("proportional-integral-derivative") control-loop algorithm implemented in the temperature controller. This algorithm is used to achieve the proper temperature of the process fluid quickly and accurately. The following paragraphs describe its operation.

The default factory PID parameters loaded into the RQT Standard should work well under most applications. However, due to a wide variety of situations and system requirements, these parameters can be adjusted to best serve a particular application.

| PID Default Parameters  |         |                         |                                                                                                    |  |  |  |
|-------------------------|---------|-------------------------|----------------------------------------------------------------------------------------------------|--|--|--|
|                         | Default | Controller<br>Parameter | Comments                                                                                                    |  |  |  |
| Proportional band       | 7.0 ∆°F | PID P-Band              | Smaller number = more aggressive proportional cooling response.                                                                                                    |  |  |  |
| Integral time           | 10.0    | PID I-Gain              | Smaller number = more aggressive integral cooling response.                                                                                                    |  |  |  |
| Derivative time         | 25.0    | PID D-Gain              | Larger number = more aggressive derivative cooling response.                                                                                                    |  |  |  |
| Proportional band ratio | 0.5 ∆°F | Integral<br>Active Band | Integral Active Band defines the band over which the integral response is active. Typically set similar to the proportional band to prevent excessive integral windup. |  |  |  |

#### Proportional

The main driver for the RQT Standard control loop is the proportional response. Proportional logic is very simple — it selects a heating or cooling level (strength) based on how close the process is to the setpoint.

The proportional parameter defines a band over what range of degrees the temperature controller will taper-off its heating or cooling. Heating/Cooling will be applied at 100% if the process temperature is more than the band parameter away from the setpoint. A smaller number will produce a more aggressive proportional response because it will shrink the band.

If the RQT Standard is not providing a strong enough heating or cooling response for a given situation, this parameter number should be made more aggressive (a smaller number should be used).

#### PID Parameters (Continued)

#### Integral

Using only proportional control will cause the RQT Standard to have steady-state error (it will never exactly reach setpoint). Integral response is used to eliminate this undesirable condition.

Integral logic introduces the awareness of the passage of time into the logic by looking into the past—and observing how far the process has been from the setpoint over time. The farther away the process is from setpoint for a longer and longer time, the more it causes the RQT Standard to produce a stronger counter-response. Integral action is internally disabled whenever the RQT Standard is further from the setpoint than the Integral Active Band because it has no merit under this condition.

A smaller number will produce a more aggressive integral response. However, "0" will completely turn off integral response.

If the process temperature is approaching the setpoint too slowly, a stronger integral response (a smaller parameter number) can be used to remedy the situation. Too much integral response can cause the RQT Standard temperature to severely oscillate.

#### Derivative

Derivative response is used to eliminate overshoot. It is also used to compensate for the slow-responding modulating valve option. Like integral logic, it is aware of the passage of time—it looks forward into the future and anticipates if the machine will be overshooting the setpoint at some point in the future, based on current trends.

A larger number will produce a more aggressive derivative response.

If the system temperature is overshooting the setpoint, try a more aggressive derivative response. If the system stutters or temporarily reverses temperature direction as approaching setpoint, your derivative response is too aggressive. If overshoot is not a concern, or you have a very large system, derivative control can be completely turned off by setting the parameter to "0" without negative consequences.

#### **Manual Tuning Procedure**

If you find yourself in a situation where the RQT Standard is responding in an unpredictable manner, follow the procedure below to simplify the control loop and pick appropriate PID parameters.

#### **PREREQUISITES:**

- Your cooling water must be at a reasonably stable temperature and pressure.
- ☐ Your external heat load on the RQT Standard must be reasonably constant.
- Select a setpoint for tuning that is similar to a typical setpoint for the process.
- You must have sufficient time to run your system through several thermal cycles in order to perform a full tuning.

#### **PID Parameters** (Continued)

#### STEPS:

**To Set Default PID Parameters** 

- **1** Access User Parameters window by tapping on the button corresponding to the wrench icon and then using the left right arrows to navigate to the 8th window screen.
- **2** Use the "enter" button to move down the menu to Load Defaults. Then use the up and down arrows to select "Yes" under the Load Defaults menu item.

#### To Start a Test

- **1** Navigate to the PID settings under the User Parameters window screen 7.
- **2** Turn off all derivative control by setting the D-Gain to "0".
- **3** Minimize integral control by setting the I-Gain to "0".
- 4 Set P-Gain to an initial value of approximately 10% of setpoint.

#### **Run a Test – Proportional**

- **1** Start the RQT Standard and observe it attempting to reach setpoint.
- **2** To access the screen to modify the PID band parameters, go to screen 7 of the user parameters window.
- **3** Decrease the PID-P Band until the system begins to oscillate around the setpoint. The PID P-Band is the temperature band over which the PID proportional response will be 100%. A smaller value produces a more aggressive PID proportional response. Example: if set to "5", the unit will provide 100% cooling/ heating response when 5 degrees away from setpoint.

NOTE: You may have to cool down your system and repeat the experiment several times so you can accurately observe the process temperature approaching setpoint.

4 Multiply the value determined by Step 3 by "2" and enter it as the new P-Band.

**Continue the Test - Proportional + Integral.** 

- **5** Integral Active Band defines the band over which the integral response is active. This is typically set to a similar value as the proportional band to prevent excessive integral windup.
- 6 Integral gain for the PID controller. A smaller number will produce a more aggressive integral response. Zero will disable all integral response.
- 7 Finished
- **8** You should review your work and make sure your system is not on the verge of oscillating. If your system oscillates intermittently, you probably have your gains too aggressive. It is better to be mild in your tuning than over-aggressive.
- **9** You are now finished tuning your system. Be sure to record your parameters bod, dEr, Int, PbH, dEH, inH. The parameters may need to be tweaked if your system or setpoint changes significantly.

This page intentionally left blank.

### **Plumbing Diagrams**

#### **Direct Injection RQT Standard**

In a direct injection arrangement, the cooling fluid is directly injected into the process loop whenever cooling is required. The immersion heater provides heat directly into the process fluid whenever needed.

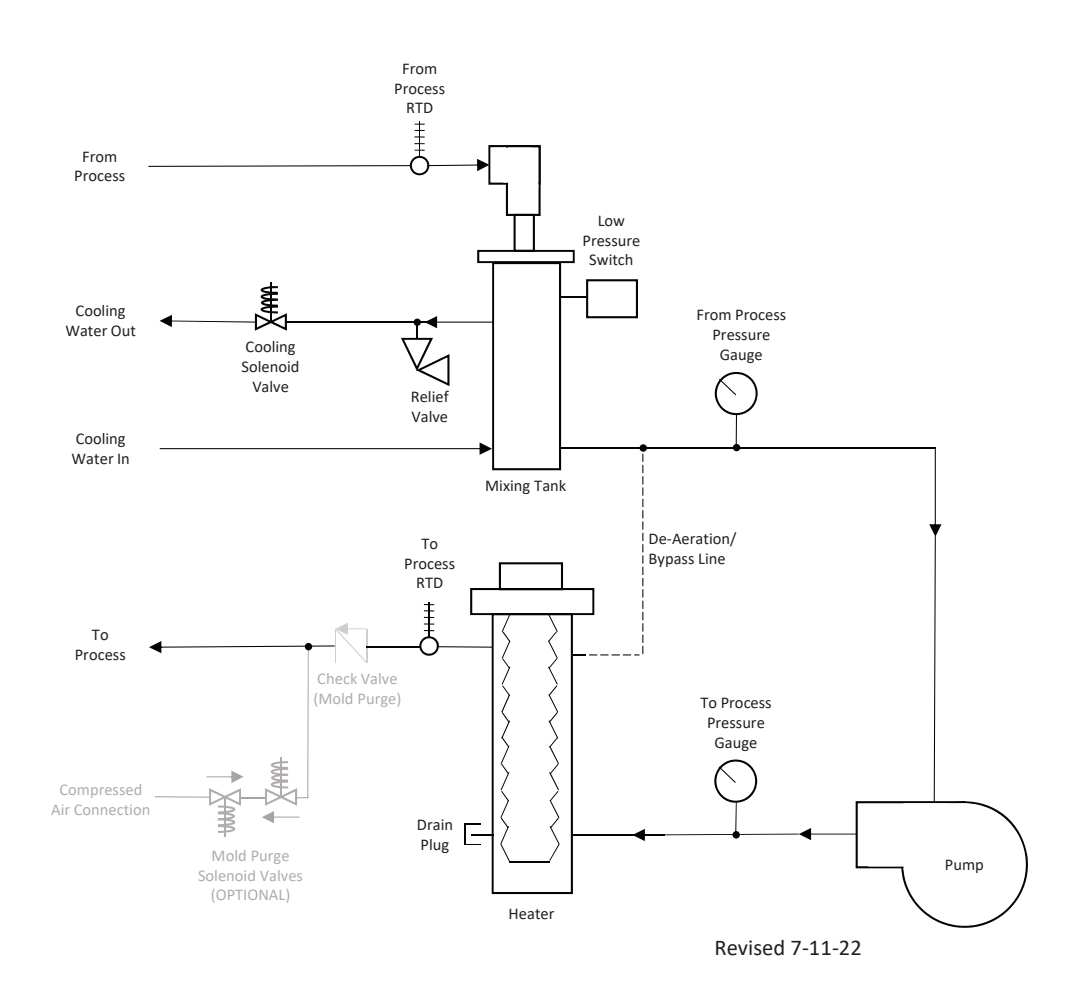

### Plumbing Diagrams (Cont'd)

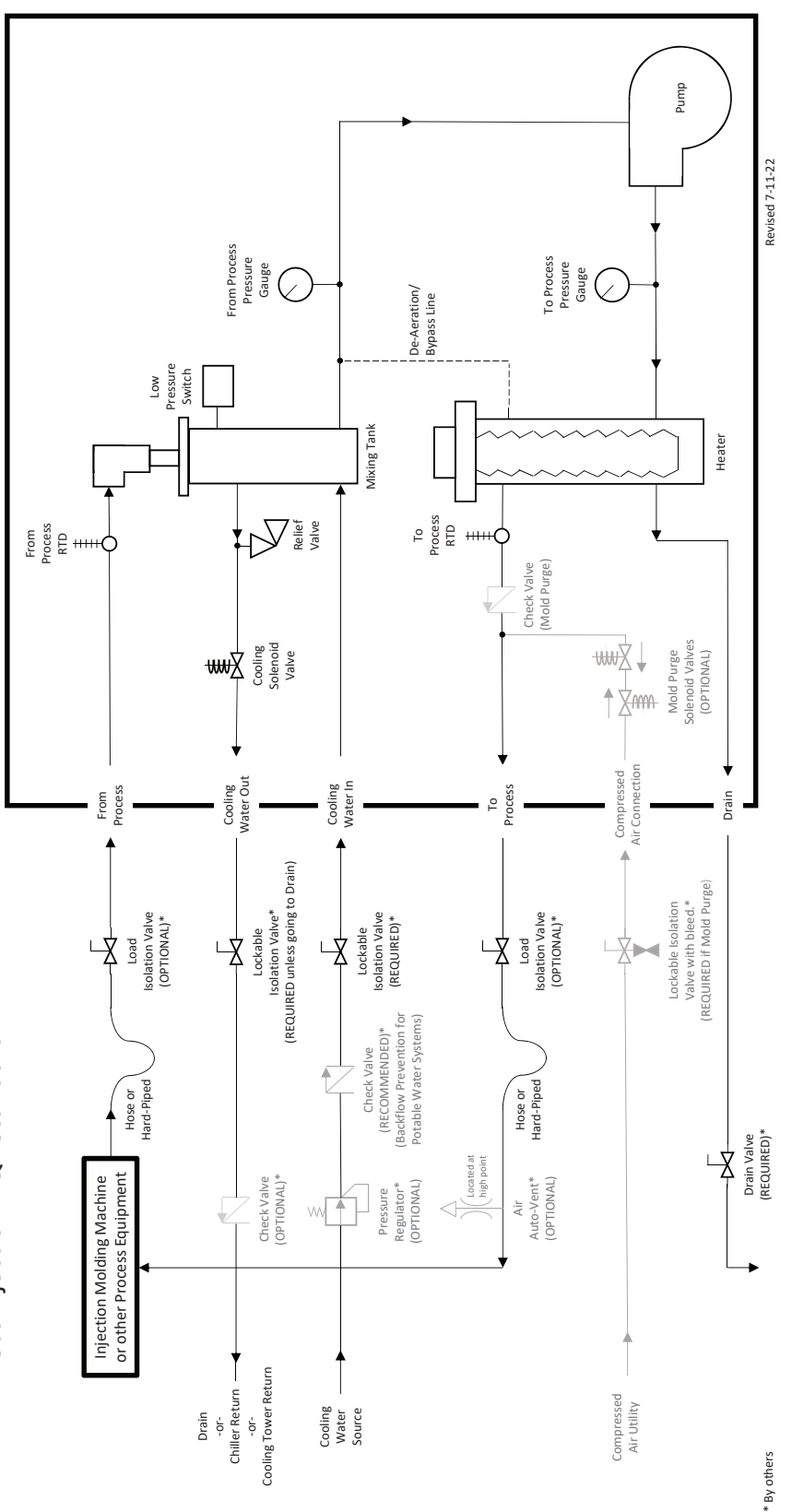

Direct Injection RQT Standard

# Appendix D

#### **Service Parts List**

**IMPORTANT:** The spare parts list shown in this manual is for guidance and reference only. This list is based on commonly used parts on standard equipment at the time of publication of the manual. Always consult with Thermal Care for the most accurate information when it comes to what parts should be used on your piece of Thermal Care equipment. Having your serial number available when you contact Thermal Care ensures that you get the correct parts for your equipment.

#### **RQT Standard**

| Manuals       |                          |  |  |  |  |
|---------------|--------------------------|--|--|--|--|
| PART NUMBER   | DESCRIPTION              |  |  |  |  |
| TUGH0003-1022 | User Guide, RQT Standard |  |  |  |  |

| PUMP ASSEMBLIES | HP  | VOLTAGE     | POWER<br>FREQUENCY |
|-----------------|-----|-------------|--------------------|
|                 |     |             |                    |
| PART NUMBER     |     |             |                    |
| 2672030104      | 3/4 | 208-230/460 | 60                 |
| 2672030304      | 2   | 208-230/460 | 60                 |
| MOTOR (ONLY)    |     |             |                    |
| 2672030000A2    | 3/4 | 208-230/460 | 60                 |
| 2672030000A4    | 2   | 208-230/460 | 60                 |
|                 |     |             |                    |
| VOLUTE/CASING   |     |             |                    |
| 2672030000E4    | 3/4 | 208-230/460 | 60                 |
| 2672030000E5    | 2   | 208-230/460 | 60                 |
| MOTOR ADAPTERS  |     |             |                    |
| 2672030000F3    | 3/4 | 208-230/460 | 60                 |
| 2672030000F3    | 2   | 208-230/460 | 60                 |
|                 |     |             |                    |
| 2672030000G8    | 3/4 | 208-230/460 | 60                 |
| 2672030000G10   | 2   | 208-230/460 | 60                 |
|                 |     |             |                    |
| SEAL KITS       |     |             |                    |
| 267203SK0101    | 3/4 |             |                    |
| 267203SK0101    | 2   |             |                    |

Contact Thermal Care Parts Phone: 847-966-8560

For replacement heater and pump contactor, please see the bill of material on the electrical print in order to select the correct part number for your operating voltage and horsepower.

*This page intentionally left blank.* 

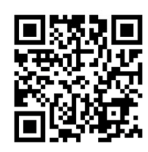

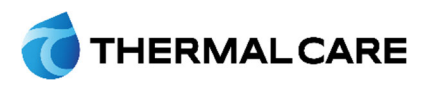

5680 W. Jarvis Ave. • Niles, IL 60714 847-966-2260 www.thermalcare.com New Equipment Sales 847-966-2260 sales@thermalcare.com Customer Service 847-966-2636 service@thermalcare.com Parts Department 847-966-8560 \* 847-966-9358(fax) tcparts@thermalcare.com

RQT Standard TCUGH003-1022-R5

February 2023